# **CECE**

Organismo Especializado para las Contrataciones Públicas Eficientes

> Versión 1.0 Actualizado 10/06/2025

## Manual de usuario del Sistema REGAJU

para Instituciones Arbitrales y Centros de Administración de Juntas de Prevención y Resolución

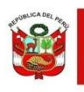

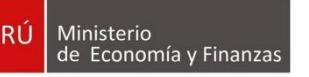

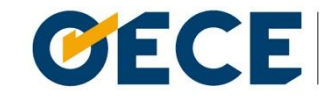

Organismo Especializado para las Contrataciones Públicas Eficientes

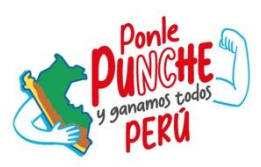

## REGAJU

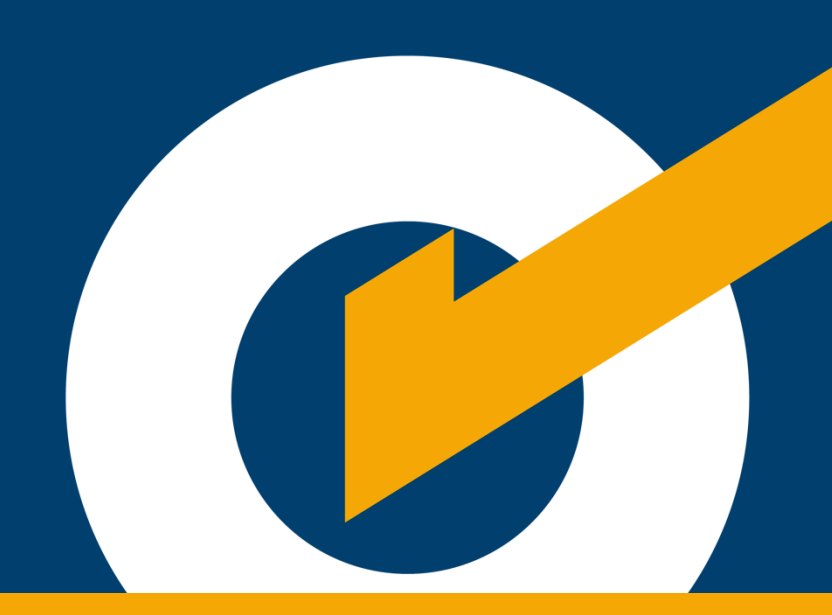

## 1. Introducción

Este documento tiene como objetivo proporcionar una guía detallada sobre el uso y funcionamiento del sistema REGAJU, permitiendo a los usuarios aprovechar al máximo sus funcionalidades.

El sistema REGAJU ha sido desarrollado para que los administrados puedan realizar el proceso de registro de Instituciones Arbitrales y Centros de Administración de Juntas de Prevención y Resolución de Disputas, conforme a los requisitos establecidos en la nueva Ley General de Contrataciones Públicas.

A lo largo del documento, se describen las principales características del sistema y se brindan instrucciones paso a paso para atender cada requerimiento vinculado al proceso de registro y su seguimiento.

**Dirección del REGAJU** 

Subdirección de Registro

## 2. Creación de usuario

Ingrese al portal web del Organismo Especializado para las Contrataciones Públicas Eficientes (OECE): <u>https://www.gob.pe/oece</u>. En la sección "Categorías", haga clic en la opción "DREGAJU".

| 📸 gob.pe                                                  |                                  |              |                                                                  |                         | Buscar en OECE               |            |
|-----------------------------------------------------------|----------------------------------|--------------|------------------------------------------------------------------|-------------------------|------------------------------|------------|
| Inicio > <u>El Estado</u> >                               | MEF > OECE                       |              |                                                                  |                         |                              |            |
| Inicio                                                    | Categorías 🔨                     | Trámites y 🗸 | Normas y<br>documentos                                           | Noticias y 🗸            | Información<br>Institucional | Contacto 🗸 |
| Procesos de contratación v sus resultados Seace Denuncias |                                  |              |                                                                  |                         |                              |            |
| Certificaciones y c                                       | Certificaciones y capacitaciones |              | Orientación, asesoría y capacitación Registro Nacional de Provee |                         | dores                        |            |
| DREGAJU                                                   | DREGAJU                          |              | cia y Datos Abiertos                                             | Acciones de Supervisión |                              |            |
| Todas las categorías >                                    |                                  |              |                                                                  |                         |                              |            |

Identifique la opción "Acceder al Sistema de Registro de Instituciones Arbitrales

y Centros de Administración de Juntas de Prevención y Resolución de Disputas

(REGAJU)". Haga clic en "Ir al servicio".

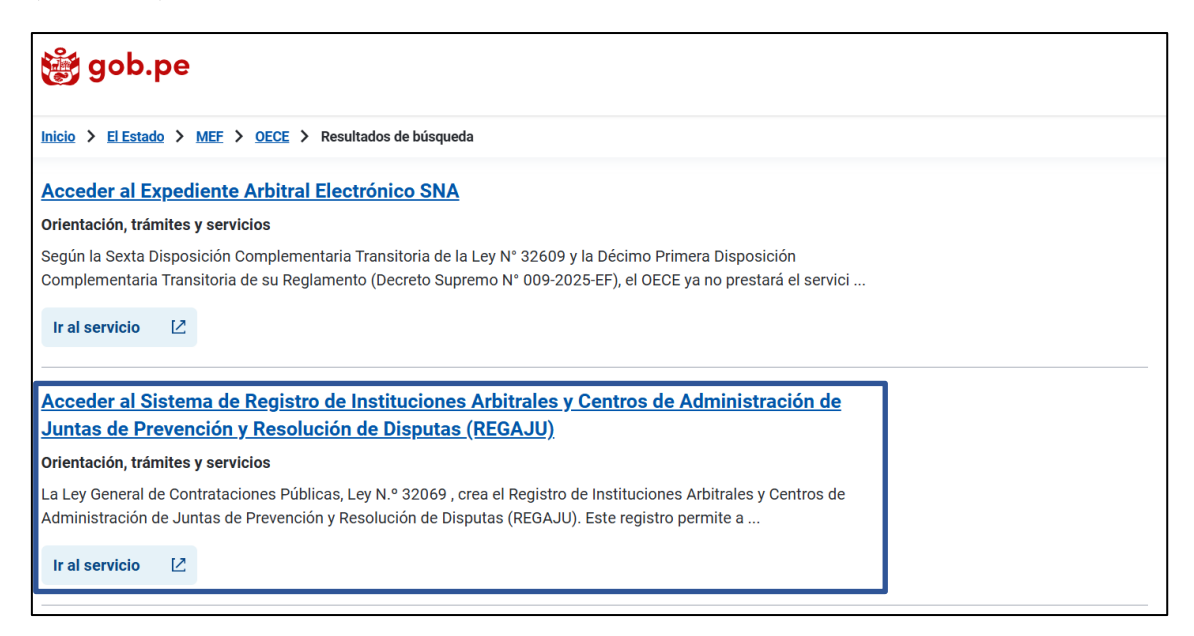

El ingreso se realiza a través de la Mesa de Partes Digital del Organismo Especializado para las Contrataciones Públicas Eficientes (OECE): <u>https://apps.oece.gob.pe/mesa-partes-digital/</u>. Marque la casilla: "Acepto las siguientes condiciones de uso del siguiente formulario\*" y pulse el botón "Continuar".

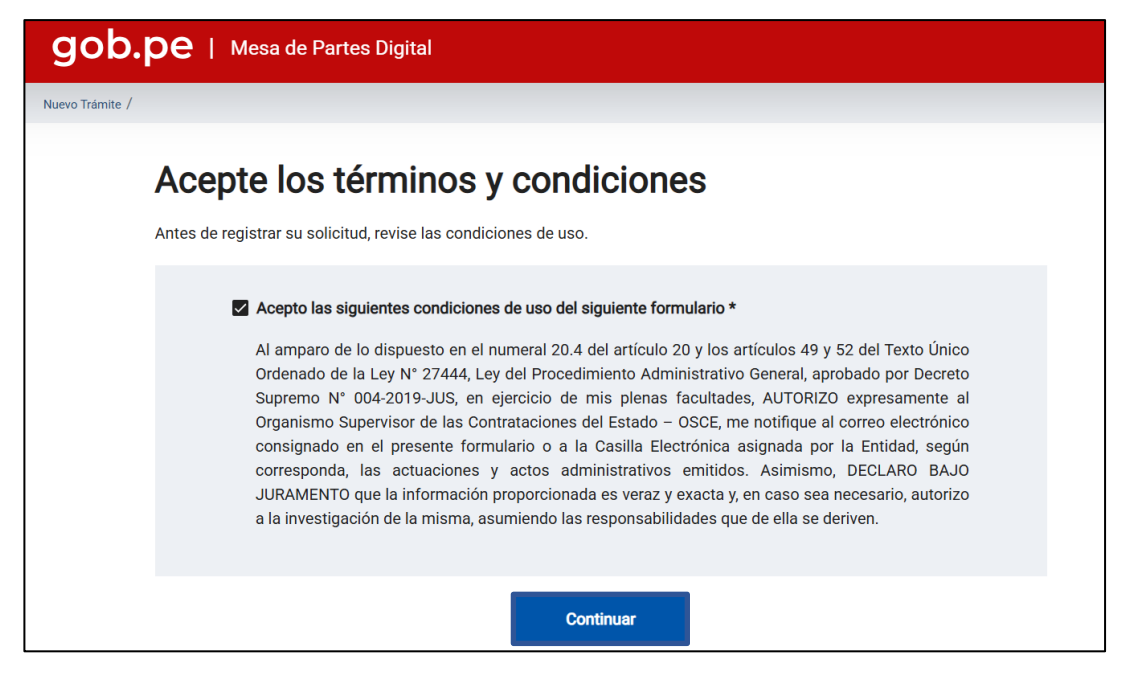

Seleccione la opción "Registro de Instituciones Arbitrales y Centros de Administración de Juntas de Prevención y Resolución de Disputas".

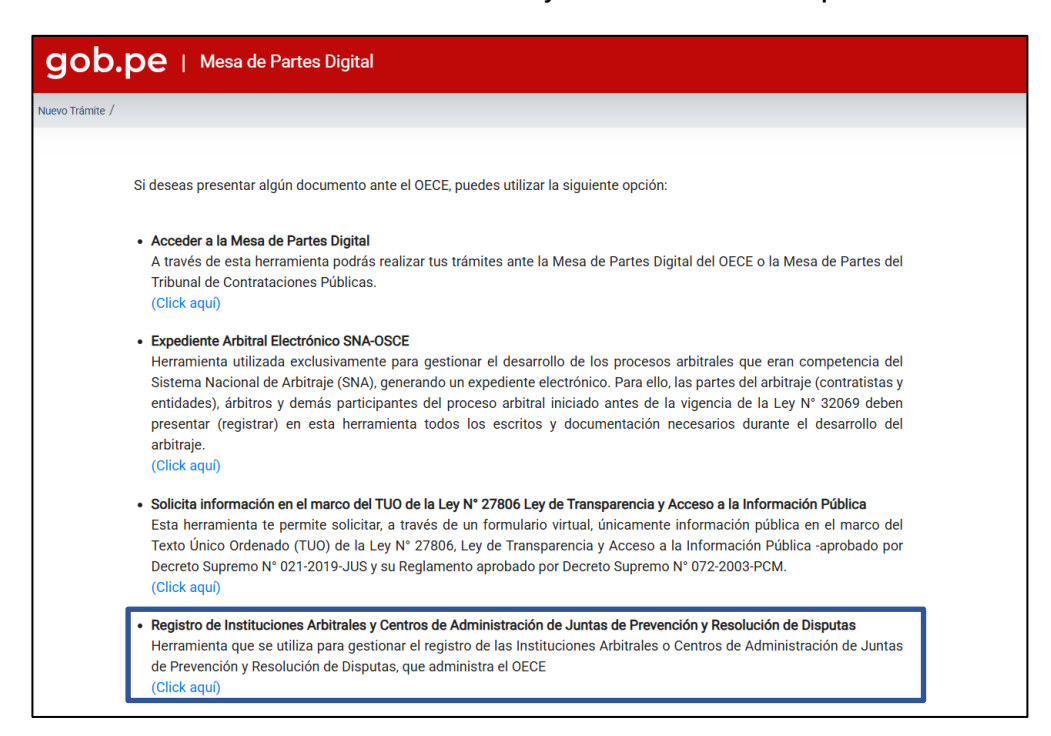

Se abrirá una nueva ventana con el Sistema de Gestión de Usuarios. Haga clic

en "Regístrate".

| <b>Gob.pe</b> Organismo Especializado para las Contrataciones Públicas Eficientes |                                                                   |  |  |  |
|-----------------------------------------------------------------------------------|-------------------------------------------------------------------|--|--|--|
|                                                                                   | Bienvenido a la nueva plataforma de<br>Compra Pública             |  |  |  |
|                                                                                   |                                                                   |  |  |  |
|                                                                                   | Ingresar                                                          |  |  |  |
|                                                                                   | ¿No tienes cuenta? Registrate                                     |  |  |  |
|                                                                                   | <ul> <li>¿No tienes casilla electrónica? Crear casilla</li> </ul> |  |  |  |

Haga clic en la opción "Institución Arbitral y CAJPRD".

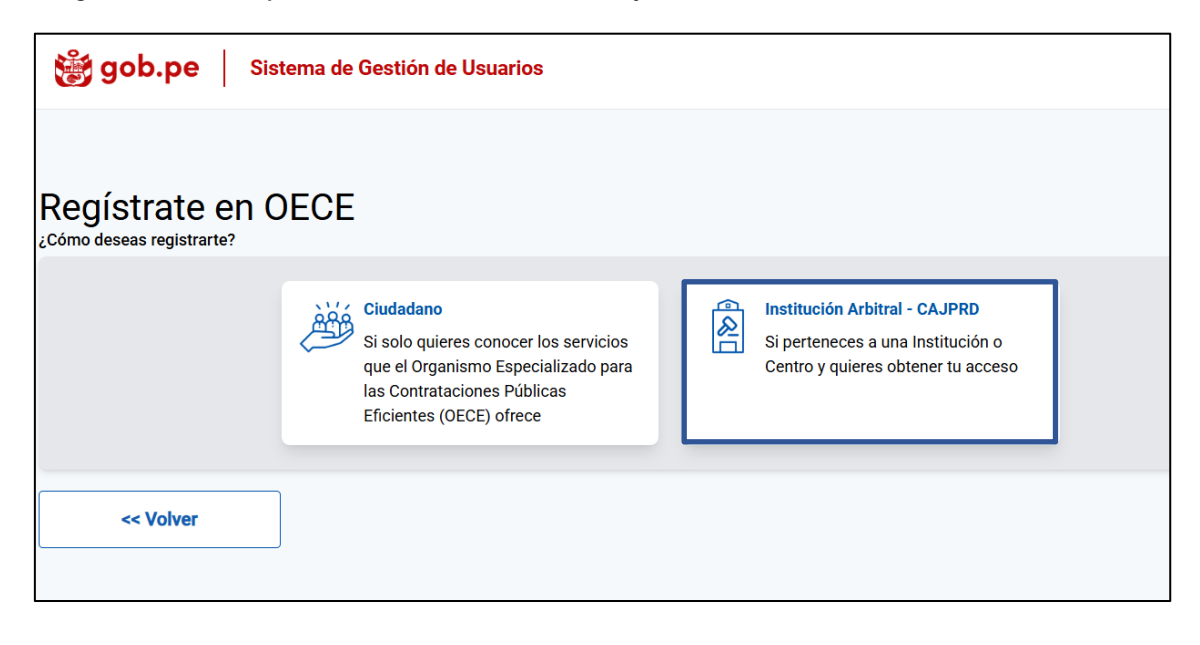

Se abrirá el siguiente formulario, con tres pasos: Datos de la Institución o Centro, Datos del Representante y Datos de Contacto.

| 🃸 gob.p                      | Organismo Especializado para las Contrataciones Públicas Eficientes                                                                                                    |                                       |
|------------------------------|----------------------------------------------------------------------------------------------------|---------------------------------------|
|                              | Datos de la Institución o Datos del R<br>Centro                                                                                                    | 2 3<br>epresentante Datos de Contacto |
| Datos de l<br>Todos los dato | a Institución o Centro<br>s son obligatorios                                                                                                    |                                       |
| 9                            | Informativa: Los datos serán obtenidos y validados con SUNAT. Así obtendremos tu razón social,<br>domicilio fiscal, entre otros datos.<br>(Tenios siempre actualizados! | Validación de datos<br>Razón social   |
| RUC N*                       | 0212021201                                                                                                    | COLEGIO GENERAL DEL ESTADO C          |
| b                            | Validar →                                                                                                    |                                       |

#### 2.1. Paso 1: Datos de la Institución o Centro

a. **Casilla de texto "RUC N°":** Ingrese el número de RUC con el que desea realizar el trámite.

- b. **Botón "Validar":** Pulse para que el sistema valide el RUC con el servicio de SUNAT.
- c. **Casilla de texto "Razón social":** Una vez validado el RUC, esta casilla se completará de manera automática.
- d. **Botón "Continuar":** Pulse para continuar con los siguientes pasos.

| 1<br>Datos de la Instituc<br>o Centro                                                                                         | 2 3<br>ión Datos del Datos de contacto                                                                                                    |
|----------------------------------------------------------------------------------------------------|----------------------------------------------------------------------------------------------------|
| Datos del representante legal de la Insti<br>Todos los datos son obligatorios                                                 | tución o Centro                                                                                                    |
| Informativo: Antes del registro, ten en cuenta que<br>el representante legal y al finalizar el trámite firma<br>la solicitud. | debes ser<br>rás Validación de datos e                                                                                                    |
| Tipo de documento                                                                                                    | ANA SOFIA                                                                                                    |
| DNI                                                                                                    | Apellido paterno                                                                                                    |
| 11223344                                                                                                    | LEO                                                                                                    |
| Eacha de emición                                                                                                    | Apellido materno                                                                                                    |
| 12/12/2023                                                                                                    | THE VENTO                                                                                                    |
| Validar → d                                                                                                    | He loido la <u>Doltica de Protecido de Datos Personales del OECE y</u> uotroito el tratamiento de mis datos personales de conformidad con la Ley N <sup>2</sup> 20733. Ley de Protección de Datos Personales y su Reglamento.     Acapto los <u>términos y condiciones.</u> |
|                                                                                                    |                                                                                                    |

#### 2.2. Paso 2: Datos del Representante

- a. Lista desplegable "Tipo de Documento": Seleccione la opción DNI o Carnet de extranjería (CE)
- b. Casilla de texto: Ingrese el número de DNI.
- c. Selector de fecha "Fecha de emisión": Indique la fecha de emisión de su DNI.
- d. **Botón "Validar":** Pulse para que el sistema valide el DNI con el servicio de SUNAT.
- e. **Casillas de texto "Validación de datos":** Una vez validado el DNI, estas casillas se completarán de manera automática.
- f. Lea y marque la casilla: "He leído la Política de Privacidad y Protección de Datos personales del OSCE y autorizo el tratamiento de mis datos personales de conformidad con la Ley N° 29733, Ley de Protección de Datos Personales y su Reglamento".
- g. Lea y marque la casilla "Acepto los términos y condiciones".
- h. **Botón "Continuar":** Pulse y se abrirá la siguiente ventana. Pulse el botón "Aceptar".

|                                                                                                    | 1 2 3<br>Datos de la Institución Datos del Datos de contacto<br>o Centro                                                                                                    |
|----------------------------------------------------------------------------------------------------|----------------------------------------------------------------------------------------------------|
| Datos del repr<br>Todos los datos son<br>Informativ<br>el represe<br>la solicitu<br>Tipo de documento<br>DNI<br>11223344 | Términos y condiciones<br>Acepto las siguientes condiciones de uso del siguiente formulario.<br>Al amparo de lo dispuesto en el numeral 20.4 del artículo 20 y los artículos 49 y 52 del<br>Texto Único Ordenado de la Ley N° 27444, Ley del Procedimiento Administrativo General,<br>aprobado por Decreto Supremo N° 004-2019-JUS, en ejercicio de mis plenas facultades,<br>AUTORIZO expresamente al Organismo Especializado para las Contrataciones Públicas<br>Eficientes – OECE, me notifique al correo electrónico consignado en el presente formulario<br>o a la Casilla Electrónica asignada por la Entidad, según corresponda, las actuaciones y<br>actos administrativos emitidos. Asimismo, DECLARO BAJO JURAMENTO que la<br>información proporcionada es veraz y exacta y, en caso sea necesario, autorizo a la<br>investigación de la misma, asumiendo las responsabilidades que de ella se deriven. |
| Fecha de emisión                                                                                                    | Rechazar Aceptar                                                                                                    |
| Validar →                                                                                                    | He leido la <u>Política de Privacidad y Protección de Datos Personales del OECE y</u> autorizo el tratamiento de mis datos personales de conformidad con la Ley N°     29733, Ley de Protección de Datos Personales y su Reglamento.     Acepto los <u>términos y condiciones</u> .                                                                                                    |

#### 2.3. Paso 2: Datos de Contacto

| gob.pe Organismo Especializado para las Contrataciones Públicas Eficientes |                                                                                        |  |  |  |
|----------------------------------------------------------------------------|----------------------------------------------------------------------------------------|--|--|--|
|                                                                            | 1 2 3<br>Datos de la Institución o Datos del Representante Datos de Contacto<br>Centro |  |  |  |
| Datos de contacto<br>Todos los datos son obligatorios                      |                                                                                        |  |  |  |
|                                                                            | Operador móvil Operador móvil claro                                                    |  |  |  |
|                                                                            | b 999222777<br>Correo electrónico                                                      |  |  |  |
|                                                                            | « Volver Crear cuenta                                                                  |  |  |  |

- a. **Lista desplegable "Operador móvil":** Seleccione su operador de telefonía móvil.
- b. **Casilla de texto:** Ingrese su número de teléfono celular.
- c. Casilla de texto "Correo electrónico": Ingrese su correo electrónico.
- d. Botón "Crear cuenta": Pulse para crear su cuenta.

Recibirá un correo electrónico para crear la contraseña de su cuenta. Pulse el botón "Generar contraseña".

| Creación de cuenta a la plataforma | del OSCE <casilla@osce.gob.pe></casilla@osce.gob.pe>                                                                                                    | 2 jun 2025, 14:11 (hace 1 dia) |
|------------------------------------|----------------------------------------------------------------------------------------------------|--------------------------------|
| Traducir al español                | ×                                                                                                    |                                |
|                                    | CORRECTE Organismo<br>Especializado para<br>las contraticiones<br>Póblicas Eficientes                                                                          |                                |
|                                    | Hola, ANA SOFÍA LEO VENTO (11223344)                                                                                                    |                                |
|                                    | ¡Hemos generado tus credenciales!<br>Tipo de documento:<br>Documento Nacional de Identidad<br>Número de documento:<br>42923853                                 |                                |
|                                    | Generar contraseña                                                                                                    |                                |
|                                    | Central Administrativo: 6135555 - Central de Consultas: 6143636   Horario de Alención: 08:30 A 17<br>Gregorio Escobedo cdra. 7 sin Jesús María - Lima 11/Perú. | 30. Sede Central: Av.          |

Se mostrará la siguiente pantalla. Ingrese la nueva contraseña, tomando en consideración las indicaciones señaladas. Confirme la contraseña y pulse el botón "Crear contraseña".

| <b>gob.pe</b> Sistema de Gestión de Usuarios                                     |                                                                                                    |
|----------------------------------------------------------------------------------|----------------------------------------------------------------------------------------------------|
| Crear Contraseña                                                                 |                                                                                                    |
| Recomendamos crear una contraseña dificil de adivinar, memorizarla o compartirla | Ingrese la nueva contraseña:<br>Digite su contraseña<br>● Minimo 8 caracteres<br>● Al menos una minúscula<br>● Al menos un dimero<br>● Al menos un dimero<br>● Al menos un caracter especial ((@#\$%^&*z))<br>Confirme nueva contraseña<br>Digite su contraseña<br>€<br>* Volver<br>◆ Crear Contraseña |

Se abrirá una nueva ventana indicando que su usuario ha sido creado. Pulse el botón "Ir a la página principal".

| 🥳 gob.pe 📋 organi | smo Especializado para las Contrataciones Públicas Eficientes                                                           |  |
|-------------------|----------------------------------------------------------------------------------------------------|--|
|                   | <b>¡Tu usuario ha sido creado!</b><br>Te hemos enviado un correo para genera tu contraseña.<br>Ir a la página principal |  |
|                   |                                                                                                    |  |

Una vez creado el usuario, se generará automáticamente una casilla electrónica, a través de la cual recibirá toda comunicación formal relacionada al REGAJU. Las notificaciones de observación, requerimiento, acciones de supervisión u otro tipo de comunicación serán enviadas formalmente por este medio.

## 3. Ingreso de usuario registrado al perfil "Institución Arbitral" y "Centro de Administración de Juntas de prevención y resolución de disputas"

Ingrese a través de la Mesa de Partes Digital del Organismo Especializado para las Contrataciones Públicas Eficientes (OECE): <u>https://apps.oece.gob.pe/mesa-</u> <u>partes-digital/</u>. Marque la casilla: "Acepto las siguientes condiciones de uso del siguiente formulario\*" y pulse el botón "Continuar".

| <b>gob.pe</b>   Mesa de Partes Digital                                                                                                    |  |  |  |  |
|----------------------------------------------------------------------------------------------------|--|--|--|--|
| Nuevo Trámite /                                                                                                    |  |  |  |  |
| Acepte los términos y condiciones                                                                                                    |  |  |  |  |
| Antes de registrar su solicitud, revise las condiciones de uso.                                                                                                    |  |  |  |  |
| Acepto las siguientes condiciones de uso del siguiente formulario * Al amparo de lo dispuesto en el numeral 20.4 del artículo 20 y los artículos 49 y 52 del Texto Único Ordenado de la Ley N° 27444, Ley del Procedimiento Administrativo General, aprobado por Decreto Supremo N° 004-2019-JUS, en ejercicio de mis plenas facultades, AUTORIZO expresamente al Organismo Supervisor de las Contrataciones del Estado – OSCE, me notifique al correo electrónico consignado en el presente formulario o a la Casilla Electrónica asignada por la Entidad, según corresponda, las actuaciones y actos administrativos emitidos. Asimismo, DECLARO BAJO JURAMENTO que la información proporcionada es veraz y exacta y, en caso sea necesario, autorizo a la investigación de la misma, asumiendo las responsabilidades que de ella se deriven. |  |  |  |  |
| Continuar                                                                                                    |  |  |  |  |

Seleccione la opción "Registro de Instituciones Arbitrales y Centros de Administración de Juntas de Prevención y Resolución de Disputas".

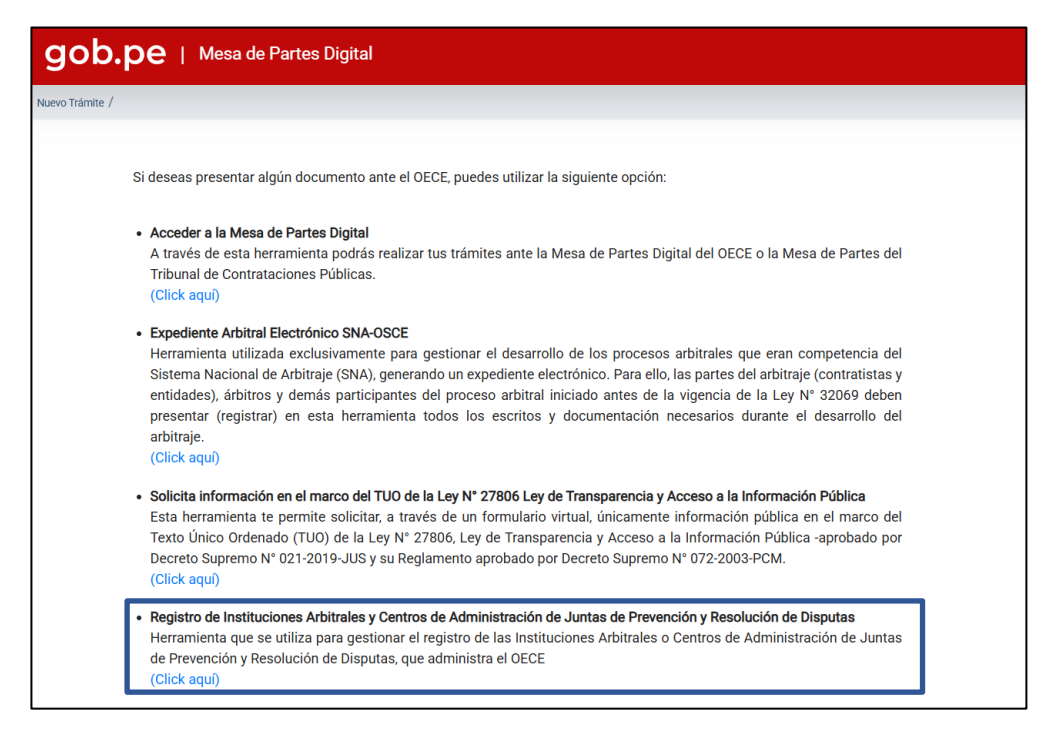

Se abrirá una nueva ventana con el Sistema de Gestión de Usuarios. Pulse el

botón "Ingresar".

| <b>gob.pe</b> Sistema de Gestión de Usuarios |                                                                   |  |  |  |
|----------------------------------------------|-------------------------------------------------------------------|--|--|--|
|                                              | Bienvenido a la nueva plataforma de<br>Compra Pública             |  |  |  |
|                                              |                                                                   |  |  |  |
|                                              | Ingresar<br>Ingresa como Invitado                                 |  |  |  |
|                                              | ¿No tienes cuenta? Registrate                                     |  |  |  |
|                                              | <ul> <li>¿No tienes casilla electrónica? Crear casilla</li> </ul> |  |  |  |

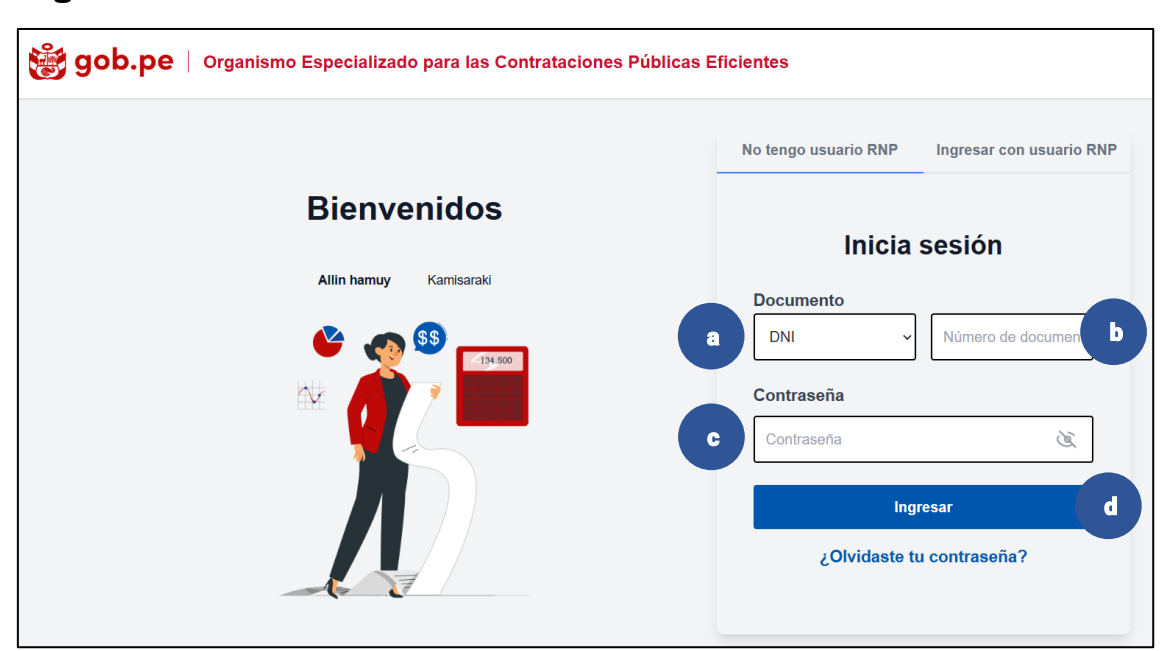

#### Página de inicio

- a. **Campo desplegable "Documento":** Seleccione el documento de identidad con el que ingresará al sistema.
- b. **Campo de texto:** Digite el número del documento seleccionado.
- c. Campo de texto "Contraseña": Ingrese su contraseña.
- d. **Botón "Ingresar":** Pulse para ingresar al sistema.

Al pulsar "Ingresar", se abrirá una nueva ventana; y de manera simultánea, el sistema le enviará un correo y un mensaje de texto (SMS) con su código de verificación:

#### Correo electrónico:

| Autenticación OECE <gestionusuario-auth@oe<br>para mi •</gestionusuario-auth@oe<br> | a gob pe>                                                                                                    | 2 jun 2025, 14:15 (hace 1 dia) |
|-------------------------------------------------------------------------------------|----------------------------------------------------------------------------------------------------|--------------------------------|
| C Traducir al español                                                               | ×                                                                                                    |                                |
|                                                                                     | Organismo         Especializado para           Especializado para         Especializado para           Públicas Eficientes         Públicas Eficientes                               |                                |
|                                                                                     | Hola, ANA SOFÍA LEO VENTO                                                                                                    |                                |
|                                                                                     | Está iniciando sesión en la Plataforma de compra pública.                                                                                                    |                                |
|                                                                                     | Aquí te enviamos el código de verificación para verificar que eres tú y continuar con<br>el proceso de inicio de sesión:                                                             |                                |
|                                                                                     | 878376                                                                                                    |                                |
|                                                                                     | Recuerda que este código dinámico durará 4 minutos. Por seguridad no compartas<br>tus claves.                                                                                        |                                |
|                                                                                     |                                                                                                    |                                |
|                                                                                     | Central Administrativo: 6135555 - Central de Consultas: 6143636   Horatio de Atención: 08.30 À 17:30. Sede Central: Av. Gregorio Escobedo<br>cdra. 7 sin Jesús María - Lima 11/Perú. |                                |

#### Mensaje de texto:

hoy, 12:36 p.m. Hola ANA SOFIA, tu código de verificación es: <u>878376</u>

Ingrese el código enviado en el campo de texto y pulse el botón "Continuar".

| ě                     | gob.pe   Organismo Especializado para las Contrataciones Públicas Eficientes                                         |
|-----------------------|----------------------------------------------------------------------------------------------------|
| Hola ANA SOFIA LEO V  | VENTO                                                                                                    |
| Para continuar con el | inicio de sesión ingresa el código de verificación                                                                   |
|                       | ANA SOFIA LEO VENTO DNI: 11223344                                                                                    |
|                       | Te hemos enviado un código de verificación. Revisar en:<br>Correo electrónico: =************************************ |
|                       | Ingresa aquí el código de verificación                                                                               |
|                       | Ingrese código                                                                                                    |
|                       | Tu código es válido por 5 minutos                                                                                    |
|                       | Volver a enviar código                                                                                               |
|                       | « Volver Continuar                                                                                                   |

El sistema Gestión de Usuarios le mostrará los servicios disponibles. Haga clic en la opción de REGAJU "Presentar o consultar solicitudes".

| 🅞 gob.pe                | Operaciones OECE                                                                                   |                                                                     | 20 | e leo vento ana sofia | • |
|-------------------------|----------------------------------------------------------------------------------------------------|---------------------------------------------------------------------|----|-----------------------|---|
| > Lista de Servicios    | de la Plataforma                                                                                   | Explora todos los servicios disponibles y encuentra el que necesita | 5. |                       |   |
| Mis favoritos<br>REGAJU | Presentar o<br>consultar<br>solicitudes<br>Registro de solicitudes y<br>seguimiento de solicitudes | ★                                                                   |    |                       |   |

## 4. Institución Arbitral

Existen dos tipos de trámites dentro del sistema: Registro de trámite y Seguimiento de trámite.

Seleccione "Registro de trámite":

| Sistema REGAJU                                                               | 📽 😝 LEO VENTO ANA SOFIA 🚽                                                    |
|------------------------------------------------------------------------------|------------------------------------------------------------------------------|
| Inicio >                                                                     |                                                                              |
| Registro de trámite                                                          | Seguimiento de trámite                                                       |
| Datos del trámite<br>Todos los datos son obligatorios<br>Obieto del registro |                                                                              |
| Institución Arbitral                                                         | Centro de administración de Juntas de Prevención y<br>Resolución de Disputas |
| Tipo de trámite                                                              |                                                                              |
| Seleccionar el tipo de trámite                                               | - <b>b</b>                                                                   |
| Asunto del documento                                                         | -                                                                            |
| Ingrese el asunto del documento                                              |                                                                              |
| Es una subsanación                                                           |                                                                              |

#### a. **Opción "Objeto del registro":** Seleccione la opción "Institución Arbitral".

b. Menú desplegable "Tipo de trámite": Seleccione el trámite que realizará.

De acuerdo al orden establecido en el TUPA, tiene las siguientes opciones de trámite:

**Trámite TUPA 8:** Incorporación de Instituciones Arbitrales o de Centros de Administración de Juntas de Prevención y Resolución de Disputas en el REGAJU.

**Trámite TUPA 7:** Incorporación de Instituciones Arbitrales o de Centros de Administración de Juntas de Prevención y Resolución de Disputas para administrar arbitrajes cuyos montos originales de los contratos superen las dos mil (2 000) Unidades Impositivas Tributarias (UIT) en el REGAJU.

**Trámite TUPA 6:** Incorporación de Instituciones Arbitrales o Centros de Administración de Juntas de Prevención y Resolución de Disputas recién constituidas en el REGAJU.

**Trámite TUPA 5:** Incorporación de Instituciones Arbitrales para administrar arbitrajes de mayor envergadura sobre controversias surgidas en contratos con montos originales iguales o superiores a veinte mil (20 000) UIT en el REGAJU.

**Trámite TUPA 4:** Modificación de registro de Instituciones Arbitrales o Centros de Administración de Juntas de Prevención y Resolución de Disputas.

**Trámite TUPA 3:** Suspensión a pedido de parte de Instituciones Arbitrales o de Centros de Administración de Juntas de Prevención y Resolución de Disputas en el REGAJU.

**Trámite TUPA 2:** Retiro definitivo a pedido de parte de Instituciones Arbitrales o de Centros de Administración de Juntas de Prevención y Resolución de Disputas en el REGAJU.

Una vez complete la información solicitada en los pasos de cada trámite, podrá navegar en los diferentes formularios haciendo clic sobre los números (pasos) que desee revisar.

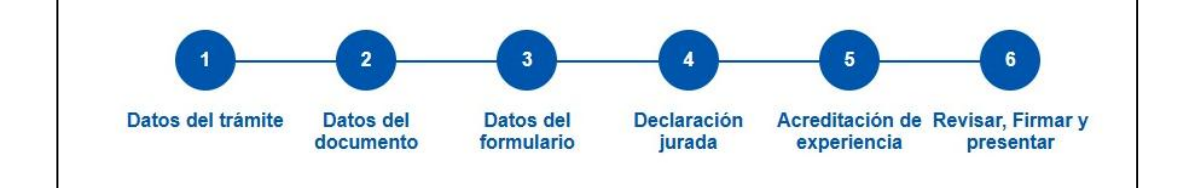

#### 4.1. Trámites TUPA 5, 6, 7 y 8: Procedimientos de incorporación

Seleccione el trámite que va a realizar, ingrese la información solicitada y pulse el botón "Continuar".

| Sistema REGAJU                                                              | e leo vento ana sofia 🗸                                                      |
|-----------------------------------------------------------------------------|------------------------------------------------------------------------------|
| Inicio >                                                                    |                                                                              |
| Registro de trámite                                                         | Seguimiento de trámite                                                       |
| Datos del trámite<br>Todos los datos son obligatorios                       |                                                                              |
| Objeto del registro <ul> <li>Institución Arbitral</li> </ul>                | Centro de administración de Juntas de Prevención y<br>Resolución de Disputas |
| Tipo de trámite<br>8.Incorporación de Instituciones Arbitrales o de Centro: | s de Administración de Juntas de Prevención y Resoluci 🗸                     |
| Asunto del documento                                                        |                                                                              |
| Ingrese el asunto del documento                                             |                                                                              |
| Es una subsanación                                                          |                                                                              |
| No                                                                          | O si                                                                         |
| Contin                                                                      | nuar $\rightarrow$                                                           |

- Para los Trámites TUPA 5, 7 y 8, se desarrollan todos los pasos que se detallan a continuación.
- Para el "Trámite TUPA 6: Incorporación de Instituciones Arbitrales o Centros de Administración de Juntas de Prevención y Resolución de Disputas recién constituidas en el REGAJU", solo considere los pasos 1, 2, 3, 4 y 6.

#### 4.1.1. Paso 2: Datos del Documento

Ingrese la información solicitada y adjunte los documentos necesarios. El tamaño máximo es de 60 MB. Pulse el botón "Guardar y Continuar".

| Registro de 1                                                                                                    | Trámite                                                                                                    |                                                                                                    | Seguimiento de Trámite                                                                                                    |                                    |
|----------------------------------------------------------------------------------------------------|----------------------------------------------------------------------------------------------------|----------------------------------------------------------------------------------------------------|----------------------------------------------------------------------------------------------------|------------------------------------|
| 1<br>Datos del trámite                                                                                                    | 2 3<br>Datos del<br>documento                                                                                                    | 4<br>Declaración Act<br>Jurada e                                                                                                | - 5 - 6<br>reditación de Revisar, fim<br>xxperiencía presenta                                                                                                    | nar y<br>ar                        |
| Ten presente que conforme a las dis procedimiento sean notificadas al c                                                                                                    | sposiciones de la Ley N° 27444 - Ley del<br>correo electrónico consignado.                                                                                                    | Procedimiento Administrati                                                                                                    | ivo General, las actuaciones rela                                                                                                    | acionadas con el preser            |
| Datos de la Institución Arbitral<br>Todos los datos son obligatorios                                                                                                    |                                                                                                    |                                                                                                    |                                                                                                    |                                    |
| RUC N°                                                                                                    | Razón social                                                                                                    |                                                                                                    | Partida electrónica N°                                                                                                    |                                    |
| 20156987455                                                                                                    | CENTRO DE ESTUI                                                                                                    | DIOS                                                                                                    | 23594T                                                                                                    |                                    |
| Domicilio fiscal                                                                                                    |                                                                                                    |                                                                                                    |                                                                                                    |                                    |
| Av./Jr./Calle/Psje.                                                                                                    | Nro.                                                                                                    | Of.                                                                                                    | Int.                                                                                                    | ere de interior                    |
| CALLE D - FASAJE SULIS                                                                                                    |                                                                                                    | 44                                                                                                    |                                                                                                    | iero de interior                   |
| Mza. Lote.                                                                                                    | Urbanización                                                                                                    | Departamento                                                                                                    | Provincia                                                                                                    | Distrito                           |
| Ejemplo: Mz. A Ejemplo:                                                                                                    | Lt. 12 Ejemplo: Urb. Los                                                                                                    | JUNIN 👻                                                                                                    | JUNIN 👻                                                                                                    | ONDORES -                          |
| Correo electrónico                                                                                                    |                                                                                                    |                                                                                                    |                                                                                                    |                                    |
| Alucia.leo@gmail.com                                                                                                    |                                                                                                    |                                                                                                    |                                                                                                    |                                    |
| Adjuntar documento que acredite que<br>disputas, en materia de contratacione<br>correspondiente)<br>Objeto social.pdf<br>30.98 KB Visualizar                                                                                                    | e el objeto social corresponde a "adr<br>es públicas" (Ejemplo: testimonio de                                                                                                    | ninistrar arbitrajes y/o ad<br>constitución, modificaci                                                                         | lministrar juntas de prevenci<br>ón de estatuto, o inscripciór                                                                                                    | ión y resolución de<br>n registral |
| Adjuntar documento que acredite que<br>disputas, en materia de contratacione<br>correspondiente)<br>Dipeto social.pdf<br>30.98 KB Visuelizar<br>Datos de Representante legal                                                                                                    | e el objeto social corresponde a "adr<br>es públicas" (Ejemplo: testimonio de                                                                                                    | ninistrar arbitrajes y/o ad                                                                                                    | Iministrar juntas de prevenci                                                                                                    | ión y resolución de<br>n registral |
| Adjuntar documento que acredite que<br>disputas, en materia de contratacione<br>correspondiente)<br>Dibjeto social.pdf<br>30.96 KB Visualizar<br>Datos de Representante legal<br>Todos los datos son obligatorios                                                                                                    | e el objeto social corresponde a "adr<br>es públicas" (Ejemplo: testimonio de                                                                                                    | ninistrar arbitrajes y/o ad<br>constitución, modificaci                                                                         | iministrar juntas de prevención de estatuto, o inscripción                                                                                                    | ión y resolución de<br>registral   |
| Adjuntar documento que acredite que<br>disputas, en materia de contratacione<br>correspondiente)<br>Objeto social.pdf<br>30.96 KB Visualizar<br>Datos de Representante legal<br>Todos los datos son obligatorios<br>Tipo y Número de documento                                                                                                    | e el objeto social corresponde a "adr<br>es públicas" (Ejemplo: testimonio de<br>Nombres y Apeliidos                                                                                                    | ninistrar arbitrajes y/o ad                                                                                                    | Iministrar juntas de prevenci<br>ón de estatuto, o inscripciór<br>Cargo                                                                                                    | ión y resolución de<br>registral   |
| Adjuntar documento que acredite que<br>disputas, en materia de contratacione<br>correspondiente)<br>Dibjeto social.pdf<br>30.98 KB Visualizar<br>Datos de Representante legal<br>Todos los datos son obligatorios<br>Tipo y Número de documento<br>11223344                                                                                                    | e el objeto social corresponde a "ad"<br>es públicas" (Ejemplo: testimonio de<br>Nombres y Apellidos<br>ANA LUCIA LEO VE                                                                                                    | ninistrar arbitrajes y/o ad                                                                                                    | Iministrar juntas de prevenci<br>ón de estatuto, o inscripción<br>de estatuto, o inscripción<br>de estatuto, o | ión y resolución de<br>negistral   |
| Adjuntar documento que acredite que<br>disputas, en materia de contratacione<br>correspondiente)<br>Objeto social.pdf<br>30.98 KB Visualizar<br>Datos de Representante legal<br>Todos los datos son obligatorios<br>Tipo y Número de documento<br>11223344<br>Datos registrales de vigencia de pod                                                                                                    | e el objeto social corresponde a "adr<br>es públicas" (Ejemplo: testimonio de<br>Nombres y Apellidos<br>ANA LUCIA LEO VE                                                                                                    | ninistrar arbitrajes y/o ad                                                                                                    | iministrar juntas de prevenci<br>ón de estatuto, o inscripción<br>cargo<br>representante l                                                                                                    | lón y resolución de<br>o registral |
| Adjuntar documento que acredite que<br>disputas, en materia de contratacione<br>correspondiente)  Objeto social.pdf<br>30.98 KB Visualizar  Datos de Representante legal<br>Todos los datos son obligatorios Tipo y Número de documento 11223344  Datos registrales de vigencia de pod<br>Fecha de emisión 12/03/2025                                                                                                    | e el objeto social corresponde a "ad"<br>es públicas" (Ejemplo: testimonio de<br>Nombres y Apellidos<br>ANA LUCIA LEO VE<br>ler<br>Partida electrónica N"                                                                                                    | ninistrar arbitrajes y/o ad                                                                                                    | Iministrar juntas de prevención de estatuto, o inscripción de estatuto, o inscripción de estatuto, o i                                                                                                    | ión y resolución de<br>a registral |
| Adjuntar documento que acredite que<br>disputas, en materia de contratacione<br>correspondiente)<br>Objeto social,pdf<br>30.96 KB VIsualizar<br>Datos de Representante legal<br>Todos los datos son obligatorios<br>Tipo y Número de documento<br>11223344<br>Datos registrales de vigencia de pod<br>Fecha de emisión<br>12/03/2025                                                                                                    | e el objeto social corresponde a "adr<br>es públicas" (Ejemplo: testimonio de<br>Nombres y Apellidos<br>ANA LUCIA LEO VE<br>ler<br>Partida electrónica N"<br>254RTH                                                                                                | ninistrar arbitrajes y/o ad<br>constitución, modificaci                                                                         | iministrar juntas de prevención de estatuto, o inscripción de estatuto, o inscripción de estatuto, o i                                                                                                    | lón y resolución de<br>n registral |
| Adjuntar documento que acredite que<br>disputas, en materia de contratacione<br>correspondiente)<br>Objeto social.pdf<br>20.98 KB Visualizar<br>Datos de Representante legal<br>Todos los datos son obligatorios<br>Tipo y Número de documento<br>11223344<br>Datos registrales de vigencia de pode<br>Fecha de emisión<br>12/03/2025<br>Adjuntar vigencia de poder del representante                                                                                                    | e el objeto social corresponde a "adr<br>es públicas" (Ejemplo: testimonio de<br>Nombres y Apellidos<br>ANA LUCIA LEO VE<br>ler<br>Partida electrónica N"<br>254RTH                                                                                                | ninistrar arbitrajes y/o ad<br>constitución, modificaci<br>no mayor de un mes                                                   | Iministrar juntas de prevención de estatuto, o inscripción de estatuto, o inscripción de estatuto, o i                                                                                                    | ión y resolución de<br>o registral |
| Adjuntar documento que acredite que<br>disputas, en materia de contratacione<br>correspondiente)  Dibjeto social.pdf<br>30.98 KB Visualizar  Datos de Representante legal<br>Todos los datos son obligatorios Tipo y Número de documento 11223344  Datos registrales de vigencia de pode<br>Fecha de emisión 12/03/2025  Adjuntar vigencia de poder del representante legal<br>30.98 KB Visualizar                                                                                                    | e el objeto social corresponde a "adr<br>es públicas" (Ejemplo: testimonio de<br>Nombres y Apellidos<br>ANA LUCIA LEO VE<br>ler<br>Partida electrónica N"<br>254RTH                                                                                                | ninistrar arbitrajes y/o ad<br>o constitución, modificaci<br>no mayor de un mes                                                 | Iministrar juntas de prevención de estatuto, o inscripción de estatuto, o inscripción de estatuto, o i                                                                                                    | lón y resolución de<br>o registral |
| Adjuntar documento que acredite que<br>disputas, en materia de contratacione<br>correspondiente)  Dibjeto social.pdf 30.98 KB Visualizar  Datos de Representante legal Todos los datos son obligatorios  Tipo y Número de documento  11223344  Datos registrales de vigencia de pode Fecha de emisión  12/03/2025  Adjuntar vigencia de poder del repre vigencia poder.pdf 30.98 KB Visualizar  Datos del pago Todos los datos son obligatorios                                                                                                    | e el objeto social corresponde a "adr<br>es públicas" (Ejemplo: testimonio de<br>Nombres y Apellidos<br>ANA LUCIA LEO VE<br>ler<br>Partida electrónica N"<br>254RTH<br>esentante legal con una antigüedad                                                          | ninistrar arbitrajes y/o ad<br>o constitución, modificaci<br>no mayor de un mes                                                 | Iministrar juntas de prevención de estatuto, o inscripción Cargo representante l Asiento registral SSEW                                                                                                    | lón y resolución de<br>o registral |
| Adjuntar documento que acredite que<br>disputas, en materia de contratacione<br>correspondiente)<br>Dipeto social.pdf<br>20.98 KB Visualizar<br>Datos de Representante legal<br>Todos los datos son obligatorios<br>Tipo y Número de documento<br>11223344<br>Datos registrales de vigencia de pod<br>Fecha de emisión<br>12/03/2025<br>Adjuntar vigencia de poder del repre<br>Vigencia poder.pdf<br>30.98 KB Visualizar<br>Datos del pago<br>Todos los datos son obligatorios<br>N' de recibo de pago                                                      | e el objeto social corresponde a "adr<br>es públicas" (Ejemplo: testimonio de<br>Nombres y Apellidos<br>ANA LUCIA LEO VE<br>ler<br>Partida electrónica N"<br>254RTH<br>esentante legal con una antigüedad                                                          | ninistrar arbitrajes y/o ad<br>o constitución, modificaci<br>no mayor de un mes<br>no mayor de un mes                           | Iministrar juntas de prevención<br>de estatuto, o inscripción<br>Cargo<br>representante l<br>Asiento registral<br>SSEW                                                                                                    | lón y resolución de<br>registral   |
| Adjuntar documento que acredite que<br>disputas, en materia de contratacione<br>correspondiente)<br>© Objeto social.pdf<br>30.98 KB Visualizar<br>Datos de Representante legal<br>Todos los datos son obligatorios<br>Tipo y Número de documento<br>11223344<br>Datos registrales de vigencia de pod<br>Fecha de emisión<br>12/03/2025<br>Adjuntar vigencia de poder del repre<br>© vigencia poder.pdf<br>30.98 KB Visualizar<br>Datos del pago ©<br>Todos los datos son obligatorios<br>N' de recibo de pago<br>VO-456-89                                   | e el objeto social corresponde a "adr<br>es públicas" (Ejemplo: testimonio de<br>Nombres y Apellidos<br>ANA LUCIA LEO VE<br>ler<br>Partida electrónica N"<br>254RTH<br>254RTH<br>sesentante legal con una antigüedad<br>Entidad financiera dor<br>Seleccione Banco | ninistrar arbitrajes y/o ad<br>constitución, modificaci<br>constitución, modificaci<br>no mayor de un mes<br>no mayor de un mes | ministrar juntas de prevención de estatuto, o inscripción de estatuto, o inscripción de estatuto, o in                                                                                                    | lón y resolución de<br>negistral   |
| Adjuntar documento que acredite que<br>disputas, en materia de contratacione<br>correspondiente)<br>Dipeto social.pdf<br>30.96 KB Visualizar<br>Datos de Representante legal<br>Todos los datos son obligatorios<br>Tipo y Número de documento<br>11223344<br>Datos registrales de vigencia de pode<br>Fecha de emisión<br>12/03/2025<br>Adjuntar vigencia de poder del repre<br>vigencia poder.pdf<br>30.96 KB Visualizar<br>Datos del pago<br>Todos los datos son obligatorios<br>N° de recibo de pago<br>VO-456-89<br>Adjuntar voucher de pago (opcional) | e el objeto social corresponde a "adr<br>es públicas" (Ejemplo: testimonio de<br>Nombres y Apellidos<br>ANA LUCIA LEO VE<br>ler<br>Partida electrónica N"<br>254RTH<br>254RTH<br>essentante legal con una antigüedad<br>Entidad financiera dor<br>Seleccione Banco | ninistrar arbitrajes y/o ad<br>constitución, modificaci<br>no mayor de un mes<br>no mayor de un mes<br>ne se efectuó el pago    | ministrar juntas de prevención de estatuto, o inscripción de estatuto, o inscripción de estatuto, o in                                                                                                    | lón y resolución de<br>negistral   |

#### 4.1.2. Paso 3: Formulario

Ingrese la información solicitada y pulse el botón "Guardar y Continuar". Para validar la dirección ingresada, debe copiarla y pegarla en un navegador.

| gob.pe                         | Sistema REGAJU                                                                  |                                                                             |                                                                                   |                                                                  | e leo vento ana sofia       |
|--------------------------------|---------------------------------------------------------------------------------|-----------------------------------------------------------------------------|-----------------------------------------------------------------------------------|------------------------------------------------------------------|-----------------------------|
| >                              |                                                                                 |                                                                             |                                                                                   |                                                                  |                             |
|                                | Registro de                                                                     | Tramite                                                                     |                                                                                   | Seguimiento de Tramite                                           |                             |
|                                | 1<br>Datos del trámite                                                          | 2 3<br>Datos del<br>documento                                               | rio Declaración Acredit<br>Jurada expe                                            | 5 6<br>tación de Revisar, firm:<br>riencia presentar             | ar y                        |
| Formul<br>Todos los d          | ario<br>atos son obligatorios                                                   |                                                                             |                                                                                   |                                                                  |                             |
| a. El Cóo<br>Enla              | <b>ligo de Ética y reglamento inter</b> i<br>ce Web                             | no aprobados conforme a los linea                                           | nientos emitidos por el OECE se puede                                             | en encontrar en el siguiente e                                   | enlace web:                 |
| b. La tab<br>obtenció          | ola de determinación de gastos<br>in de la tarifa aplicable, la cual t          | arbitrales, que incluye la fórmula aj<br>iene diseño responsivo, se puede e | licable para su determinación, calcula<br>ncontrar en el siguiente enlace web:    | dora de gastos u otros meca                                      | nismos para la              |
| Enla                           | ce Web                                                                          |                                                                             |                                                                                   |                                                                  |                             |
| c. El pro                      | cedimiento de incorporación de                                                  | árbitros a nuestras nóminas se pu                                           | ede encontrar en el siguiente enlace w                                            | eb:                                                              |                             |
| d. La co<br>de árbiti<br>Enlad | nformación del órgano institucio<br>os, así como lo relativo a sancio<br>ce Web | onal superior que resuelve en últim<br>ones a árbitros que integran nuestr: | a instancia los temas administrativos r<br>I nómina se puede encontrar en el sigu | relativos a la organización de<br>Jiente enlace web:             | arbitrajes, recusación      |
| e. La rel<br>Reglame           | ación de las nóminas de árbitro<br>ento, se puede encontrar en el s             | s para controversias relativas a ma<br>iguiente enlace web:                 | eria de contrataciones públicas que cu                                            | umplen los requisitos estable                                    | ecidos por la Ley y el      |
| Enla                           | ce Web                                                                          |                                                                             |                                                                                   |                                                                  |                             |
| f. La lice<br>se pued          | ncia municipal de funcionamier<br>e encontrar en el siguiente enlac             | nto de la sede institucional para ate<br>se web:                            | nción al público, edificación y logística                                         | a conforme a las disposicione                                    | es que emita el OECE        |
| Enla                           | ce Web                                                                          |                                                                             |                                                                                   |                                                                  |                             |
| g. Las h<br>fechas c           | erramientas informáticas que p<br>iertas de ingreso y salida de do              | ermiten la trazabilidad de la docum<br>cumentos, conforme a la directiva    | entación que conforma el expediente a<br>emitida por el OECE, se puede encontra   | arbitral, mediante las cuales s<br>ar en el siguiente enlace web | se puede verificar las<br>: |
| Enla                           | ce Web                                                                          |                                                                             |                                                                                   |                                                                  |                             |
| h. La rel                      | ación de secretarios arbitrales o                                               | ue brindan soporte y asistencia a l                                         | os árbitros se puede encontrar en el si                                           | guiente enlace web:                                              |                             |
| Enla                           | ce Web                                                                          |                                                                             |                                                                                   |                                                                  |                             |
| i. Las re<br>informa           | soluciones o decisiones emitida<br>ción conforme a la directiva emi             | s en el marco de un arbitraje, así c<br>tida por el OECE, pueden ser visual | omo de las certificaciones internaciona<br>izadas en el siguiente enlace web      | ales vigentes con las que se                                     | cuentan y demás             |
| Enla                           | ce Web                                                                          |                                                                             |                                                                                   |                                                                  |                             |
|                                |                                                                                 | Guardar                                                                     | y Continuar $ ightarrow$                                                          |                                                                  |                             |

|                                                                                                    | 1a REGAJU                                                                                                    |                                                                                         |                                                                                                    |                                                                                                 | -                                                                              | CEU VENTO ANA SOFIA                                                                                     |
|----------------------------------------------------------------------------------------------------|----------------------------------------------------------------------------------------------------|-----------------------------------------------------------------------------------------|----------------------------------------------------------------------------------------------------|-------------------------------------------------------------------------------------------------|--------------------------------------------------------------------------------|----------------------------------------------------------------------------------------------------|
| >                                                                                                    |                                                                                                    |                                                                                         |                                                                                                    |                                                                                                 |                                                                                |                                                                                                    |
| F                                                                                                    | Registro de trámite                                                                                                    |                                                                                         |                                                                                                    | Seguimier                                                                                       | nto de trámite                                                                 |                                                                                                    |
| R.                                                                                                    | 1 2                                                                                                    | 3                                                                                       | 4                                                                                                    | 5                                                                                               | 6                                                                              |                                                                                                    |
| Datos                                                                                                    | del trámite Datos del<br>documento                                                                                                    | Datos del<br>formulario                                                                 | Declaración<br>jurada                                                                                           | Acreditación de<br>experiencia                                                                  | Revisar, Fir<br>present                                                        | mar y<br>tar                                                                                            |
| eclaración Jurada                                                                                                    | a                                                                                                    |                                                                                         |                                                                                                    |                                                                                                 |                                                                                |                                                                                                    |
| odos los datos son obligatorios                                                                                                    | 3                                                                                                    |                                                                                         |                                                                                                    |                                                                                                 |                                                                                |                                                                                                    |
| a. Cumplimos y nos comprom<br>cumplimiento del Código de Él                                                                                                    | etemos a mantener los requisitos<br>tica y la normativa de contratación                                                                                                    | regulados en la Ley, el F<br>n pública aplicable.                                       | Reglamento y la dire                                                                                            | ctiva; así como a conc                                                                          | ucir los proce                                                                 | sos arbitrales en estricto                                                                              |
| b. La Institución Arbitral, los re                                                                                                    | presentantes y los miembros de s                                                                                                    | sus órganos, no cuentan                                                                 | con sentencia firm                                                                                              | e que declare su respo                                                                          | nsabilidad per                                                                 | nal.                                                                                                    |
|                                                                                                    |                                                                                                    |                                                                                         |                                                                                                    |                                                                                                 |                                                                                |                                                                                                    |
|                                                                                                    |                                                                                                    |                                                                                         |                                                                                                    |                                                                                                 |                                                                                |                                                                                                    |
| Agregar                                                                                                    |                                                                                                    |                                                                                         |                                                                                                    |                                                                                                 |                                                                                |                                                                                                    |
| Agregar<br>Número de documento                                                                                                    | Nombre / Razó                                                                                                    | ón social                                                                               | Car                                                                                                    | go Accia                                                                                        | nes                                                                            | 1                                                                                                    |
| Agregar<br>Número de documento<br>CE - 99887744                                                                                                    | Nombre / Razó                                                                                                    | in social<br>PO HERRERA                                                                 | Car                                                                                                    | go Accio<br>CAL X                                                                               | nes                                                                            |                                                                                                    |
| Agregar<br>Número de documento<br>CE - 99887744                                                                                                    | Nombre / Razó<br>HECTOR CAMF<br>a brindar soporte administrativo d                                                                                                    | 5n social<br>PO HERRERA<br>le los procesos, conform                                     | Car<br>VOC                                                                                                    | go Accio<br>CAL X<br>tida por el OECE respe                                                     | nes<br>cto de los requ                                                         | uisitos establecidos en el                                                                              |
| Agregar<br>Número de documento<br>CE - 99887744<br>c. Contamos con personal par<br>Reglamento.                                                                                                    | Nombre / Razó<br>HECTOR CAMP<br>a brindar soporte administrativo d                                                                                                    | ón social<br>PO HERRERA<br>le los procesos, conform                                     | Car<br>VO(<br>ne a la directiva emi                                                                             | go Accio<br>CAL X<br>tida por el OECE respe                                                     | nes<br>cto de los requ                                                         | uisitos establecidos en el                                                                              |
| Agregar<br>Número de documento<br>CE - 99887744<br>c. Contamos con personal par<br>Reglamento.<br>d. Contamos con herramienta:<br>OECE; las que se encuentran p                                                                                                    | Nombre / Razó<br>HECTOR CAMP<br>a brindar soporte administrativo d<br>s de gestión de calidad y con políti<br>ublicadas en el siguiente enlace w                                                                     | 5n social<br>PO HERRERA<br>le los procesos, conform<br>icas antisoborno sujetas<br>veb. | Car<br>Voo<br>ne a la directiva emi<br>s a auditoría, confor                                                    | go Accio<br>CAL X<br>tida por el OECE respe<br>me a la normativa de l                           | nes<br>cto de los requ<br>a materia y la                                       | uisitos establecidos en el<br>directiva emitida por el                                                  |
| Agregar<br>Número de documento<br>CE - 99887744<br>c. Contamos con personal par<br>Reglamento.<br>d. Contamos con herramientas<br>OECE; las que se encuentran p<br>Enlace web                                                                                                    | Nombre / Razó<br>HECTOR CAMP<br>a brindar soporte administrativo d<br>s de gestión de calidad y con políti<br>ublicadas en el siguiente enlace w                                                                     | 5n social<br>PO HERRERA<br>le los procesos, conform<br>icas antisoborno sujetas<br>veb. | Car<br>VOC<br>ne a la directiva emi<br>s a auditoría, confor                                                    | go Accio<br>DAL X<br>tida por el OECE respe<br>me a la normativa de l                           | nes<br>cto de los requ<br>a materia y la                                       | uisitos establecidos en el<br>directiva emitida por el                                                  |
| Agregar<br>Número de documento<br>CE - 99887744<br>c. Contamos con personal par<br>Reglamento.<br>d. Contamos con herramientas<br>OECE; las que se encuentran p<br>Enlace web                                                                                                    | Nombre / Razó<br>HECTOR CAMP<br>a brindar soporte administrativo d<br>s de gestión de calidad y con políti<br>sublicadas en el siguiente enlace w                                                                    | in social<br>PO HERRERA<br>le los procesos, conform<br>icas antisoborno sujetas<br>veb. | Car<br>Voc<br>ne a la directiva emi<br>s a auditoría, confor                                                    | go Accio<br>CAL X<br>tida por el OECE respe<br>me a la normativa de l                           | nes<br>cto de los requ<br>a materia y la                                       | uisitos establecidos en el<br>directiva emitida por el                                                  |
| Agregar<br>Número de documento<br>CE - 99887744<br>c. Contamos con personal par<br>Reglamento.<br>d. Contamos con herramientas<br>OECE; las que se encuentran p<br>Enlace web<br>e. Nos comprometemos a carg<br>documentación que conforma                                                                        | Nombre / Razó<br>HECTOR CAMP<br>a brindar soporte administrativo d<br>s de gestión de calidad y con políti<br>ublicadas en el siguiente enlace w                                                                     | ón social<br>PO HERRERA<br>le los procesos, conform<br>icas antisoborno sujetas<br>veb. | Car<br>VOC<br>ne a la directiva emi<br>s a auditoría, confor<br>en físico en la herrar                          | go Accio<br>CAL X<br>tida por el OECE respe<br>me a la normativa de l                           | nes<br>cto de los requ<br>a materia y la<br>e permita la tra                   | uisitos establecidos en el<br>directiva emitida por el                                                  |
| Agregar<br>Número de documento<br>CE - 99887744<br>C. Contamos con personal para<br>Reglamento.<br>d. Contamos con herramienta:<br>OECE; las que se encuentran p<br>Enlace web<br>e. Nos comprometemos a carg<br>documentación que conforma<br>f. Los miembros del órgano inte<br>evitar conflictos de intereses. | Nombre / Razó<br>HECTOR CAME<br>a brindar soporte administrativo d<br>s de gestión de calidad y con políti<br>ublicadas en el siguiente enlace w<br>gar, en el día de su recepción, la do<br>el expediente arbitral. | in social<br>PO HERRERA<br>le los procesos, conform<br>icas antisoborno sujetas<br>veb. | Car<br>Voo<br>ne a la directiva emi<br>s a auditoría, confor<br>en físico en la herrar<br>ro dure su participar | go Accio<br>CAL X<br>tida por el OECE respe<br>me a la normativa de l<br>nienta informática que | nes<br>cto de los requ<br>a materia y la<br>e permita la tra<br>io ejercen con | uisitos establecidos en el<br>directiva emitida por el<br>azabilidad de la<br>no árbitros, a efectos de |

#### 4.1.3. Paso 4: Declaración jurada

 Botón "Agregar": Pulse para ingresar representantes y/o miembros de sus órganos. Se mostrará el siguiente formato. Ingrese los datos solicitados y pulse el botón "Guardar":

| Agrega                          | ar re  | presentantes y/o miembro<br>órganos | os de sus |
|---------------------------------|--------|-------------------------------------|-----------|
| Documento                       | ,      |                                     |           |
| DNI                             | •      | Ingrese nro. del docume             | Validar   |
| Nombres y<br>Ingrese r<br>Cargo | Apell  | idos<br>res y apellidos completos   |           |
| Ingrese e                       | el car | go                                  |           |
|                                 | Regre  | esar Guard                          | ar        |

- b. **Cuadro:** Se mostrará la información agregada.
- c. **Campo de texto:** Ingrese el enlace web que corresponda.
- d. Botón "Guardar y Continuar": Pulse para continuar.

#### 4.1.4. Paso 5: Acreditación de experiencia

Cuando acredite los años de experiencia requeridos de acuerdo al tipo de incorporación, se mostrará un mensaje en la esquina superior derecha de la pantalla.

| gob.p             | Sistema REGAJ                                                        | U                              |                              |                            |                                 | 20                               | e LEO VENTO ANA SOFI                                                  |
|-------------------|----------------------------------------------------------------------|--------------------------------|------------------------------|----------------------------|---------------------------------|----------------------------------|-----------------------------------------------------------------------|
| >                 |                                                                      |                                |                              |                            |                                 |                                  | <ul> <li>¡Has cumplido con acre<br/>experiencia necesaria!</li> </ul> |
|                   | Registro d                                                           | le trámite                     |                              |                            | Segu                            | imiento de trámite               |                                                                       |
|                   | 1<br>Datos del trámite                                               | 2<br>Datos del<br>documento    | 3<br>Datos del<br>formulario | 4<br>Declaración<br>iurada | 5<br>Acreditación<br>experienci | de Revisar, Firmai               | гy                                                                    |
| Doc               | umento de instalacio                                                 | ón y resolución                | del proceso                  | arbitral                   |                                 |                                  |                                                                       |
|                   | Agregar                                                              |                                |                              |                            |                                 |                                  |                                                                       |
| N°                | Proceso Fecha del<br>arbitral Nº documento                           | Acta de instal<br>documento ec | ación o<br>quivalente        | Fecha del<br>documento     | Laudo Arbitr<br>documento e     | al / Resolución o<br>equivalente | Enlace                                                                |
| 1                 | 245 31-01-201                                                        | 7 acta instalaci               | ón 1.pdf                     | 08-06-2020                 | laudo arbitra                   | 1.pdf                            | · ×                                                                   |
| Total: 3<br>Otro: | 3 año(s) - 4 mes(es) - 8 dia(s)<br>s documentos que acred<br>Agregar | liten la experiencia           | a en la organiza             | ación y admin              | iistración de j                 | procesos arbitrale               | 25                                                                    |
| N°                | Tipo documento                                                       | Proceso arbitral N°            | Document                     | o Fec                      | ha del inicio                   | Fecha del fin                    | Acciones                                                              |
| 1                 | 85                                                                   | 678                            | Factura 1.                   | odf 31-                    | 01-2018                         | 01-05-2023                       | i i                                                                   |
| Total: 8          | 5 año(s) - 3 mes(es) - 0 día(s)                                      |                                |                              |                            |                                 |                                  |                                                                       |
|                   |                                                                      | e                              | Continu                      | ar $\rightarrow$           |                                 |                                  |                                                                       |

a. Botón "Agregar": Pulse para ingresar documentos de instalación y resolución del proceso arbitral. Se mostrará el siguiente formato. Ingrese los datos solicitados y pulse el botón "Guardar":

| Proceso Arbitral N°                         |                                                     |
|---------------------------------------------|-----------------------------------------------------|
| 526                                         |                                                     |
| Acta de instalación o documento equivalente | Laudo Arbitral / Resolución o documento equivalente |
| Fecha del documento                         | Fecha del documento                                 |
| 01/02/2017                                  | 10/06/2020                                          |
| Adjuntar archivo                            | Adjuntar voucher de pago (opcional)                 |
| acta instalación 1.pdf                      | Laudo arbitral 1.pdf                                |
| зо.98 кв Visualizar                         | зо.98 кв Visualizar                                 |
|                                             | Enlace (opcional)                                   |
|                                             | Ingresa el enlace                                   |
|                                             |                                                     |
| Cancelar                                    | Guardar                                             |

- b. **Cuadro:** Se mostrará la información agregada.
- c. Botón "Agregar": Pulse para ingresar otros documentos que acrediten la

experiencia en la organización y administración de los procesos arbitrales. Tome en cuenta el número de años de experiencia que se requiere por trámite a registrar. Se mostrará el siguiente formato para agregar una "Factura" u "Otro documento". Ingrese los datos solicitados y pulse el botón "Guardar": Formato para ingresar "Factura":

| ipo de documento    |   |
|---------------------|---|
| Factura             | * |
| roceso Arbitral N°  |   |
| 678                 |   |
| echa de inicio      |   |
| 01/02/2018          | Ē |
| echa de fin         |   |
| 02/05/2023          | ē |
| djuntar archivo     |   |
| Factura 1.pdf       |   |
| 30.98 KB Visualizar |   |
|                     |   |

Formato para ingresar "Otro documento":

| po de documento                                                                                                    |   |
|----------------------------------------------------------------------------------------------------|---|
| Otro documento                                                                                                    | • |
| Especifique el tipo de documento                                                                                                    |   |
| roceso Arbitral N°                                                                                                    |   |
| Ingrese el número de proceso arbitral                                                                                                    |   |
| echa de inicio                                                                                                    |   |
| dd/mm/aaaa                                                                                                    | Ē |
|                                                                                                    |   |
| echa de fin                                                                                                    |   |
| <b>echa de fin</b><br>dd/mm/aaaa                                                                                                    | Ē |
| 2cha de fin<br>dd/mm/aaaa<br>Jjuntar archivo                                                                                                    | Ē |
| echa de fin<br>dd/mm/aaaa<br>ijuntar archivo                                                                                                    | Ē |
| echa de fin<br>dd/mm/aaaa<br>tjuntar archivo<br>©≣<br>Selecciona el archivo o arrástralo aquí                                                          | Ċ |
| echa de fin<br>dd/mm/aaaa<br>ijuntar archivo<br>Selecciona el archivo o arrástralo aquí<br>sos de archivos permitidos pdf jog ong. Máximo 60 Mb        | Ē |
| echa de fin<br>dd/mm/aaaa<br>sjuntar archivo<br>E<br>Selecciona el archivo o arrástralo aquí<br>Sos de archivos permitidos pdf, jog, png. Máximo 60 Mb |   |

- d. **Cuadro:** Se mostrará la información agregada.
- e. Botón "Continuar": Pulse para seguir con el último paso.

| gob.pe Sistema REGAJI                                                                                                    | J                                                                                                    |                                                                        |                                                                                        |                                                                      | 2                                                  | e LEO                                  | VENTO ANA SOFIA                                               |
|----------------------------------------------------------------------------------------------------|----------------------------------------------------------------------------------------------------|------------------------------------------------------------------------|----------------------------------------------------------------------------------------|----------------------------------------------------------------------|----------------------------------------------------|----------------------------------------|---------------------------------------------------------------|
| >                                                                                                    |                                                                                                    |                                                                        |                                                                                        |                                                                      |                                                    |                                        |                                                               |
| Registro de trá                                                                                                    | mite                                                                                                    | _                                                                      |                                                                                        | Seguimiento                                                          | o de trámite                                       |                                        |                                                               |
| 1                                                                                                    | 2 3                                                                                                    | 4                                                                      |                                                                                        | 5                                                                    | -6                                                 |                                        |                                                               |
| Datos del trámite                                                                                                    | Datos del Datos del<br>documento formulario                                                                                                    | Declar<br>jura                                                         | ación Acreo<br>da exp                                                                  | ditación de R                                                        | tevisar, Fir<br>present                            | rmar y<br>tar                          |                                                               |
| Declaro bajo juramento que toda l<br>en el Texto Unico Ordenado de la l<br>caso de comprobarse que lo expr<br>acciones legales a que hubiese lu | a información proporcionada es veraz,<br>.ey del Procedimiento Administrativo C<br>sado en la presente declaración no se<br>gar asumiendo la responsabilidad resp | así como los do<br>General - Ley No<br>ajusta a la verda<br>vectiva.   | cumentos preseni<br>27444, aprobado<br>ad, aceptamos que                               | ados son auténti<br>por Decreto Supi<br>e se invalide el pr          | icos y conoz<br>remo N° 004<br>resente trám        | tco las sar<br>1-2019-JL<br>hite y que | nciones contenidas<br>JS, por lo que en<br>el OECE inicie las |
| Solicitud de registro                                                                                                    | Firmar                                                                                                    | b                                                                      |                                                                                        |                                                                      |                                                    |                                        |                                                               |
| Declaración jurada                                                                                                    | ₩                                                                                                    | - +                                                                    |                                                                                        | ⊫1   ק   Œ                                                           |                                                    | UNTAC                                  | Q 🖪                                                           |
| Formulario                                                                                                    | PREVENCIÓN Y RE<br>MONTOS ORI<br>1. DATOS DE LA INST                                                                                                    | SOLUCIÓN DE<br>GINALES DE L                                            | DE INSTITUCION<br>DISPUTAS PAR<br>OS CONTRATO<br>LO CENTRO DE ADM<br>RESOLUCIÓN DE DIS | A ADMINISTRA<br>SUPEREN LA<br>INISTRACIÓN DE JU<br>PUTAS             | ALES O DE<br>AR ARBITRA<br>AS 2 000 UIT            | AJES CU<br>T EN EL                     | IYOS                                                          |
| t inte de constitución de                                                                                                    | RAZÓN SOCIAL                                                                                                    | RUC                                                                    | PARTIDA                                                                                | Marca con                                                            | i una X (solo u                                    | ina alternat                           | iva)                                                          |
| experiencia                                                                                                    |                                                                                                    |                                                                        | ELECTRONICA                                                                            | Institución Arbitral                                                 | Centro de Ad<br>Prevención                         | fministración<br>y Resolución          | de Juntas de<br>de Disputas                                   |
|                                                                                                    | Centro de arbitraje                                                                                                    | 25698745632                                                            | 000598746J                                                                             | X                                                                    |                                                    |                                        |                                                               |
|                                                                                                    | Av./Jr./Calle/Psje.: Calle Junin                                                                                                    | 1                                                                      | DOMICILIO FISC                                                                         | -                                                                    | Nro.: Of.                                          | 6                                      | Of.:                                                          |
|                                                                                                    | Mza.: Lote:                                                                                                    | Urbanizacion                                                           | e.                                                                                     | Depart                                                               | /Provincia/Disl                                    | trito:                                 |                                                               |
|                                                                                                    | Teléfono: Aut<br>disp<br>las                                                                                                    | torización de notifica<br>posiciones de la Ley<br>actuaciones relacior | ción por correo electrór<br>N° 27444 - Ley del pro<br>ladas con el presente p          | ico: Autorizo que, co<br>cedimiento Administr<br>rocedimiento sean n | onforme a las<br>rativo General,<br>iotificadas al |                                        |                                                               |
|                                                                                                    | 2. REPRESENTANTE LEGAL                                                                                                    |                                                                        |                                                                                        |                                                                      |                                                    |                                        |                                                               |
|                                                                                                    | NOMBRE Y<br>APELLIDOS Jorge Díaz Pérez                                                                                                    |                                                                        | DNI 456985                                                                             | 23 CARGO                                                             | Gerente 1                                          |                                        |                                                               |
|                                                                                                    | DATOS REGISTRALES DE VIGEN                                                                                                    | ICIA DE PODER                                                          | ECHA DE<br>EMISIÓN                                                                     | PARTIDA                                                              |                                                    | ASIENTO                                |                                                               |
|                                                                                                    | 3. DATOS DEL PAGO                                                                                                    |                                                                        |                                                                                        | A                                                                    |                                                    | L                                      |                                                               |
|                                                                                                    | N° DE RECIBO DE PA                                                                                                    | AGO                                                                    | ENTIDAD FINACIERA D<br>EL PAG                                                          | ONDE EFECTUÓ<br>D                                                    | FEC                                                | HA EMISIÓN                             |                                                               |
|                                                                                                    | 00981<br>4. REQUESITOS                                                                                                    |                                                                        | Banco de Crédito d                                                                     | el Perú                                                              |                                                    |                                        |                                                               |
|                                                                                                    | Regresar                                                                                                    |                                                                        | Presentar                                                                              | C                                                                    |                                                    |                                        |                                                               |

#### 4.1.5. Paso 6: Revisar, firmar y presentar

- a. Sección "Revisar y firmar documentos": Se indicarán los archivos que debe firmar. Seleccione el archivo que desee visualizar.
- b. Botón "Firmar": Una vez seleccionado el documento, pulse en "Firmar". Se abrirá la siguiente ventana. Pulse el botón "Aceptar".

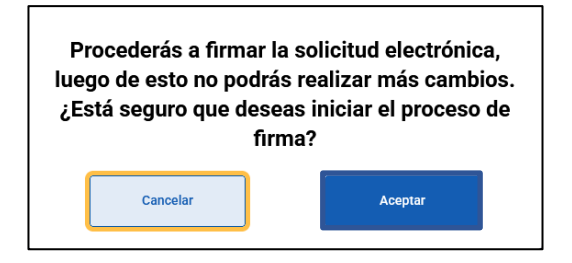

Para continuar con este proceso, debe contar con DNIe y Certificado Digital habilitado, y recordar su clave personal de acceso (PIN).

El Sistema REGAJU está integrado con el firmador "Firma Perú", el cual se descarga de manera automática al pulsar en "Firmar".

Una vez instalado, se abrirán las siguientes ventanas:

Pulse el botón "Abrir".

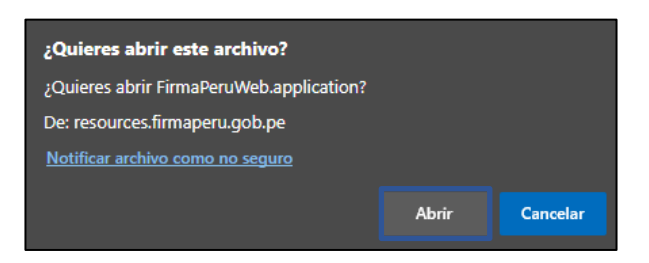

Se abrirá la siguiente ventana:

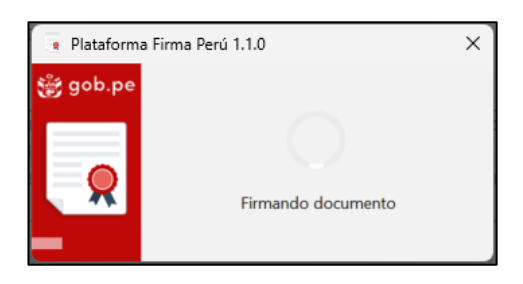

Es importante mencionar que, adicionalmente al "Firma Perú", debe instalar el

complemento "Logalty Click Once", a través de los siguientes enlaces<sup>1</sup>:

Si utiliza Google Chrome:

https://chrome.google.com/webstore/detail/windows-remix-clickonce-

h/dgpgholdldjjbcmpeckiephjigdpikan

Si utiliza Mozilla Firefox:

https://addons.mozilla.org/es/firefox/addon/logalty-clickonce/

<sup>&</sup>lt;sup>1</sup> Fuente: Resolución de Secretaría de Gobierno y Transformación Digital N° 002-2022-PCM/SGTD

Se mostrará la siguiente pantalla. Arrastre la firma hacia la parte inferior del documento. Pulse el botón "Firmar".

| INCORPORA                                                            | DE PREVENCIÓN                                                                                               | Y RESOLUC                                           | ES O DE CI<br>IÓN DE DIS                                                                                                    | ENTROS DE AD                                                        | EGAJU                                  | CIÓN DE JUN                            | TAS                   |                            |
|----------------------------------------------------------------------|----------------------------------------------------------------------------------------------------|-----------------------------------------------------|----------------------------------------------------------------------------------------------------|---------------------------------------------------------------------|----------------------------------------|----------------------------------------|-----------------------|----------------------------|
| 1. DA106 I                                                           | E LA INSTITUCIÓN ARBITI                                                                                     | RESOLUCIÓ                                           | D DE ADMIN                                                                                                    | ASTRACIÓN DE J.<br>/LAS                                             | INTAG DE I                             | REVENCIÓN                              | r                     |                            |
|                                                                      |                                                                                                    | PART                                                | 104                                                                                                    | Marca con                                                           | une X (sol                             | o una alternat                         | iva)                  |                            |
| 10/20% SOCS                                                          | 6. HUC                                                                                                    | ELECTR                                              | ÓNCA                                                                                                    | Institución Arbitral                                                | Cartro di<br>Presarei                  | Administración o<br>lin y Reaclasión o | le Depuise            | Motivo                     |
| CÂMARA DE COM<br>INDUSTRIA Y TURISM                                  | IRCHO,<br>NO DE LA 20629277220                                                                              | 158                                                 | 8                                                                                                    |                                                                     |                                        | х                                      |                       | MOUVO                      |
|                                                                      |                                                                                                    | DOMC                                                | UO FISCA                                                                                                    | L                                                                   |                                        |                                        |                       | Sov el autor de este doc   |
| Av.Ur./Calle/Psje.: C                                                | alle roes                                                                                                   |                                                     |                                                                                                    |                                                                     | 95.11                                  | Of: 22                                 | OF.: 22               | boy cruditor de este docim |
| Maa: Lo                                                              | e: Urbanizac                                                                                                | 61                                                  |                                                                                                    | Depart                                                              | Provincial                             | Distrille:                             |                       |                            |
| Telefono:                                                            | Autorización de notificació<br>disposiciones de la Ley N<br>achuaciones relacionadas                        | n por correo el<br>27484 - Ley d<br>con el presente | ectrónico Au<br>el procedimien<br>a procedimien                                                                                                    | Aorizo que, conform<br>into Administrativo<br>nto sean notificacian | e o los<br>General, la<br>al siguierra |                                        |                       | Representación gráfica     |
| 2. REPRESENTANTE                                                     | LEGAL                                                                                                    |                                                     |                                                                                                    |                                                                     |                                        |                                        |                       |                            |
| ADABASE Y ANOUS                                                      | LANCEL HUMMANLOZANO                                                                                         | ONI                                                 | 40031M22                                                                                                    | CARGO                                                               |                                        | according                              |                       | Horizontal                 |
| DATOS REGISTRALE                                                     | DE VIGENCIA DE PODER                                                                                        | FECHADE<br>EMBION                                   | 67-64-2025                                                                                                    | PHITEA<br>ELECTRONIC                                                | 15199                                  | ASENTD REGISTRA                        | 1585                  |                            |
| 3. DATOS DEL PAGO                                                    |                                                                                                    |                                                     |                                                                                                    |                                                                     |                                        |                                        |                       |                            |
| Nº GR PE                                                             | DBO DE PAGO                                                                                                 | ENTEAD FI                                           | ACIERA DOR<br>EL PINGO                                                                                                    | NOE EFECTUD                                                         |                                        | ECHA EMISIÓN                           |                       | Firmado por                |
| 4                                                                    | 67890                                                                                                    |                                                     | blova                                                                                                    |                                                                     |                                        | 06-04-2025                             |                       |                            |
| 4. REQUES/TOS                                                        |                                                                                                    |                                                     |                                                                                                    |                                                                     | _                                      |                                        | _                     | DIAZ KAMIKEZ Masiel Aleja  |
| 44.000 000 000                                                       | M                                                                                                    | rsar con una (X)                                    | tos documente                                                                                                    | n aljutin                                                           |                                        |                                        | 1.4                   |                            |
| 4.2 Copia simple dal der                                             | mento que acudite of objete se                                                                              | dalo francero                                       | apordiarties, o                                                                                                    | n el par debe                                                       |                                        |                                        | x                     |                            |
| 4.3 Copia simple de los s                                            | iger per accentente partas te pr<br>incurrentes que accediten conte<br>tido de processo artigidas o un      | con no reance d                                     | is ches after d                                                                                                    | in apperientis en la<br>de discutes, assort                         | · · ·                                  |                                        | x                     |                            |
| 4.4 Declaración Jurada o                                             | acrite por el representante lege                                                                            | 1                                                   |                                                                                                    |                                                                     |                                        |                                        | X                     |                            |
| 4.5 Formulario suscrito p                                            | r el representante legal (onlace                                                                            | 10                                                  |                                                                                                    |                                                                     |                                        |                                        | х                     |                            |
| autanticos y concece<br>por lo que en caso de<br>aceptamos que se in | ni que nova di POTTACIO<br>las sanciones contanidas<br>competidarse que lo esp<br>alide el presente trámite | en la Ley M'<br>esado en la p<br>y que el           | z7444, Ley<br>resente des                                                                                                    | , wer comito totil do<br>del Procedimient<br>claración no se aj     | o Adminisi<br>usta a la v              | nativo General<br>erdad,               | L                     | 🥖 Firmar                   |
|                                                                      | 6                                                                                                    |                                                     | Constanting of the second second seco |                                                                     |                                        |                                        |                       |                            |
|                                                                      |                                                                                                    |                                                     |                                                                                                    |                                                                     |                                        | LIMA 7 de ab                           | ni del 202            |                            |
| AUTORIZACIÓN: Pa<br>comeo electrónico co                             | outo expresamente al OE<br>reignado en el formulario                                                        | CE a notificar<br>oficial present                   | las comuni<br>lado para la                                                                                                    | caciones relacion<br>realización del tr                             | adas con i<br>ámite, sier              | el presente do<br>ido que el OE        | cumento i<br>CE no se |                            |

Ingrese la contraseña de su Certificado Digital, para proceder con la firma y pulse el botón "Firmar".

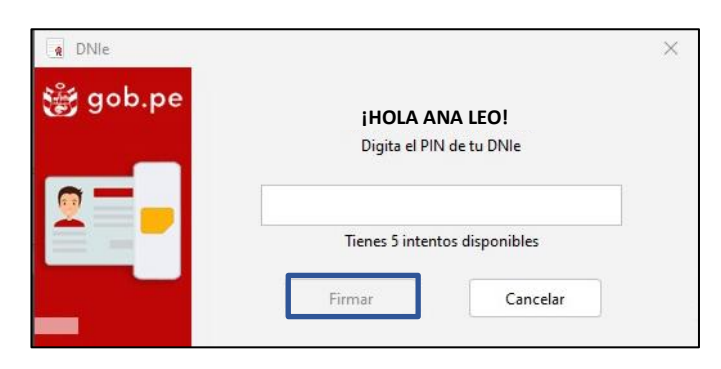

Se mostrará un mensaje indicando que el documento ha sido firmado correctamente.

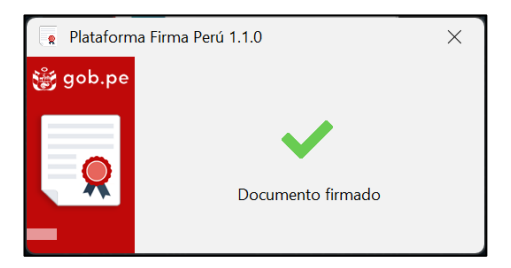

Una vez firmado un documento, se mostrarán dos mensajes en la esquina superior derecha de la pantalla.

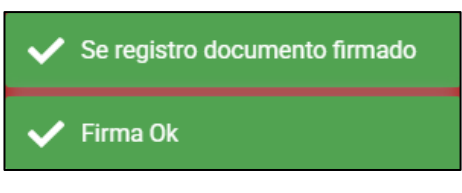

c. **Botón "Presentar":** Una vez firmados todos los documentos requeridos, pulse el botón "Presentar".

|                                       | SISTELLIA KEGAJO                                                                                                    |                                                                                             |                                                                                                    |                                                                                                    |                                                                                                    |                                                                                                    | 2                                                                                         | e LEO V                                            | /ENTO ANA SOF                           |
|---------------------------------------|----------------------------------------------------------------------------------------------------|---------------------------------------------------------------------------------------------|----------------------------------------------------------------------------------------------------|----------------------------------------------------------------------------------------------------|----------------------------------------------------------------------------------------------------|----------------------------------------------------------------------------------------------------|-------------------------------------------------------------------------------------------|----------------------------------------------------|-----------------------------------------|
| >                                     |                                                                                                    |                                                                                             |                                                                                                    |                                                                                                    |                                                                                                    |                                                                                                    |                                                                                           |                                                    |                                         |
|                                       | Registro de trá                                                                                                    | nite                                                                                        |                                                                                                    |                                                                                                    |                                                                                                    | Seguimie                                                                                                    | nto de trámite                                                                            |                                                    |                                         |
|                                       | 1<br>Datos del trámite                                                                                                | 2<br>Datos del<br>documento                                                                 | 3<br>Datos del<br>formulario                                                                                                    | 4<br>Declarat<br>jurad                                                                                        | ción Ac                                                                                                    | 5<br>reditación de<br>experiencia                                                                           | 6<br>Revisar, Fir<br>present                                                              | mar y<br>ar                                        |                                         |
| Declar<br>en el T<br>caso d<br>accior | o bajo juramento que toda<br>ïexto Único Ordenado de la<br>le comprobarse que lo expr<br>les legales a que hubiese lu | la información propo<br>Ley del Procedimier<br>esado en la presento<br>Igar asumiendo la re | orcionada es veraz, así<br>nto Administrativo Gene<br>e declaración no se ajus<br>sponsabilidad respectiv                                                                        | como los docu<br>eral - Ley No 23<br>sta a la verdad,<br>va.                                                  | mentos prese<br>7444, aprobae<br>, aceptamos o                                                                                                    | entados son autén<br>do por Decreto Suj<br>que se invalide el p                                             | ticos y conozco<br>premo N° 004-2<br>presente trámite                                     | alas sanciones<br>1019-JUS, por<br>9 y que el OECE | contenidas<br>lo que en<br>E inicie las |
| Revisar y firma                       |                                                                                                    |                                                                                             |                                                                                                    |                                                                                                    |                                                                                                    |                                                                                                    |                                                                                           |                                                    | _                                       |
| FIRMADO                               |                                                                                                    | ਾ≕   ∀ ਂ<br>ਸ਼ Este doo                                                                     | umento está firmado d                                                                                                    | – +<br>ligitalmente. l                                                                                        | E ↓ 1<br>No se pudier                                                                                                    | de 1   ରୁ  <br>on comprobar alç                                                                             | 🗅                                                                                         | Q                                                  | 8                                       |
| Declaración<br>FIRMADO                | jurada 🕨                                                                                                    | <sup>\ve</sup> firmas.                                                                      | NOMBRE Y<br>APELLIDOS<br>DATOS REGISTRALES DE VIGEN                                                                                                    | NCIA DE PODER                                                                                                 | DNI<br>ECHA DE<br>EMISION                                                                                                    | CARGO<br>PARTIDA<br>ELECTRONIC<br>A                                                                         | ASIENTO<br>REGISTRA<br>L                                                                  |                                                    |                                         |
| Formulario                            | •                                                                                                    |                                                                                             | Nº DE RECIBO DE P                                                                                                    | AGO                                                                                                    | ENTIDAD FINACIER<br>EL P                                                                                                    | A DONDE EFECTUÓ<br>AGO                                                                                      | FECHA EMISIÓ                                                                              | N                                                  |                                         |
|                                       |                                                                                                    |                                                                                             | 4.1 Copia simple de la vigencia de p                                                                                                    | Marca<br>oder del representante l                                                                             | r con una (X) los docu<br>egal con una antigüed                                                                                                    | mentos adjuntos<br>ad no mayor de un mes.                                                                   |                                                                                           | x                                                  |                                         |
| Lista de acrec<br>experiencia         | ditación de                                                                                                    |                                                                                             | <ol> <li>Copia simple del documento que<br/>constar "administrar arbitrajes y/o adri<br/>4.3 Copia simple de los documentos<br/>organización y administración de pro-</li> </ol> | acredite el objeto socia<br>ministrar juntas de preve<br>que acrediten contar co<br>cesos arbitrales o juntas | l o fines correspondier<br>nción y resolución de<br>n no menos de cinco a<br>de prevención y resol                                                                                                    | tes, en el que debe<br>disputas, en materia de<br>años de experiencia en la<br>ución de disputas, según     |                                                                                           | x                                                  | 1                                       |
|                                       |                                                                                                    |                                                                                             | 4.4 Declaración Jurada suscrita por e<br>4.5 Formulario suscrito por el represe                                                                                                  | el representante legal<br>entante legal (enlaces)                                                             |                                                                                                    |                                                                                                    |                                                                                           | x                                                  |                                         |
|                                       |                                                                                                    |                                                                                             | Declaro bajo juramento que to<br>auténticos y conozco las sanci<br>que en caso de comprobarse o<br>invalide el presente trámite y q<br>respectiva.                               | da la información p<br>iones contenidas er<br>que lo expresado er<br>jue el OECE inicie l                     | roporcionada es v<br>1 la Ley N° 27444,<br>1 la presente decla<br>as acciones legale                                                                                                    | eraz, así como los docu<br>Ley del Procedimiento a<br>aración no se ajusta a la<br>as a que hubiese lugar a | mentos presentados<br>Administrativo Gener<br>I verdad, aceptamos<br>Isumiendo la respons | son<br>al, por lo<br>que se<br>sabilidad           |                                         |
|                                       |                                                                                                    |                                                                                             |                                                                                                    | <b>8</b>                                                                                                    | Annuals Opplithemic per<br>Traditional Product Annuals and<br>October 2010 Annuals and<br>Martine State<br>Martine State<br>Marti |                                                                                                    | Caraveli 14 de a                                                                          | abril del 2025                                     |                                         |
|                                       |                                                                                                    |                                                                                             | AUTORIZACIÓN: Faculto expr<br>correo electrónico consignado<br>responsabiliza por errores en l                                                                                   | resamente al OECE<br>en el formulario ofi<br>a dirección electrór                                             | a notificar las co<br>cial presentado pa<br>iica señalada.                                                                                                    | municaciones relacionac<br>ra la realización del trár                                                       | das con el presente d<br>nite, siendo que el O                                            | locumento al<br>ECE no se                          | Ţ                                       |
|                                       |                                                                                                    |                                                                                             |                                                                                                    |                                                                                                    |                                                                                                    | _                                                                                                    |                                                                                           |                                                    |                                         |

¿Está seguro de presentar el trámite? Cancelar Aceptar

Se mostrará un mensaje de conformidad. Pulse el botón "Aceptar":

Una vez presentada la solicitud, el sistema enviará una alerta a los correos consignados al registrarse como usuario en el REGAJU, así como en el Paso 2 del registro de solicitudes, indicando que debe revisar su Casilla Electrónica.

En este sentido, cualquier comunicación formal será enviada a través de la Casilla Electrónica creada automáticamente al registrarse. Asimismo, todo tipo de observación, requerimiento, acciones de supervisión u otro tipo de comunicación serán notificados formalmente por este medio.

#### 4.2. Trámite TUPA 4: Modificación de registro de Instituciones Arbitrales o Centros Administración de Juntas de Prevención y Resolución de Disputas.

Considere que el registro debe estar aprobado para realizar el trámite de modificación.

| Sistema REGAJU                                           | P LEO VENTO ANA SOFIA                                                        |
|----------------------------------------------------------|------------------------------------------------------------------------------|
| Inicio >                                                 |                                                                              |
| Registro de trámite                                      | Seguimiento de trámite                                                       |
| Datos del trámite<br>Todos los datos son obligatorios    |                                                                              |
| Objeto del registro                                      |                                                                              |
| Institución Arbitral                                     | Centro de administración de Juntas de Prevención y<br>Resolución de Disputas |
| Tipo de trámite                                          |                                                                              |
| 4.Modificación de registro de Instituciones Arbitrales o | o Centros de Administración de Juntas de Prevención y R 🔻                    |
| Número constancia de registro                            |                                                                              |
| IA-B-000004-2025                                         |                                                                              |
| Registro que solicita                                    |                                                                              |
| Seleccionar el tipo de trámite                           | -                                                                            |
| Asunto del documento                                     |                                                                              |
| Ingrese el asunto del documento                          |                                                                              |
| Es una subsanación                                       |                                                                              |
| No                                                       | O sí                                                                         |
| Conti                                                    | nuar $\rightarrow$                                                           |

Siga los pasos del punto 4.1. "Trámites TUPA 5, 6, 7 y 8: Procedimientos de incorporación".

Una vez presentada la solicitud, el sistema enviará una alerta a los correos consignados a la hora de registrarse como usuario en el REGAJU, así como en el Paso 2 del registro de solicitudes, indicando que debe revisar su Casilla Electrónica.

En este sentido, cualquier comunicación formal será enviada a través de la Casilla Electrónica creada automáticamente al registrarse. Asimismo, todo tipo de observación, requerimiento, acciones de supervisión u otro tipo de comunicación serán notificados formalmente por este medio.

#### 4.3. Trámite TUPA 3: Suspensión a pedido de parte de Instituciones Arbitrales o de Centros de Administración de Juntas de Prevención y Resolución de Disputas en el REGAJU.

Sistema REGAJU LEO VENTO ANA SOFIA Inicio > Registro de trámite Seguimiento de trámite Datos del trámite Todos los datos son obligatorios Objeto del registro Centro de administración de Juntas de Prevención y Institución Arbitral  $\bigcirc$ Resolución de Disputas Tipo de trámite 3.Suspensión a pedido de parte de Instituciones Arbitrales o de Centros de Administración de Juntas de Preven... Número constancia de registro Periodo de suspensión (en meses) IA-B-000004-2025 (meses) Asunto del documento Ingrese el asunto del documento Es una subsanación No 🔵 Sí

Ingrese la información solicitada y pulse el botón "Continuar".

#### 4.3.1. Paso 2: Datos del documento

Ingrese la información solicitada y pulse el botón "Guardar y Continuar".

|                                                                                                    | Registro de trámite                                                                                                    |                                                                                                 |                              | Seguimiento de trámite                         |                         |
|----------------------------------------------------------------------------------------------------|----------------------------------------------------------------------------------------------------|-------------------------------------------------------------------------------------------------|------------------------------|------------------------------------------------|-------------------------|
|                                                                                                    |                                                                                                    |                                                                                                 |                              |                                                |                         |
|                                                                                                    |                                                                                                    | 2                                                                                               | 3                            | 4                                              |                         |
|                                                                                                    | Datos del tramite                                                                                                    | Datos del documento                                                                             | Declaracion Jurada           | Revisar, Firmar<br>presentar                   | у                       |
| Ten presente que c                                                                                                    | onforme a las disposiciones d                                                                                           | de la Ley N° 27444 - Ley del Pr                                                                 | ocedimiento Administrativo G | eneral, las actuaciones rela                   | ionadas con el presente |
| procedimiento sera                                                                                                    | in notificadas al correo electro                                                                                        | onico consignado en la solicitu                                                                 | d o casilia electronica.     |                                                |                         |
| Datos de la Instituc                                                                                                    | ión Arbitral                                                                                                    |                                                                                                 |                              |                                                |                         |
| Todos los datos son o                                                                                                    | obligatorios                                                                                                    |                                                                                                 |                              |                                                |                         |
| RUC N°                                                                                                    |                                                                                                    | Razón social                                                                                    |                              | Partida electrónica N°                         |                         |
| 20156987455                                                                                                    |                                                                                                    | CENTRO DE ESTUDI                                                                                | OS                           | 23594T                                         |                         |
| Domicilio fiscal                                                                                                    |                                                                                                    |                                                                                                 |                              |                                                |                         |
| Av./Jr./Calle/Psje.                                                                                                    |                                                                                                    |                                                                                                 | Nro.                         | Of.                                            | Int.                    |
| CALLE D – PASAJE                                                                                                    | SOLIS                                                                                                    |                                                                                                 | 523                          | OF4                                            | INT 5                   |
| Mza                                                                                                    | Lata                                                                                                    | Urbanización                                                                                    | Dopartamento                 | Brovincia                                      | Dietrito                |
| Fiemplo: Mz A                                                                                                    | Eiemplo: Lt. 12                                                                                                    |                                                                                                 |                              |                                                |                         |
| ·                                                                                                    |                                                                                                    |                                                                                                 |                              |                                                |                         |
| Datos de Represent                                                                                                    | tante legal<br>bligatorios                                                                                              |                                                                                                 |                              |                                                |                         |
| Tipo y Número de doc                                                                                                    | umento                                                                                                    | Nombres y Apellidos                                                                             |                              | Cargo                                          |                         |
| 11223344                                                                                                    |                                                                                                    | ANA LUCIA LEO VEN                                                                               | то                           | accionista                                     |                         |
|                                                                                                    |                                                                                                    |                                                                                                 |                              |                                                |                         |
| Datos registrales de v                                                                                                    | igencia de poder                                                                                                    |                                                                                                 |                              |                                                |                         |
| Datos registrales de v<br>Fecha de emisión                                                                                                    | igencia de poder                                                                                                    | Partida electrónica N°                                                                          |                              | Asiento registral                              |                         |
| Datos registrales de v<br>Fecha de emisión                                                                                                    | igencia de poder                                                                                                    | Partida electrónica N°                                                                          |                              | Asiento registral                              |                         |
| Datos registrales de v<br>Fecha de emisión<br>04/04/2025                                                                                                    | igencia de poder                                                                                                    | Partida electrónica N°                                                                          |                              | Asiento registral                              |                         |
| Datos registrales de v<br>Fecha de emisión<br>04/04/2025<br>Adjuntar vigencia de p                                                                                                    | igencia de poder                                                                                                    | Partida electrónica N°                                                                          | mayor de un mes              | Asiento registral                              |                         |
| Datos registrales de v<br>Fecha de emisión<br>04/04/2025<br>Adjuntar vigencia de p<br>vigencia pode                                                                                                  | igencia de poder                                                                                                    | Partida electrónica N°                                                                          | mayor de un mes              | Asiento registral                              |                         |
| Datos registrales de v<br>Fecha de emisión<br>04/04/2025<br>Adjuntar vigencia de g<br>vigencia pode<br>30.98 KB Visu                                                                                 | igencia de poder                                                                                                    | Partida electrónica N*                                                                          | mayor de un mes              | Asiento registral                              |                         |
| Datos registrales de v<br>Fecha de emisión<br>04/04/2025<br>Adjuntar vigencia de p<br>vigencia pode<br>30.98 K8 Visu<br>Datos del pago                                                               | igencia de poder                                                                                                    | Partida electrónica N*                                                                          | mayor de un mes              | Asiento registral                              |                         |
| Datos registrales de v<br>Fecha de emisión<br>04/04/2025<br>Adjuntar vigencia de p<br>vigencia pode<br>30.98 KB Visu<br>Datos del pago T<br>Todos los datos son o                                    | igencia de poder                                                                                                    | Partida electrónica N*                                                                          | mayor de un mes              | Asiento registral                              |                         |
| Datos registrales de v<br>Fecha de emisión<br>04/04/2025<br>Adjuntar vigencia de p<br>vigencia pode<br>30.96 K8 Visu<br>Datos del pago<br>N' de recibo de pago                                       | igencia de poder                                                                                                    | Partida electrónica N*                                                                          | mayor de un mes              | Asiento registral                              |                         |
| Datos registrales de v<br>Fecha de emisión<br>04/04/2025<br>Adjuntar vigencia pode<br>30.99 KB Visu<br>Datos del pago<br>N' de recibo de pago<br>VO-456-89                                           | igencia de poder                                                                                                    | Partida electrónica N* PE111 gal con una antigüedad no Entidad financiera dond Seleccione Banco | mayor de un mes              | Asiento registral A22 Fecha de pago 04/03/2025 |                         |
| Datos registrales de v<br>Fecha de emisión<br>04/04/2025<br>Adjuntar vigencia de p<br>vigencia pode<br>30.98 K8 Visu<br>Datos del pago<br>Todos los datos son o<br>N° de recibo de pago<br>VO-456-89 | igencia de poder                                                                                                    | Partida electrónica N* PE111 gal con una antigüedad no Entidad financiera donc                  | mayor de un mes              | Asiento registral A22 Fecha de pago 04/03/2025 |                         |
| Datos registrales de v<br>Fecha de emisión<br>04/04/2025<br>Adjuntar vigencia de p<br>wigencia pode<br>30.98 K8 Visu<br>Datos del pago<br>N° de recibo de pago<br>VC-456-89<br>Adjuntar voucher de p | igencia de poder                                                                                                    | Partida electrónica N* PE111 gal con una antigüedad no Entidad financiera dond Seleccione Banco | mayor de un mes              | Asiento registral A22 Fecha de pago 04/03/2025 |                         |
| Datos registrales de v<br>Fecha de emisión<br>04/04/2025<br>Adjuntar vigencia pode<br>30.98 K8 Visu<br>Datos del pago<br>N° de recibo de pago<br>VO-456-89<br>Adjuntar voucher de pago               | igencia de poder  igencia de poder  coder del representante le  r.pdf  biligatorios  biligatorios  pago (opcional)  pdf | Partida electrónica N* PE111 gal con una antigüedad no Entidad financiera dond Seleccione Banco | mayor de un mes              | Asiento registral A22 Fecha de pago 04/03/2025 |                         |

### 4.3.2. Paso 3: Declaración jurada

Lea con atención las afirmaciones. Si está conforme, pulse el botón "Guardar y Continuar".

|                                                                                                    |                                                                              | Seguimi            | ento de trámite                |
|----------------------------------------------------------------------------------------------------|------------------------------------------------------------------------------|--------------------|--------------------------------|
| 1                                                                                                    | 2                                                                            | 3                  | 4                              |
| Datos del trámit                                                                                                | te Datos del documento                                                       | Declaración jurada | Revisar, Firmar y<br>presentar |
| eclaración Jura<br>vdos los datos son obligator                                                                 | <b>da</b><br>ios                                                             |                    |                                |
| Declaración Jura<br>odos los datos son obligator<br>1. No administramos ni orga                                 | da<br>ios<br>anizamos procesos arbitrales.                                   |                    |                                |
| Declaración Jurae<br>odos los datos son obligator<br>1. No administramos ni orga<br>2. No recibimos solicitudes | <b>da</b><br>ios<br>anizamos procesos arbitrales.<br>de procesos arbitrales. |                    |                                |

| Re                                                                                               | egistro de trámite                                                                                         |                                                                                                    |                                                                                                    | Seguimiento de trámi                                                                                                    | te                                                                                                    |
|--------------------------------------------------------------------------------------------------|----------------------------------------------------------------------------------------------------|----------------------------------------------------------------------------------------------------|----------------------------------------------------------------------------------------------------|----------------------------------------------------------------------------------------------------|----------------------------------------------------------------------------------------------------|
|                                                                                                  |                                                                                                    |                                                                                                    |                                                                                                    |                                                                                                    |                                                                                                    |
|                                                                                                  | 1                                                                                                    | 2                                                                                                    |                                                                                                    |                                                                                                    |                                                                                                    |
| D                                                                                                | Datos del trámite                                                                                          | Datos del documento                                                                                                    | Declaración jurada                                                                                                    | Revisar, Firmar y presentar                                                                                                    |                                                                                                    |
| Declaro bajo jurament<br>el Texto Único Ordena<br>comprobarse que lo es<br>legales a que hubiese | o que toda la informació<br>do de la Ley del Procedi<br>xpresado en la presente<br>lugar asumiendo la resp | ón proporcionada es veraz, así<br>imiento Administrativo General<br>declaración no se ajusta a la v<br>ponsabilidad respectiva.                                                                                                    | como los documentos pr<br>- Ley No 27444, aprobac<br>erdad, aceptamos que se                                                                                                    | esentados son auténticos y conc<br>lo por Decreto Supremo N° 004-:<br>invalide el presente trámite y qu                                                                                                    | vzco las sanciones contenidas e<br>2019-JUS, por lo que en caso d<br>Le el OECE inicie las acciones                                                                                                    |
| Revisar y firmar docum                                                                           | nentos a                                                                                                   |                                                                                                    |                                                                                                    |                                                                                                    |                                                                                                    |
| Solicitud de registro                                                                            |                                                                                                    | Firmar                                                                                                    | b                                                                                                    |                                                                                                    |                                                                                                    |
| Declaración jurada                                                                               | •                                                                                                    | ∀ ~ …                                                                                                    | - + 🕶                                                                                                    | l de 1   🤉   🕮                                                                                                    | Q   🖺 🚥                                                                                                    |
|                                                                                                  |                                                                                                    | SOLICITUD DE SUSPENSIÓN A PEDID<br>D                                                                                                    | O DE PARTE DE INSTITUCION<br>E PREVENCIÓN Y RESOLUCIÓ<br>SUBDIRECCIÓN                                                                                                    | ES ARBITRALES O DE CENTROS DE AL<br>N DE DISPUTAS EN EL REGAJU                                                                                                    | DMINISTRACIÓN DE JUNTAS                                                                                                    |
|                                                                                                  |                                                                                                    | 1. DATOS DE LA INSTITUCIÓN ARB<br>DISPUTAS                                                                                                    | ITRAL O CENTRO DE ADMINIS                                                                                                    | TRACIÓN DE JUNTAS DE PREVENCIÓN<br>RABIDO Marci                                                                                                    | IY RESOLUCIÓN DE<br>ar con una X:                                                                                                    |
|                                                                                                  |                                                                                                    | 1. DATOS DE LA INSTITUCIÓN ARB<br>DISPUTAS<br>RAZÓN SOCIAL                                                                                                    | TRAL O CENTRO DE ADMINIS                                                                                                    | TRACIÓN DE JUNTAS DE PREVENCIÓN<br>PARTIDA<br>ELECTRÓNICA Institución Arbitral                                                                                                    | Y RESOLUCIÓN DE<br>ar con una X:<br>Centro de Administración<br>de Juntas de Prevención<br>y Resolución de Disputas                                                                                                    |
|                                                                                                  |                                                                                                    | 1. DATOS DE LA INSTITUCIÓN ARB<br>DISPUTAS<br>RAZÓN SOCIAL<br>NOMBRE Y NÚMERO O CÓDIGO DE F<br>A SUSPENDER                                                                                                    | TRAL O CENTRO DE ADMINIS<br>RUC<br>LEGISTRO                                                                                                    | TRACIÓN DE JUNTAS DE PREVENCIÓN<br>PARTIDA<br>ELECTRONICA Institución Arbitral<br>FECHA DE EMISIÓN                                                                                                    | Y RESOLUCIÓN DE<br>ar con una X:<br>Cantro da Administración<br>de Juntas de Prevención<br>y Resolución de Disputas                                                                                                    |
|                                                                                                  |                                                                                                    | DATOS DE LA INSTITUCION ARB<br>DISPUTAS     RAZÓN SOCIAL     NOMBRE Y NÚMERO O CÓDIGO DE R<br>A SUSPENDER     FECHA DE INICIO                                                                                                    | ITRAL O CENTRO DE ADMINIS<br>RUC<br>IEGISTRO<br>PERIODO DE 1                                                                                                    | DE REGISTINOS TRACIÓN DE JUNTAS DE PREVENCIÓN PARTIDA PARTIDA PARTIDA PECENCIÓNICA Institución Arbitral PECHA DE EMISIÓN USPESISIÓN PECHA DE FIN ISTERAL                                                                                                    | Y RESOLUCIÓN DE<br>Ir con uns X:<br>Contro da Administración<br>de Juntas de Prevención<br>y Resolución de Disputas                                                                                                    |
|                                                                                                  | -                                                                                                    | LOATOS DE LA INSTITUCIÓN ARB<br>DISPUTAS     RAZÓN SOCIAL     NOMBRE Y NÚMERO O CÓDIDO DE R<br>A SUSPENDER     FECHA DE INICIO     Ar. / dr. / Calle / Paje.,<br>Ma:.                                                                                                    | ITRAL O CENTRO DE ADMINIS<br>RUC<br>PERIODO DE I<br>DOMICILIK<br>Lote: Urbanización:                                                                                                    | DE REGISTINOS<br>TRACIÓN DE JUNTAS DE PREVENCIÓN<br>PARTIDA<br>ELECTONICA<br>Institución Arbitral<br>FECHA DE EMISIÓN<br>USPENSIÓN<br>FECHA DE PIN<br>FECHA DE PIN<br>FECHA DE PIN                                                                                                    | Y RESOLUCIÓN DE<br>r con un X.<br>Centro da Administración<br>de Juntas de Prevención<br>y Resolución de Disputas<br>Inro: 01: Int.:<br>afrito:                                                                                                    |
|                                                                                                  |                                                                                                    | DATOS DE LA INSTITUCIÓN ARB<br>DISPUTAS     RAZÓN SOCIAL     NOMBRE Y NÚMERO O CÓDIGO DE R<br>A SUSPENDER     FECHA DE INICIÓ     Av. / Jr. (Calle / Paje.,) Max.     Teléfono:                                                                                                    | EGISTRO PERIODO DE SUPERIODO DE SUPERIODO SUPERIODO SUPERIODO | DE RECISITIOS TRACIÓN DE JUNTAS DE PREVENCIÓN PARTDOA ELECTRONICA INSTBUSIÓN INSTBUSIÓN ANISTA FECHA DE EMISIÓN UEPENEIXON FECHA DE EMISIÓN FECHA DE EMISIÓN UEPENEIXON FECHA DE EMISIÓN ELECTRODEL DE SUBJIÓN ELECTRODEL DE SUBJIÓN ELECTRODEL DE | Y RESOLUCIÓN DE ar con una X: Contro de Administración de Juntas de Prevención y Resolución de Disputas Nro:::                                                                                                    |
|                                                                                                  |                                                                                                    | DATOS DE LA INSTITUCIÓN ARB<br>DISPUTAS     RAZÓN SOCIAL     NOMBRE Y NÚMERO O CODIGO DE R<br>A SUSPENDER     FECHA DE INICIÓ     ALY / J. / Cale / Psje., 1     As.:     Teléfono:     . CREPRESENTANTE LEGAL     NOMBRE Y APELLIDOS                                                                                                    | EGISTRO<br>PERIODO DE T<br>DOMICEIR<br>Lote: Utbasización:<br>procedimento anotíficación<br>procedimento anotíficación<br>DNI                                                                                                    | DE REGISTINOS TRACIÓN DE JUNTAS DE PREVENCIÓN PARTON PARTON PARTON FECHA DE EMISIÓN FECHA DE EMISIÓN FECHA DE EMISIÓN FECHA DE EMISIÓN FEGAL Departamento Provincial Departamento Provincial Departamento Provincial CARGO CARGO                                                                                                    | Y RESOLUCIÓN DE<br>r con un X.<br>Centro de Administración<br>de Juntas de Prevención<br>y Resolución de Disputas<br>y Resolución de Disputas<br>y Resolución de Disputas<br>N/Ro: OK: Inc.<br>M/Ro: OK: Inc.<br>M/Ro: OK: Inc.        |
|                                                                                                  |                                                                                                    | LOATOS DE LA INSTITUCIÓN ARB<br>DISPUTAS     RAZÓN SOCIAL     RAZÓN SOCIAL     NOMBRE Y NÚMERO O CODIGO DE F<br>A SUSPENDER     FECHA DE INICIÓ     FA(1/). Clais / Psja.;     Mia:     Teléfono:     2. REPRESENTANTE LEGAL     NOMBRE Y APELLIDOS     DATOS REGISTRALES DE VIGENC     DATOS REGISTRALES DE VIGENC                                                                                                    | EGISTRO EGISTRO PERIODO DE 1 DOMICLIK Lofe: Ufbasización: Lofe: Ufbasización: recedimentificad textorización de net/Encació de la enfeticación Encodente anterificad DNI A DE FECHA DE FECHA DE                                                                                                    | DE REGISTINOS TRACIÓNE JUNTAS DE PREVENCIÓN PARTON PARTON ELECTRONICA Institución Arbitral FECHA DE EMISIÓN UPERSIÓN FECHA DE EMISIÓN UPERSIÓN EDECAN DE EMISIÓN EDECAN DE EMI | Y REBOLUCIÓN DE r con una X: Contro de Administración de Juntas de Prevención y Resolución de Disputa Nro: 01: Int: antrito. Alterna das Suposiciones conadas con al presente ABIENTO REGISTR                                                                                                    |
|                                                                                                  |                                                                                                    | LOATOS DE LA INSTITUCIÓN ARB<br>DISPUTAS     RAZON SOCIAL     NOMBRE Y NÚMERO O CÓDIGO DE R<br>A SUPERIOR<br>FECHA DE INICIO     AV. / J. / Calle J PINICIO     AV. / J. / Calle J PINICIO     AV. / J. / Calle J PINICIO     AV. / DATOS REGISTRALES DE VIGENC<br>PODER:     A DATOS REGISTRALES DE VIGENCE<br>PODER:     ANTOS REGISTRALES DE VIGENCE<br>PODER:     ANTOS REGISTRALES DE VIGENCE<br>PODER:     ANTOS REGISTRALES DE VIGENCE<br>PODER:     ANTOS REGISTRALES DE VIGENCE<br>PODER:     ANTOS REGISTRALES DE VIGENCE<br>PODER:     ANTOS REGISTRALES DE VIGENCE<br>PODER:     ANTOS REGISTRALES DE VIGENCE<br>PODER:     ANTOS REGISTRALES DE VIGENCE<br>PODER:     ANTOS REGISTRALES DE VIGENCE<br>PODER:     ANTOS REGISTRALES DE VIGENCE<br>PODER:     ANTOS REGISTRALES DE VIGENCE<br>PODER:     ANTOS REGISTRALES DE VIGENCE     ANTOS REGISTRALES DE VIGENCE     ANTOS REGISTRA | RUC RUC PERIODO DE COMUNIS<br>RUC PERIODO DE COMUNIS<br>PERIODO DE COMUNIS<br>Autorización en netificación<br>procedimiento sean netificación<br>procedimiento sean netificación<br>procedimiento sean netificación<br>EMISIÓN<br>A DE FECHA DE EMISIÓN                                                                                                    | TRACIÓN DE JUNTAS DE PREVENCIÓN PARTIDA PARTIDA PARTIDA PECHA DE EMISIÓN USPENSIÓN FECHA DE EMISIÓN USPENSIÓN FECHA DE EMISIÓN De Junta de La Cardon Partamento/ProvinciaD De Junta de La Cardon Additionada de Cardon Additionada de Cardon CARGO CARGO CARGO CARGO CARGO CARGO CARGO CARGO FECHA                                                                                                    | V RESOLUCIÓN DE ar con una X: Carlos da Asimilaración grano da Servición grano da Servición de Disputas Nec: Od: Nec: Od: Nec: Nec: Od: Nec: Nec: Nec: Nec: Nec: Nec: Nec: Nec                                                                                                    |
|                                                                                                  |                                                                                                    | LOATOS DE LA INSTITUCIÓN ARB<br>DISPUTAS     RAZÓN SOCIAL     RAZÓN SOCIAL     NOMBRE Y NÚMERO O CODIGO DE R<br>A SUSPENDER     FECHA DE INICIO     ALY / J. / Calie / Psje., 1     Mas.     Teléfono:     C. REPRESENTANTE LEGAL     NOMBRE Y APELLIDOS     DATOS REGISTRALES DE VIGENC     PODER:     J. DATOS DE LAGO     Nº DE RECIBO DE PAGO     Nº DE RECIBO DE PAGO     A. REQUISITOS                                                                                                    | EGISTRO EGISTRO EGISTRO PERIODO DE 1 PERIODO DE 1 DOMICILI GENERICO DOMICILI GENERICO DOMICILI GENERICO DOMICILI ENTIDAD PINAN EFECTUO                                                                                                    | DE REGISTINOS TRACIÓN DE JUNTAS DE PREVENCIÓN PARTIDA PARTIDA ELECTRONICA INSTITUCIÓN INSTITUCIÓN Anistra USPENSIÓN USPENSIÓN DESCRIA DE PIN FECHA DE PIN FECHA D | Y RESOLUCIÓN DE<br>ar con una X:<br>Carlo da Arministración<br>Carlo da Arministración<br>y Resolución da Disputas<br>Nro:<br>OE: Inc.<br>Arministración<br>Arministración da Sociaciónes<br>condas con al presente<br>ABENTO<br>A<br>A DE PAGO                                                                                                    |
|                                                                                                  |                                                                                                    | LOATOS DE LA INSTITUCIÓN ARB<br>DISPUTAS     RAZÓN SOCIAL     RAZÓN SOCIAL     NOMBRE Y NÚMERO O CODIGO DE R<br>A SUSPENDER     FECHA DE INICIÓ     AFUTIONARE Y AUBLIDOS     LOATOS ALE LEGAL     NOMBRE Y APELLIDOS     DATOS REGISTRALES DE VIGENCE 3. DATOS REGISTRALES DE VIGENCE 3. DATOS RECIBO DE PAGO     N° DE RECIBO DE PAGO     N° DE RECIBO DE PAGO 4. REQUISITOS                                                                                                    | EGISTRO EGISTRO EGISTRO PERIODO DE 1 PERIODO DE 1 PERIODO DE 1 DOMICILK A DE PECHA DE ENTIDAD FINAN A DE PECHA DE ENTIDAD FINAN ENTIDAD FINAN COMUNICATION DI ALON UNI MORGE COMUNICATION DI ALON UNI MORGE COMUNICATION DI ALON UNI                                                                                                    | DE REGISTINOS TRACIÓN DE JUNTAS DE PREVENCIÓN PARTIDA PARTIDA PARTIDA FECINA DE PREVENCIÓN USPERIEN FECINA DE EMISIÓN USPERIEN DESATamento ProvinciaD FEGUA DE PIN FEGUA DE PIN FEGUA DE PIN FEGUA DE PIN FEGUA DE PIN FEGUA DE PIN FEGUA DE PIN FEGUA DE PIN FEGUA DE PIN FEGUA DE PIN FEGUA DE PIN FEGUA DE PIN FEGUA DE PIN FEGUA DE PIN FEGUA DE PIN FEGUA DE PIN FEGUA DE PIN FEGUA DE PIN FEGUA DE PIN FEGUA DESATAmento ProvinciaD CERA DONDE ELECTRON ICA CERA DONDE ELACON                                                                                                    | Y RESOLUCIÓN DE<br>ar con una X:<br>Caro da Arministración<br>(Caro da Arministración<br>y Resolución da Disputas<br>Nro:<br>OE: Inc:<br>Arministración<br>Arministración<br>Arm |

#### 4.3.3. Paso 4: Revisar, firmar y presentar

- a. **Sección "Revisar y firmar documentos":** Se indicarán los archivos que debe firmar. Seleccione el archivo que desee visualizar.
- b. Botón "Firmar": Una vez seleccionado el documento, pulse en "Firmar". Se

abrirá la siguiente ventana. Pulse el botón "Aceptar".

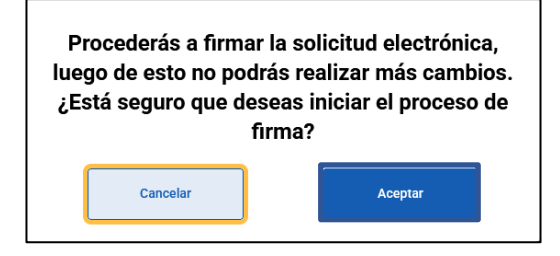
Para continuar con este proceso debe contar con DNIe y Certificado Digital habilitado, y recordar su clave personal de acceso (PIN).

El Sistema REGAJU está integrado con el firmador "Firma Perú", el cual se descarga de manera automática al pulsar en "Firmar".

Una vez instalado, se le abrirán las siguientes ventanas:

Pulse el botón "Abrir".

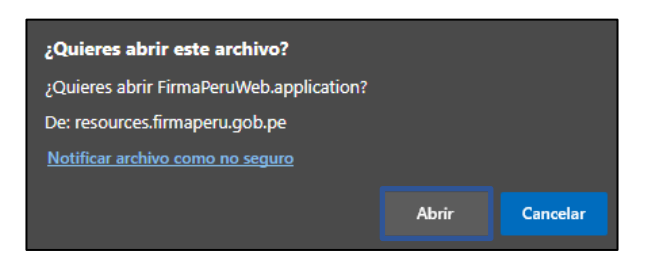

Se abrirá la siguiente ventana:

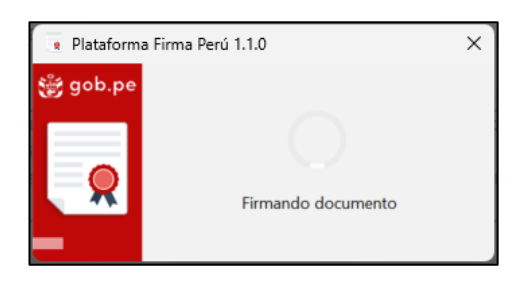

Es importante mencionar que, adicionalmente al "Firma Perú", debe instalar el

complemento "Logalty Click Once", a través de los siguientes enlaces<sup>2</sup>:

Si utiliza Google Chrome:

https://chrome.google.com/webstore/detail/windows-remix-clickonce-

h/dgpgholdldjjbcmpeckiephjigdpikan

Si utiliza Mozilla Firefox:

https://addons.mozilla.org/es/firefox/addon/logalty-clickonce/

<sup>&</sup>lt;sup>2</sup> Fuente: Resolución de Secretaría de Gobierno y Transformación Digital N° 002-2022-PCM/SGTD

Se mostrará la siguiente pantalla. Arrastre la firma hacia la parte inferior del documento. Pulse el botón "Firmar".

| Visor de documente                                                    | entos PDF                                                                              | [ Posicior                                                                                                    | ne la rep                                                                   | reser                                       | ntació                                   | n grá                         | fica ]       | ×                           |
|-----------------------------------------------------------------------|----------------------------------------------------------------------------------------|----------------------------------------------------------------------------------------------------|-----------------------------------------------------------------------------|---------------------------------------------|------------------------------------------|-------------------------------|--------------|-----------------------------|
| INCORPORAC                                                            | DE INSTITUCIONES<br>DE PREVENCIÓN                                                      | ARBITRALES O DE<br>Y RESOLUCIÓN DE                                                                                                    | L CENTROS DE ADI<br>DISPUTAS EN EL F                                        | NINESTRAI                                   | CIÓN DE JUN                              | TAS                           |              |                             |
| 1. DATOS D                                                            | E LA INSTITUCIÓN ARBITR                                                                | AL O CENTRO DE ADR                                                                                                    | MINISTRACIÓN DE A                                                           | UNTAG DE P                                  | REVENCIÓN                                | r                             |              |                             |
|                                                                       |                                                                                        |                                                                                                    | Marca con                                                                   | une X leok                                  | o una alternati                          | va)                           |              |                             |
| RAZÓN SOCIA                                                           | L. RUC                                                                                 | PARTICA<br>ELECTRÓNICA                                                                                                    | Institución Achiltui                                                        | Cartto de<br>Presancia                      | Administraction of<br>In y Resolution of | le Juritan de<br>le Dispulers |              | Motivo                      |
| CÂMARA DE COME<br>INDUSTRIA Y TURISM                                  | IRCHO, 20628277220                                                                     | 1585                                                                                                    |                                                                             |                                             | ж                                        |                               |              | WOUVO                       |
|                                                                       |                                                                                        | DOMCILIO FISI                                                                                                    | CAL                                                                         |                                             |                                          |                               |              | Sov el autor de este doc    |
| Av.Uk/Cate/Paje.: Cr                                                  | alle ross                                                                              |                                                                                                    |                                                                             | Nro.: 11                                    | 01:22                                    | OK: 22                        |              | Soy er dator de este doem   |
| Mua.: Lot                                                             | e: Urbanizaci                                                                          | 9 K                                                                                                    | Depart                                                                      | ProvincialS                                 | Xet/le:                                  |                               |              |                             |
| Teléfono:                                                             | Autorización de notificació<br>deposiciones de la Ley N°<br>actuaciones relacionadas o | n por correo electrónico<br>27444 - Lay del procedi<br>con el presente procedin                                                                                                    | Aatorizo que, conform<br>Imiento Administrativo<br>Iniento sean notificadas | ne a las<br>General, las<br>s al siguierris |                                          |                               |              | Representación gráfica      |
| 2. REPRESENTANTE                                                      | LEGAL                                                                                  |                                                                                                    |                                                                             |                                             |                                          |                               |              | Horizontal                  |
| APELLIDOS APELLIDOS APELLIDOS                                         | DE VIGENCIA DE PODER                                                                   | FEDMADE (7-04-20)                                                                                                    | DWITEA<br>ELECTRONIC                                                        | 15130                                       | ASENTD                                   | 1985                          |              | 11011201101                 |
| 3 DATOS DEL PAGO                                                      |                                                                                        | Carbon                                                                                                    |                                                                             |                                             |                                          |                               |              |                             |
| M° CRE PRO                                                            | CIBO DE PAGO                                                                           | ENTERD FRACERA                                                                                                    | DONDE EFECTUD                                                               |                                             | ECHA EMISIÓN                             |                               |              | Firmado por                 |
| 41                                                                    | 67880                                                                                  | EL PRO                                                                                                    |                                                                             |                                             | 06-04-2025                               | _                             |              |                             |
| 4. REQUES/TOS                                                         |                                                                                        |                                                                                                    |                                                                             |                                             |                                          |                               |              | DIAZ RAMIREZ Masiel Aleiand |
|                                                                       | Ma                                                                                     | sar son una (K) los docum                                                                                                    | erte afortos                                                                |                                             |                                          |                               |              |                             |
| 4.1 Copia simple de la rép                                            | prica de poder del representant                                                        | n legel con une antigüeded                                                                                                    | t ro mayor de un max.                                                       |                                             |                                          | х                             |              |                             |
| 4.2 Copia simple dal des<br>constar "administrar atche                | ornerito que acredite ol objete so<br>ajes y/s administrar juntas de pre               | talo fran orraquedieta<br>nercide y maskatile de de                                                                                                    | n, en el gas debe<br>liguías, en implera d                                  | in .                                        |                                          | ж                             |              |                             |
| 4.3 Gopia simple de los d<br>organización y administra                | icournentos que actualitan contar<br>ción de processos artemates o junt                | can no menos de cinos añ<br>las de prevención y reacilar                                                                                                    | tes de experiencia en la<br>cón de disputes, según                          |                                             |                                          | ж                             |              |                             |
| 4.4 Declaración Jurieda in                                            | ocrita por el representante legal                                                      |                                                                                                    |                                                                             |                                             |                                          | ×                             |              |                             |
| 4.5 Formate's sale lip                                                | r e oprimertante legal (priasa                                                         | remenerinearia as ver                                                                                                    | nar ani como los dos                                                        | n entrementos o                             | veneriados o                             |                               |              |                             |
| autanticos y conozon<br>por lo que en caxo de<br>aceptamos que se inv | las sancernes contenidas<br>comprobarse que lo expr<br>sálide el presente trámite y    | en la Ley N° 27444, L<br>esado en la presente<br>r que el                                                                                                    | ey del Procedimient<br>declaración no se aj                                 | to Adminiati<br>justa a la ve               | sativo General<br>erdad,                 |                               |              | 🥖 Firmar 🗙                  |
|                                                                       | 8                                                                                      | The second second secon | - 40.<br>W                                                                  |                                             | LIMA 7 de ab                             | ril del 2025                  |              |                             |
| AUTORIZACIÓN: Pac<br>como electrónico con<br>responsabiliza por en    | outo expresamente al OE<br>reignado on el formulario r<br>rares en la dirección electr | CE a notificar las com<br>ricial presentado par<br>órica señalada.                                                                                                    | unicaciones relacion<br>a la realización del tr                             | nadas con e<br>námite, sien                 | il presente do<br>do que el OEI          | cumento al<br>CE no se        |              |                             |
| + 73%                                                                 | $\checkmark$                                                                           |                                                                                                    |                                                                             |                                             | 1 /                                      | 1 个                           | $\downarrow$ | = 3                         |

Ingrese la contraseña de su Certificado Digital, para proceder con la firma y pulse el botón "Firmar".

|                                      |                                                   | ×                                                                                              |
|--------------------------------------|---------------------------------------------------|------------------------------------------------------------------------------------------------|
| <b>iHOLA</b> <i>i</i><br>Digita el P | ANA LEO!<br>IN de tu DNIe                         |                                                                                                |
| Tienes 5 inte<br>Firmar              | ntos disponibles<br>Cancelar                      |                                                                                                |
|                                      | iHOLA /<br>Digita el P<br>Tienes 5 inte<br>Firmar | iHOLA ANA LEO!<br>Digita el PIN de tu DNIe<br>Tienes 5 intentos disponibles<br>Firmar Cancelar |

Se mostrará un mensaje indicando que el documento ha sido firmado correctamente.

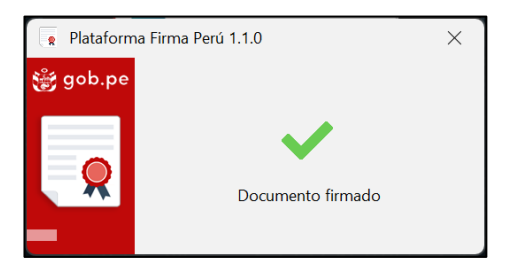

Una vez firmado un documento se mostrarán dos mensajes en la esquina superior derecha de la pantalla.

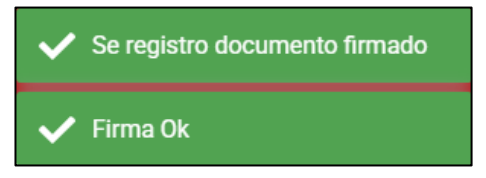

c. **Botón "Presentar":** Una vez firmados todos los documentos requeridos, pulse el botón "Presentar".

|                                                                            | Registro de trám                                                                                     | ite                                                                      |                                                                                                    | -                                                                                                    |                                                                                                    | Seguimi                                                                      | ento de trámite                                                                                     |                                             |                                    |                             |
|----------------------------------------------------------------------------|----------------------------------------------------------------------------------------------------|--------------------------------------------------------------------------|----------------------------------------------------------------------------------------------------|----------------------------------------------------------------------------------------------------|----------------------------------------------------------------------------------------------------|------------------------------------------------------------------------------|----------------------------------------------------------------------------------------------------|---------------------------------------------|------------------------------------|-----------------------------|
|                                                                            | 0                                                                                                    |                                                                          | 2                                                                                                    | 3                                                                                                    |                                                                                                    | 4                                                                            |                                                                                                    |                                             |                                    |                             |
|                                                                            | Datos del trán                                                                                       | nite Dat                                                                 | os del documento                                                                                                    | Declaración ju                                                                                                    | ırada                                                                                                    | Revisar, F<br>preser                                                         | irmar y<br>htar                                                                                     |                                             |                                    |                             |
| Declaro bajo jur<br>el Texto Único C<br>comprobarse qu<br>legales a que hr | amento que toda la inf<br>Irdenado de la Ley del<br>Je lo expresado en la p<br>Jbiese lugar asumiend | formación propo<br>Procedimiento<br>oresente declara<br>o la responsabil | orcionada es veraz, así<br>Administrativo General<br>ción no se ajusta a la v<br>idad respectiva.                                   | como los document<br>i - Ley No 27444, ap<br>rerdad, aceptamos c                                                                                                    | tos presentado<br>robado por De<br>jue se invalide                                                                                 | os son autér<br>ocreto Supre<br>o el presente                                | nticos y conozco<br>imo N° 004-2019<br>• trámite y que el                                           | las sanciono<br>-JUS, por lo<br>OECE inicie | es conter<br>que en o<br>las accio | nidas en<br>caso de<br>ones |
| Solicitud de regis                                                         | tro +                                                                                                | ਾ≣   ∀<br>ਸ਼ Este d                                                      | ○ ↓ ₩ ····<br>ocumento está firmado                                                                                                 | — + 📼<br>o digitalmente. No                                                                                                    | 1 de<br>se pudieron ce                                                                                                    | 1                                                                            | l]<br>Igunas                                                                                        | ۵                                           | .   8                              |                             |
| Declaración jurac<br>FIRMADO                                               | la 🕨                                                                                                 | firmas                                                                   | NOMBRE Y<br>APELUDOS<br>DATOS REGISTRALES DE V                                                                                      | IGENCIA DE PODER FECHA                                                                                                    |                                                                                                    | CARGO<br>PARTIDA<br>ELECTRONIC<br>A                                          | ASIENTO<br>REGISTRA<br>L                                                                            |                                             |                                    |                             |
|                                                                            |                                                                                                    |                                                                          | N° DE RECIBO D                                                                                                    | IE PAGO ENTI                                                                                                    | DAD FINACIERA DONE<br>EL PAGO                                                                                                    | E EFECTUÓ                                                                    | FECHA EMISIÓN                                                                                       | 1                                           |                                    |                             |
|                                                                            |                                                                                                    |                                                                          | 4. REQUESITOS                                                                                                    | Marcar con                                                                                                    | una (X) los documentos                                                                                                    | adjuntos                                                                     |                                                                                                    |                                             |                                    |                             |
|                                                                            |                                                                                                    |                                                                          | <ol> <li>Copia simple de la vigencia o</li> <li>Copia simple del documento<br/>constar "administrar arbitrajes y/o</li> </ol>       | le poder del representante legal o<br>que acredite el objeto social o fini<br>o administrar juntas de prevención                                                                                                    | on una antigüedad no m<br>es correspondientes, en<br>y resolución de disputa:                                                      | ayor de un mes.<br>el que debe<br>i, en materia de                           |                                                                                                    | x                                           |                                    |                             |
|                                                                            |                                                                                                    |                                                                          | 4.3 Copia simple de los documen<br>organización y administración de                                                                 | ntos que acrediten contar con no r<br>procesos arbitrales o juntas de pr                                                                                                    | menos de cinco años de<br>evención y resolución de                                                                                 | experiencia en la<br>e disputas, según                                       |                                                                                                    | x                                           |                                    |                             |
|                                                                            |                                                                                                    |                                                                          | 4.4 Declaración Jurada suscrita<br>4.5 Formulario suscrito por el rep                                                               | or el representante legal<br>presentante legal (enlaces)                                                                                                    |                                                                                                    |                                                                              |                                                                                                    | x                                           |                                    |                             |
|                                                                            |                                                                                                    |                                                                          | Declaro bajo juramento que<br>auténticos y conozo las sa<br>que en caso de comprobar<br>invalide el presente trámite<br>respectiva. | <ul> <li>toda la información propoi<br/>inciones contenidas en la L<br/>se que lo expresado en la p<br/>y que el OECE inicie las ac</li> </ul>                                                                                                    | rcionada es veraz, a<br>Ley Nº 27444, Ley d<br>presente declaración<br>cciones legales a qu                                        | isi como los doc<br>el Procedimienti<br>i no se ajusta a<br>ue hubiese lugar | umentos presentados s<br>o Administrativo Genera<br>la verdad, aceptamos q<br>asumiendo la responsa | in por lo<br>l, por lo<br>ue se<br>abilidad |                                    |                             |
|                                                                            |                                                                                                    |                                                                          |                                                                                                    | Winnerson<br>Research and American Streams<br>Research and American Streams<br>Research and Research and Research and Research<br>Research and Research and Research and Research<br>Research and Research and Research and Research and Research<br>Research and Research and Research and Research and Research and Research and Research and Research and Research<br>Research and Research and | Agina wan to gan<br>Mar Yana a Kagana ta Yang<br>Mar Jan<br>Ng ta Janu da nata<br>Maratan Tirih ka Magin<br>Maratan Tirih ka Magin |                                                                              | Caraveli 14 de al                                                                                   | oril del 2025                               |                                    |                             |
|                                                                            |                                                                                                    |                                                                          |                                                                                                    |                                                                                                    |                                                                                                    |                                                                              |                                                                                                    |                                             |                                    |                             |

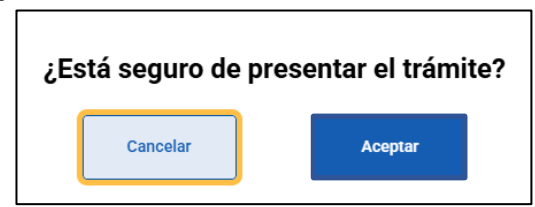

Aparecerá un mensaje de conformidad. Pulse el botón "Aceptar":

Una vez presentada la solicitud, el sistema enviará una alerta a los correos consignados al registrarse como usuario en el REGAJU, así como en el Paso 2 del registro de solicitudes, indicando que debe revisar su Casilla Electrónica.

En este sentido, cualquier comunicación formal será enviada a través de la Casilla Electrónica creada automáticamente al registrarse. Asimismo, todo tipo de observación, requerimiento, acciones de supervisión u otro tipo de comunicación serán notificados formalmente por este medio. 4.4. Trámite TUPA 2: Retiro definitivo a pedido de parte de Instituciones Arbitrales o de Centros de Administración de Juntas de Prevención y Resolución de Disputas en el REGAJU.

Ingrese la información solicitada y pulse el botón "Continuar".

| <b>gob.pe</b> Sistema REGAJU                                                        | See Leo vento ana sofia 🚽                                                    |
|-------------------------------------------------------------------------------------|------------------------------------------------------------------------------|
| Inicio >                                                                            |                                                                              |
| Registro de trámite                                                                 | Seguimiento de trámite                                                       |
| Datos del trámite<br>Todos los datos son obligatorios                               |                                                                              |
| Objeto del registro                                                                 |                                                                              |
| Institución Arbitral                                                                | Centro de administración de Juntas de Prevención y<br>Resolución de Disputas |
| <b>Tipo de trámite</b><br>2.Retiro definitivo a pedido de parte de Instituciones Ar | bitrales o de Centros de Administración de Juntas de Pr 🕶                    |
| Número constancia de registro                                                       |                                                                              |
| IA-B-000004-2025                                                                    |                                                                              |
| Asunto del documento                                                                |                                                                              |
| Ingrese el asunto del documento                                                     |                                                                              |
| Es una subsanación                                                                  |                                                                              |
| (e) No                                                                              | ) si                                                                         |
| Contin                                                                              | iuar ->                                                                      |

Siga los pasos del punto 4.3. "Trámite 3: Suspensión a pedido de parte de Instituciones Arbitrales o de Centros de Administración de Juntas de Prevención y Resolución de Disputas en el REGAJU".

Una vez presentada la solicitud, el sistema enviará una alerta a los correos consignados al registrarse como usuario en el REGAJU, así como en el Paso 2 del registro de solicitudes, indicando que debe revisar su Casilla Electrónica. En este sentido, cualquier comunicación formal será enviada a través de la Casilla Electrónica creada automáticamente al registrarse. Asimismo, todo tipo de observación, requerimiento, acciones de supervisión u otro tipo de comunicación serán notificados formalmente por este medio.

# 5. Centro de Administración de Juntas de prevención y resolución de disputas (CAJPRD)

Existen dos tipos de trámites dentro del sistema: Registro de trámite y Seguimiento de trámite.

| <b>gob.pe</b> Sistema REGAJU                          | 😂 😝 LEO VENTO ANA SOFIA 🕞                                                    |
|-------------------------------------------------------|------------------------------------------------------------------------------|
| Inicio >                                              |                                                                              |
| Registro de trámite                                   | Seguimiento de trámite                                                       |
| Datos del trámite<br>Todos los datos son obligatorios |                                                                              |
| Objeto del registro                                   |                                                                              |
| O Institución Arbitral                                | Centro de administración de Juntas de Prevención y<br>Resolución de Disputas |
| Tipo de trámite                                       |                                                                              |
| Seleccionar el tipo de trámite                        | - <b>b</b>                                                                   |
| Asunto del documento                                  |                                                                              |
| Ingrese el asunto del documento                       |                                                                              |
| Es una subsanación                                    |                                                                              |

Seleccione "Registro de trámite":

- a. Opción "Objeto del registro": Seleccione la opción "Centro de administración de Juntas de Prevención y Resolución de Disputas".
- b. Menú desplegable "Tipo de trámite": Seleccione el trámite que realizará.

De acuerdo al orden establecido en el TUPA, tiene las siguientes opciones de trámite:

Trámite TUPA 8: Incorporación de Instituciones Arbitrales o de Centros de Administración de Juntas de Prevención y Resolución de Disputas en el REGAJU.
Trámite TUPA 7: Incorporación de Instituciones Arbitrales o de Centros de Administración de Juntas de Prevención y Resolución de Disputas para

administrar arbitrajes cuyos montos originales de los contratos superen las dos mil (2 000) UIT en el REGAJU.

**Trámite TUPA 6:** Incorporación de Instituciones Arbitrales o Centros de Administración de Juntas de Prevención y Resolución de Disputas recién constituidas en el REGAJU.

**Trámite TUPA 4:** Modificación de registro de Instituciones Arbitrales o Centros de Administración de Juntas de Prevención y Resolución de Disputas.

**Trámite TUPA 3:** Suspensión a pedido de parte de Instituciones Arbitrales o de Centros de Administración de Juntas de Prevención y Resolución de Disputas en el REGAJU.

**Trámite TUPA 2:** Retiro definitivo a pedido de parte de Instituciones Arbitrales o de Centros de Administración de Juntas de Prevención y Resolución de Disputas en el REGAJU.

Una vez complete la información solicitada en los pasos de cada trámite, podrá navegar en los diferentes formularios haciendo clic sobre los números (pasos) que desee revisar.

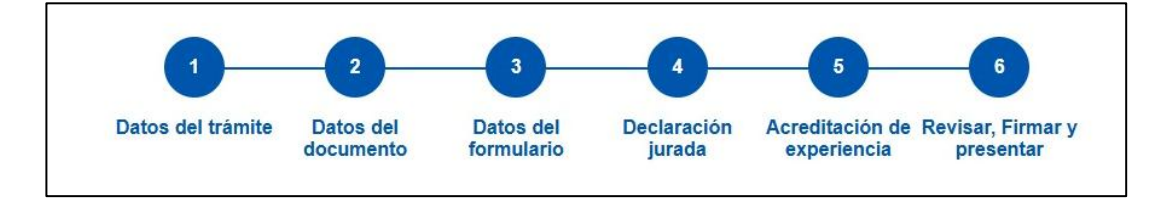

#### 6.1. Trámites TUPA 6, 7 y 8: Procedimientos de incorporación

Seleccione un trámite, ingrese la información solicitada y pulse el botón "Continuar".

| Sistema REGAJU                                           | 🔒 😝 LEO VENTO ANA SOFIA 🕞                                                     |
|----------------------------------------------------------|-------------------------------------------------------------------------------|
| Inicio >                                                 |                                                                               |
| Registro de trámite                                      | Seguimiento de trámite                                                        |
| Datos del trámite<br>Todos los datos son obligatorios    |                                                                               |
| Objeto del registro                                      |                                                                               |
| Institución Arbitral                                     | Centro de administración de Juntas de Prevención y     Resolución de Disputas |
| Tipo de trámite                                          |                                                                               |
| 7. Incorporación de Instituciones Arbitrales o de Centro | s de Administración de Juntas de Prevención y Resoluci 👻                      |
| Asunto del documento                                     |                                                                               |
| Ingrese el asunto del documento                          |                                                                               |
| Es una subsanación                                       |                                                                               |
| No                                                       | O si                                                                          |
| Contin                                                   | nuar ->                                                                       |

- Para los Trámites TUPA 7 y 8, se desarrollan todos los pasos que se detallan a continuación.
- Para el "Trámite TUPA 6: Incorporación de Instituciones Arbitrales o Centros de Administración de Juntas de Prevención y Resolución de Disputas recién constituidas en el REGAJU", solo considere los pasos 1, 2, 3, 4 y 6.

#### 6.1.1. Paso 2: Datos del documento

Ingrese la información solicitada y pulse el botón "Guardar y Continuar".

| J.pe   Sistema Ri                                                                                                    | LONGO                                                                                                    |                                                         |                                                                                                    |                          |                                                                                                    |                                               |                             | <b>°</b>                |
|----------------------------------------------------------------------------------------------------|----------------------------------------------------------------------------------------------------|---------------------------------------------------------|----------------------------------------------------------------------------------------------------|--------------------------|----------------------------------------------------------------------------------------------------|-----------------------------------------------|-----------------------------|-------------------------|
|                                                                                                    |                                                                                                    |                                                         |                                                                                                    |                          |                                                                                                    |                                               |                             |                         |
|                                                                                                    | Registro de trá                                                                                                    | imite                                                   |                                                                                                    |                          | 9                                                                                                    | Seguimiento                                   | o de trámite                |                         |
| Datos                                                                                                    | 1<br>del tramite                                                                                                    | 2<br>Datos d<br>documen                                 | el Datos del formulario                                                                                                    | Declaracion<br>Jurada    | Acredita                                                                                                    | tion de R                                     | evisar, Fin                 | mar y<br>ar             |
| Ten presente que confo                                                                                                    | orme a las dispo                                                                                                    | osiciones de l                                          | a Ley N° 27444 - Ley del Pr                                                                                                    | ocedimiento Administr    | rativo Gener                                                                                                    | al, las actua                                 | iciones relac               | ionadas con el presente |
| procedimiento serán no                                                                                                    | otificadas al cor                                                                                                    | rreo electrónio                                         | co consignado en la solicitu                                                                                                    | d o casilla electrónica. | -                                                                                                    |                                               |                             |                         |
| Datos del Centro de Ac                                                                                                    | dministració                                                                                                    | on de JPRD                                              | )                                                                                                    |                          |                                                                                                    |                                               |                             |                         |
| Todos los datos son oblig                                                                                                    | gatorios                                                                                                    |                                                         |                                                                                                    |                          |                                                                                                    |                                               |                             |                         |
| RUC Nº                                                                                                    |                                                                                                    |                                                         | Razón social                                                                                                    | 05                       | Pa                                                                                                    | rtida elect                                   | rónica N°                   |                         |
| 20156987455                                                                                                    |                                                                                                    |                                                         | CENTRO DE ESTUDI                                                                                                    |                          |                                                                                                    | 35941                                         |                             |                         |
| Domicilio fiscal                                                                                                    |                                                                                                    |                                                         |                                                                                                    |                          |                                                                                                    |                                               |                             |                         |
| Av./Jr./Calle/Psje.                                                                                                    |                                                                                                    | Nro.                                                    |                                                                                                    | of.                      |                                                                                                    |                                               | Int.                        |                         |
| CALLE D – PASAJE SOL                                                                                                    | IS                                                                                                    | 123                                                     |                                                                                                    | Número de ofic           | cina                                                                                                    |                                               | Número                      | de interior             |
| Mza.                                                                                                    | Lote.                                                                                                    |                                                         | Urbanización                                                                                                    | Departamento             | Pro                                                                                                    | vincia                                        |                             | Distrito                |
| а                                                                                                    | d                                                                                                    |                                                         | av                                                                                                    | ICA                      | -                                                                                                    | CA                                            | -                           | LOS AQUIJES 👻           |
| Correo Electrónico                                                                                                    |                                                                                                    |                                                         |                                                                                                    |                          |                                                                                                    |                                               |                             |                         |
| Alucia.leo@gmail.cc                                                                                                    |                                                                                                    |                                                         |                                                                                                    |                          |                                                                                                    |                                               |                             |                         |
| Adjuntar objeto social el o<br>contrataciones públicas"                                                                                                    | cual debe ser<br>(N° de Partid                                                                                                    | "administra<br>a Electrónic                             | ar arbitrajes y/o adminis<br>a y Asiento Registral)                                                                                                    | trar juntas de prevei    | nción y res                                                                                                    | olución de                                    | e disputas,                 | en materia de           |
| Adjuntar objeto social el<br>contrataciones públicas"<br>Objeto social.pdf<br>so.98 KB Visualiz<br>Datos de Representant                                                                                                    | cual debe ser<br>(N° de Partid<br>tar<br>te legal                                                                                          | "administra<br>a Electrónic                             | ar arbitrajes y/o adminis'<br>a y Asiento Registral)                                                                                                    | trar juntas de prever    | nción y res                                                                                                    | olución de                                    | e disputas,                 | en materia de           |
| Adjuntar objeto social el i<br>contrataciones públicas"<br>Objeto social.pdf<br>30.98 KB Visualiz<br>Datos de Representant<br>Todos los datos son oblig                                                                                                    | cual debe ser<br>(N° de Partid<br>zar<br>te legal<br>gatorios                                                                              | "administra<br>a Electrónic                             | ar arbitrajes y/o administ                                                                                                    | trar juntas de prevei    | nción y res                                                                                                    | olución de                                    | e disputas,                 | en materia de           |
| Adjuntar objeto social el<br>contrataciones públicas"<br>Objeto social.pdf<br>so.9e KB Visualiz<br>Datos de Representant<br>Todos los datos son oblig<br>Tipo y Número de docum<br>11223344                                                                                                    | cual debe ser<br>(N° de Partid<br>tar<br>te legal<br>patorios<br>mento                                                                     | "administra<br>a Electrónic                             | ar arbitrajes y/o adminis<br>a y Asiento Registral)<br>Nombres y Apellidos                                                                                                    | Trar juntas de prever    | nción y res                                                                                                    | olución de<br>rgo                             | e disputas,                 | en materia de           |
| Adjuntar objeto social el i<br>contrataciones públicas"<br>Objeto social.pdf<br>so.98 KB Visuali2<br>Datos de Representant<br>Todos los datos son oblig<br>Tipo y Número de docum<br>11223344<br>Datos registrales de viger                                                                                                    | cual debe ser<br>(N* de Partid<br>rar<br>te legal<br>patorios<br>mento                                                                     | "administra<br>a Electrónic                             | ar arbitrajes y/o adminisi<br>a y Asiento Registral)<br>Nombres y Apellidos<br>ANA LUCIA LEO VEN                                                                                                    | trar juntas de preven    | Ca                                                                                                    | olución de<br>rgo<br>gerente ge               | e disputas,                 | en materia de           |
| Adjuntar objeto social el<br>contrataciones públicas"<br>Objeto social.pdf<br>ao 98 KB Visualiz<br>Datos de Representant<br>Todos los datos son oblig<br>Tipo y Número de docum<br>11223344<br>Datos registrales de viger<br>Fecha de emisión                                                                                                    | cual debe ser<br>(N* de Partid<br>rar<br>te legal<br>patorios<br>nento                                                                     | "administra<br>a Electrónic                             | ar arbitrajes y/o adminis<br>a y Asiento Registral)<br>Nombres y Apellidos<br>ANA LUCIA LEO VEN<br>Partida electrónica N*                                                                                      | trar juntas de prever    | ca                                                                                                    | olución de<br>rgo<br>gerente ge<br>jerente ge | e disputas,<br>eneral       | en materia de           |
| Adjuntar objeto social el i<br>contrataciones públicas"<br>Objeto social.pdf<br>so.98 KB Visuali2<br>Datos de Representant<br>Todos los datos son oblig<br>Tipo y Número de docum<br>11223344<br>Datos registrales de viger<br>Fecha de emisión<br>26/03/2025                                                                                                    | cual debe ser<br>(N* de Partid<br>car<br>te legal<br>gatorios<br>mento                                                                     | "administra<br>a Electrónic                             | ar arbitrajes y/o adminis<br>a y Asiento Registral)<br>Nombres y Apellidos<br>ANA LUCIA LEO VEN<br>Partida electrónica N*<br>254RTH                                                                            | trar juntas de preven    | Ca<br>Ca                                                                                                    | rgo<br>gerente gr<br>iento regis              | e disputas,<br>eneral       | en materia de           |
| Adjuntar objeto social el<br>contrataciones públicas'<br>Objeto social.pdf<br>ao.98 KB Visualiz<br>Datos de Representant<br>Todos los datos son oblig<br>Tipo y Número de docum<br>11223344<br>Datos registrales de viger<br>Fecha de emisión<br>26/03/2025<br>Adjuntar vigencia de pode<br>o 98 KB Visualiz<br>Datos del pago                                            | cual debe ser<br>(N* de Partid<br>zar<br>te legal<br>gatorios<br>eento<br>ncia de poder<br>er del represe<br>if                            | a Electrónic                                            | ar arbitajes y/o adminis<br>a y Asiento Registral)<br>Nombres y Apellidos<br>ANA LUCIA LEO VEN<br>Partida electrónica N°<br>254RTH                                                                             | TO                       | Canal and the second second seco | rgo<br>gerente ge<br>iento regin<br>55EW      | eneral                      | en materia de           |
| Adjuntar objeto social el contrataciones públicas"<br>Objeto social.pdf<br>so 98 KB Visuali2<br>Datos de Representant<br>Todos los datos son oblig<br>Tipo y Número de docum<br>11223344<br>Datos registrales de viger<br>Fecha de emisión<br>26/03/2025<br>Adjuntar vigencia de poder.pd<br>so 98 KB Visuali2<br>Datos del pago T<br>Todos los datos son oblig           | cual debe ser<br>(N* de Partid<br>tar<br>te legal<br>gatorios<br>mento<br>neia de poder<br>er del represe<br>tf<br>car                     | * "administra<br>a Electrónic<br>,<br>,<br>entante lega | ar arbitrajes y/o adminis<br>a y Asiento Registral)<br>Nombres y Apellidos<br>ANA LUCIA LEO VEN<br>Partida electrónica N°<br>254RTH                                                                            | ITO                      | Ca<br>As                                                                                                    | rgo<br>gerente gu<br>iento regin              | eneral stral                | en materia de           |
| Adjuntar objeto social el<br>contrataciones públicas'<br>Objeto social pdf<br>ao.98 KB Visualiz<br>Datos de Representant<br>Todos los datos son oblig<br>11223344<br>Datos registrales de viger<br>Fecha de emisión<br>26/03/2025<br>Adjuntar vigencia de pod<br>ao.98 KB Visualiz<br>Datos del pago<br>Todos los datos son oblig                                         | cual debe ser<br>(N* de Partid<br>rar<br>te legal<br>patorios<br>mento<br>ler del represe<br>ff<br>car                                     | entante lega                                            | ar arbitrajes y/o adminis<br>a y Asiento Registral)<br>Nombres y Apellidos<br>ANA LUCIA LEO VEN<br>Partida electrónica N°<br>254RTH<br>Il con una antigüedad no<br>Entidad financiera donc                     | trar juntas de preven    | Ca<br>Ca<br>S<br>S<br>S<br>S                                                                                                    | rgo<br>gerente ge<br>iento regis              | eneral stral                | en materia de           |
| Adjuntar objeto social el<br>contrataciones públicas'<br>Objeto social pdf<br>ao 98 KB Visualiz<br>Datos de Representant<br>Todos los datos son oblig<br>11223344<br>Datos registrales de viger<br>Fecha de emisión<br>26/03/2025<br>Adjuntar vigencia de pode<br>ao.98 KB Visualiz<br>Datos del pago<br>Todos los datos son oblig<br>N° de recibo de pago<br>Vo-456-89   | cual debe ser<br>(N* de Partid<br>tar<br>te legal<br>gatorios<br>mento<br>er del represe<br>tf<br>car<br>gatorios                          | a Electrónic                                            | ar arbitrajes y/o adminis<br>a y Asiento Registral)<br>Nombres y Apellidos<br>ANA LUCIA LEO VEN<br>254RTH<br>Il con una antigüedad no<br>Entidad financiera dono<br>Seleccione Banco                           | trar juntas de prever    | ca<br>Ca<br>S<br>S<br>S<br>S<br>S<br>S<br>S<br>S<br>S<br>S<br>S<br>S<br>S<br>S<br>S<br>S<br>S<br>S                                                                                                    | rgo<br>erente go<br>seente regis<br>SEW       | eneral<br>stral<br>po<br>25 | en materia de           |
| Adjuntar objeto social el i<br>contrataciones públicas"<br>Objeto social, pdf<br>so.98 KB Visualiz<br>Datos de Representari<br>Todos los datos son oblig<br>11223344<br>Datos registrales de viger<br>Fecha de emisión<br>26/03/2025<br>Adjuntar vigencia de pod<br>so.98 KB Visualiz<br>Datos del pago<br>Todos los datos son oblig<br>N° de recibo de pago<br>VO-456-89 | cual debe ser<br>(N* de Partid<br>tar<br>te legal<br>patorios<br>eento<br>eento<br>er del represe<br>if<br>car<br>gatorios<br>o (opcional) | entante lega                                            | ar arbitrajes y/o adminis<br>a y Asiento Registral)<br>Nombres y Apellidos<br>ANA LUCIA LEO VEN<br>Partida electrónica N°<br>254RTH<br>Il con una antigüedad no<br>Entidad financiera donc<br>Seleccione Banco | trar juntas de preven    | Ca<br>Ca<br>S<br>S<br>S<br>S<br>S<br>S<br>S<br>S<br>S<br>S<br>S<br>S<br>S<br>S<br>S<br>S<br>S                                                                                                    | rgo<br>iento regis<br>SEW                     | eneral<br>stral<br>go       | en materia de           |

#### 6.1.2. Paso 3: Datos del formulario

Ingrese la información solicitada y pulse el botón "Guardar y Continuar".

|                                                                                                    | De sistere de treís                                                                                                    |                                                                                                    |                                                                                                    | O minimum de s                                                                                                    | - ( 14 -                                                                                                    |
|----------------------------------------------------------------------------------------------------|----------------------------------------------------------------------------------------------------|----------------------------------------------------------------------------------------------------|----------------------------------------------------------------------------------------------------|----------------------------------------------------------------------------------------------------|----------------------------------------------------------------------------------------------------|
|                                                                                                    | Registro de tran                                                                                                    | nite                                                                                                    |                                                                                                    | Seguimiento de t                                                                                                    | ramite                                                                                                    |
|                                                                                                    | 1<br>Datos del tramite                                                                                                    | 2<br>Datos del<br>documento formo                                                                                                    | 3 4<br>s del Declaracion<br>jurada                                                                                              | 5<br>Acreditacion de Revis<br>experiencia pr                                                                                            | 6<br>ar, Firmar y<br>esentar                                                                                                   |
| <b>ormularic</b><br>dos los datos so                                                                                                    | n obligatorios                                                                                                    |                                                                                                    |                                                                                                    |                                                                                                    |                                                                                                    |
| a. El Código                                                                                                    | le Ética y reglamento interno                                                                                                    | o aprobados conforme a los lin                                                                                                    | neamientos emitidos por el OE                                                                                                   | CE se pueden encontrar en el si                                                                                                    | iguiente enlace web:                                                                                                    |
| Enlace V                                                                                                    | /eb                                                                                                    |                                                                                                    |                                                                                                    |                                                                                                    |                                                                                                    |
| b. La tabla de<br>de gastos u e                                                                                                    | e determinación de gastos de<br>tros mecanismos para la ob                                                                                                    | e las juntas de prevención y de<br>tención de la tarifa aplicable, l                                                                                  | e resolución de disputas, que i<br>la cual tiene diseño responsivo                                                              | ncluye la fórmula aplicable para<br>o, se puede encontrar en el sigu                                                                    | a su determinación, calculadora<br>iente enlace web:                                                                           |
| Enlace                                                                                                    | Veb                                                                                                    |                                                                                                    |                                                                                                    |                                                                                                    |                                                                                                    |
| o El procodi                                                                                                    | niento de incornoración de s                                                                                                    | diudioadoros a nuestras nómi                                                                                                    | inas se puede encontrar en el i                                                                                                 | siguiente enlace web:                                                                                                    |                                                                                                    |
| C. El procedi                                                                                                    | liento de incorporación de a                                                                                                    | adjudicadores a nuestras nomi                                                                                                    | nas se puede encontrar en el s                                                                                                  | siguiente enlace web:                                                                                                    |                                                                                                    |
| Lillace                                                                                                    | en                                                                                                    |                                                                                                    |                                                                                                    |                                                                                                    |                                                                                                    |
| siguiente enl<br>Enlace V<br>e. La relación                                                                                                    | ice web:<br>/eb<br>ide las nóminas de adjudica                                                                                                    | dores para controversias relat                                                                                                    | ivas a materia de contratacion                                                                                                  | es públicas que cumplen los re                                                                                                    | equisitos establecidos por la Ley                                                                                              |
|                                                                                                    | Neb                                                                                                    | i siguiente enlace web:                                                                                                    |                                                                                                    |                                                                                                    |                                                                                                    |
|                                                                                                    | municipal de funcionamient<br>ontrar en el siguiente enlace                                                                                                    | o de la sede institucional para<br>a web:                                                                                                    | atención al público, edificació                                                                                                 | n y logística conforme a las dis                                                                                                    | sposiciones que emita el OECE                                                                                                  |
| f. La licencia<br>se puede enc                                                                                                    |                                                                                                    |                                                                                                    |                                                                                                    |                                                                                                    |                                                                                                    |
| f. La licencia<br>se puede eno<br>Enlace V                                                                                                    | /eb                                                                                                    |                                                                                                    |                                                                                                    |                                                                                                    |                                                                                                    |
| f. La licencia<br>se puede enc<br>Enlace V<br>g. Las herrar<br>mediante las<br>siguiente enl                                                                                          | Veb<br>lientas informáticas que per<br>cuales se puede verificar las<br>ice web:                                                                                                    | miten la trazabilidad de la doc<br>s fechas ciertas de ingreso y s                                                                                    | sumentación que conforma el<br>alida de documentos, conforn                                                                     | expediente de juntas de preven<br>1e a la directiva emitida por el C                                                                    | ción y resolución de disputas,<br>DECE, se puede encontrar en el                                                               |
| f. La licencia<br>se puede en<br>Enlace V<br>g. Las herrar<br>mediante las<br>siguiente en<br>Enlace V                                                                                | Veb<br>vientas informáticas que per<br>cuales se puede verificar las<br>see web:<br>feb                                                                                                    | miten la trazabilidad de la doc<br>s fechas ciertas de ingreso y s                                                                                    | umentación que conforma el<br>alida de documentos, conform                                                                      | expediente de juntas de preven<br>se a la directiva emitida por el C                                                                    | ción y resolución de disputas,<br>ECE, se puede encontrar en el                                                                |
| f. La licencia<br>se puede end<br>Enlace V<br>g. Las herrar<br>mediante las<br>siguiente end<br>Enlace V                                                                              | Veb<br>Nentas informáticas que per<br>cuales se puede verificar la:<br>ace web:<br>/eb<br>de personal profesional que                                                                          | miten la trazabilidad de la doc<br>s fechas ciertas de ingreso y s<br>e brindan soporte y asistencia                                                  | rumentación que conforma el<br>alida de documentos, conforn<br>a las juntas de prevención y re                                  | expediente de juntas de preven<br>le a la directiva emitida por el C<br>esolución de disputas se puede                                  | ción y resolución de disputas,<br>ECE, se puede encontrar en el<br>encontrar en el siguiente                                   |
| f. La licencia<br>se puede enc<br>Enlace V<br>g. Las herrar<br>mediante las<br>siguiente enl<br>Enlace V<br>h. La relaciói<br>enlace web:                                             | Veb<br>Ventas informáticas que per<br>cuales se puede verificar las<br>ace web:<br>/eb<br>de personal profesional que<br>/eb                                                                   | miten la trazabilidad de la doc<br>s fechas ciertas de ingreso y s<br>e brindan soporte y asistencia                                                  | sumentación que conforma el<br>alida de documentos, conforn<br>a las juntas de prevención y n                                   | expediente de juntas de preven<br>le a la directiva emitida por el C<br>esolución de disputas se puede                                  | ción y resolución de disputas,<br>IECE, se puede encontrar en el<br>encontrar en el siguiente                                  |
| f. La licencia<br>se puede env<br>Enlace V<br>g. Las herrar<br>mediante las<br>siguiente en<br>Enlace V<br>h. La relaciói<br>enlace web:<br>Enlace 1<br>i. La informa<br>pueden ser v | Veb<br>vientas informáticas que per<br>cuales se puede verificar la:<br>ace web:<br>/eb<br>de personal profesional que<br>Veb<br>vión de los procedimientos a<br>sualizadas en el siguiente el | miten la trazabilidad de la doc<br>s fechas ciertas de ingreso y s<br>e brindan soporte y asistencia<br>e nuestro cargo, las resolucion-<br>nlace web | sumentación que conforma el<br>alida de documentos, conform<br>a las juntas de prevención y n<br>es o decisiones emitidas y der | expediente de juntas de preven<br>le a la directiva emitida por el C<br>esolución de disputas se puede<br>más información conforme a la | ción y resolución de disputas,<br>ECE, se puede encontrar en el<br>encontrar en el siguiente<br>directiva emitida por el OECE, |

| 👸 gob.p                                                           | e Sistema REGAJU                                                                                                    |                                                                                                    |                                                                                             |                                                         | e LEO VENTO ANA SOF                                                                       | FIA 🔻 |  |
|-------------------------------------------------------------------|----------------------------------------------------------------------------------------------------|----------------------------------------------------------------------------------------------------|---------------------------------------------------------------------------------------------|---------------------------------------------------------|-------------------------------------------------------------------------------------------|-------|--|
| Inicio >                                                          |                                                                                                    |                                                                                                    |                                                                                             |                                                         |                                                                                           |       |  |
|                                                                   | Registro de trámite                                                                                                    |                                                                                                    |                                                                                             | Seguimiento de trámite                                  |                                                                                           |       |  |
|                                                                   | 1<br>Datos del trámite                                                                                                    | 2 3<br>Datos del Datos d<br>documento formular                                                                     | el Declaración<br>jurada                                                                    | 5<br>Acreditación d<br>experiencia                      | e Revisar, Firmar y<br>presentar                                                          |       |  |
| Declara<br>Todos los di<br>a. Cumplir<br>de Disputa<br>b. Los rep | nción Jurada<br>Itos son obligatorios<br>nos y nos comprometernos a n<br>is en estricto cumplimiento del<br>esentantes y los miembros de | nantener los requisitos regulados en<br>Código de Ética y la normativa de co<br>sus órganos, no cuentan con senter | la Ley, el Reglamento y la c<br>intratación pública aplicabl<br>cia firme que declare su re | directiva; así como a co<br>le.<br>sponsabilidad penal. | nducir las Juntas de Prevención y Resolución                                              | -     |  |
| b número<br>DNI - 33                                              | de documento                                                                                                    | Nombre / Razón social<br>RODRIGO GOYA BENITEZ                                                                      |                                                                                             | Cargo A                                                 | cciones                                                                                   |       |  |
| c. Contam<br>Reglamen<br>d. Contam<br>OECE; las<br>Enlace         | os con personal para brindar so<br>to.<br>os con herramientas de gestió<br>que se encuentran publicadas o<br>web                         | oporte administrativo de los proceso<br>n de calidad y con políticas antisobo<br>en el siguiente enlace web.       | s, conforme a la directiva e<br>no sujetas a auditoría, con                                 | mitida por el OECE resp<br>nforme a la normativa d      | pecto de los requisitos establecidos en el<br>le la materia y la directiva emitida por el |       |  |
| e. Nos cor<br>document<br>f. Los mie<br>de evitar c               | nprometemos a cargar, en el di<br>ación que conforma el expedie<br>nbros del órgano institucional<br>onflictos de intereses.             | a de su recepción, la documentación<br>nte JPRD.<br>superior, mientras se encuentran en                            | recibida en físico en la her<br>el cargo y/o dure su partici                                | rramienta informática q                                 | jue permita la trazabilidad de la<br>o, no ejercen como adjudicadores, a efectos          |       |  |

#### 6.1.3. Paso 4: Declaración jurada

 a. Botón "Agregar": Pulse para ingresar representantes y/o miembros de sus órganos. Se abrirá el siguiente formato. Ingrese los datos solicitados y pulse el botón "Guardar":

| Agrega      | Agregar representantes y/o miembros de sus<br>órganos |                                          |         |  |  |  |  |  |
|-------------|-------------------------------------------------------|------------------------------------------|---------|--|--|--|--|--|
| Documento   |                                                       |                                          |         |  |  |  |  |  |
| DNI         | •                                                     | Ingrese nro. del docume                  | Validar |  |  |  |  |  |
| Nombres y a | Apell<br>iomb                                         | <b>idos</b><br>res y apellidos completos |         |  |  |  |  |  |
| Ingrese e   | l car                                                 | go                                       |         |  |  |  |  |  |
|             | Regre                                                 | Guarda                                   | ır      |  |  |  |  |  |

- b. **Cuadro:** Se mostrará la información agregada.
- c. **Campo de texto:** Ingresar el enlace web que corresponda.
- d. Botón "Guardar y Continuar": Pulse para continuar.

#### 6.1.4. Paso 5: Acreditación de experiencia

Cuando acredite los años de experiencia requeridos de acuerdo al tipo de incorporación, se mostrará un mensaje en la esquina superior derecha de la pantalla.

| -                          | Registro de trámite                                                     |                      |                             |                                |                            | iHas cumplido con acredit<br>experiencia necesaria!<br>Seguimiento de trámite |                                        |     |  |
|----------------------------|-------------------------------------------------------------------------|----------------------|-----------------------------|--------------------------------|----------------------------|-------------------------------------------------------------------------------|----------------------------------------|-----|--|
|                            | Datos de                                                                | 1<br>el trámite      | 2<br>Datos del<br>documento | 3<br>Datos del<br>formulario   | 4<br>Declaración<br>jurada | 5<br>Acreditación<br>experiencia                                              | 6<br>de Revisar, Firmar y<br>presentar |     |  |
| Docu                       | mentos relac                                                            | cionados             | a la admini                 | stración de JI                 | PRD                        |                                                                               |                                        |     |  |
|                            | Agregar                                                                 |                      |                             |                                |                            |                                                                               |                                        |     |  |
| N°                         | Expediente N°                                                           | Fecha del doo        | umento Acta                 | de inicio de funciones         | Fecha del doc              | cumento Decis                                                                 | sión o documento equivaler             | ite |  |
| 1                          | 988                                                                     | 01-05-2018           | acta                        | inicio de funciones 1          | 05-06-2019                 | Deci                                                                          | sión 1                                 | ×   |  |
| 2                          | 887                                                                     | 01-01-2020           | acta                        | inicio de funciones 2          | 31-12-2022                 | Deci                                                                          | sión 2                                 | ×   |  |
| Total: 4 a                 | ño(s) - 1 mes(es) - 6 di<br>documentos qu<br>Agregar                    | ia(s)<br>le acredite | n la experienc              | cia en la organiza             | nción y admini             | stración de JF                                                                | PRD                                    |     |  |
|                            |                                                                         |                      | Expediente N°               | Documento                      | Fech                       | a del inicio                                                                  | Fecha del fin                          |     |  |
| N°                         | Tipo documento                                                          |                      |                             |                                |                            |                                                                               |                                        |     |  |
| N°<br>1                    | Tipo documento<br>Factura                                               |                      | 222                         | Factura 1.pdf                  | 01-0                       | 1-2021                                                                        | 02-04-2025                             | ×   |  |
| N°<br>1<br>2               | Tipo documento<br>Factura<br>Otro documento                             |                      | 222<br>988                  | Factura 1.pdf<br>Contrato 2.pd | 01-0<br>f 01-0             | 1-2021<br>4-2025                                                              | 02-04-2025                             | ×   |  |
| N°<br>1<br>2<br>Fotal: 4 a | Tipo documento<br>Factura<br>Otro documento<br>ño(s) - 3 mes(es) - 3 di | ía(s)                | 222<br>988                  | Factura 1.pdf<br>Contrato 2.pc | 01-0<br>f 01-0             | 4-2025                                                                        | 02-04-2025                             | ×   |  |

a. Botón "Agregar": Pulse para ingresar documentos relacionados a la administración de JPRD. Se abrirá el siguiente formato. Ingrese los datos solicitados pulse el botón "Guardar":

| Expediente N*                |                                |           |
|------------------------------|--------------------------------|-----------|
| 1234                         |                                |           |
| Acta de inicio de funciones  | Decisión o documento equivaler | nte       |
| Fecha del documento          | Fecha del documento            |           |
| 02/01/2017                   | 01/04/2025                     | Ē         |
| Adjuntar archivo             | Adjuntar voucher de pago (c    | opcional) |
| acta inicio de funciones.pdf | Decision 1.pdf                 |           |
| 30.98 KB Visualizar          | 30.98 KB Visualizar            |           |
|                              |                                |           |

- b. **Cuadro:** Se mostrará la información agregada.
- c. Botón "Agregar": Pulse para ingresar otros documentos que acrediten la experiencia en la organización y administración de JPRD. Tome en cuenta el número de años de experiencia que se requiere por trámite a registrar. Se abrirá el siguiente formato para agregar una "Factura" u "Otro documento". Ingrese los datos solicitados y pulse el botón "Guardar":

Formato para ingresar "Factura":

| Tipo de documento                                                                                  |   |
|----------------------------------------------------------------------------------------------------|---|
| Factura                                                                                            | • |
| xpediente N°                                                                                       |   |
| 678                                                                                                | ] |
| echa de inicio                                                                                     |   |
|                                                                                                    |   |
| 01/02/2018                                                                                         | Ē |
| 01/02/2018<br>echa de fin<br>02/05/2023                                                            |   |
| 01/02/2018<br>scha de fin<br>02/05/2023<br>djuntar archivo                                         |   |
| 01/02/2018<br>echa de fin<br>02/05/2023<br>djuntar archivo<br>Factura 1.pdf                        |   |
| 01/02/2018<br>echa de fin<br>02/05/2023<br>djuntar archivo<br>Factura 1.pdf<br>зо.98 кв Visualizar |   |

| Fipo de documento                                                                                  |                                                    |   |
|----------------------------------------------------------------------------------------------------|----------------------------------------------------|---|
| Otro documento                                                                                     |                                                    | • |
| contrato                                                                                           |                                                    |   |
| Expediente N°                                                                                      |                                                    |   |
| 678                                                                                                |                                                    |   |
| <b>ccha de inicio</b><br>dd/mm/aaaa                                                                |                                                    | Ē |
| scha de inicio<br>dd/mm/aaaa<br>scha de fin                                                        |                                                    | Ē |
| scha de inicio<br>dd/mm/aaaa<br>scha de fin<br>dd/mm/aaaa                                          |                                                    | Ē |
| icha de inicio<br>dd/mm/aaaa<br>icha de fin<br>dd/mm/aaaa                                          |                                                    | 2 |
| seha de inicio<br>dd/mm/aaaa<br>cha de fin<br>dd/mm/aaaa<br>ljuntar archivo<br>Selecciona el an    | ■Ξ<br>chivo o arrástralo aquí                      | Ē |
| ischa de inicio<br>dd/mm/aaaa<br>ischa de fin<br>dd/mm/aaaa<br>ijuntar archivo<br>Selecciona el ar | ■Ξ<br>chivo o arrástralo aquí<br>png. Máximo 60 Mb | ē |

Formato para ingresar "Otro documento":

- d. **Cuadro:** Se mostrará la información agregada.
- e. **Botón "Continuar":** Pulse para seguir con el último paso.

| De classe de sefest                                                                                                    |                                                                    |                                                                                                    |                                                                                                    | De sul sul sutes                                                                                                    | de autorites                                                                                                    |                                                                                                    |
|----------------------------------------------------------------------------------------------------|--------------------------------------------------------------------|----------------------------------------------------------------------------------------------------|----------------------------------------------------------------------------------------------------|----------------------------------------------------------------------------------------------------|----------------------------------------------------------------------------------------------------|----------------------------------------------------------------------------------------------------|
| Registro de trami                                                                                                    | te                                                                 |                                                                                                    |                                                                                                    | Seguimiento                                                                                                    | de tramite                                                                                                    |                                                                                                    |
|                                                                                                    |                                                                    |                                                                                                    |                                                                                                    |                                                                                                    |                                                                                                    |                                                                                                    |
| <b>1</b>                                                                                                    | 2 3                                                                |                                                                                                    |                                                                                                    | 5                                                                                                    | -6                                                                                                    |                                                                                                    |
| Defect del Astronte                                                                                                    |                                                                    | Destanti                                                                                                    |                                                                                                    |                                                                                                    |                                                                                                    |                                                                                                    |
| Datos dei tramite                                                                                                    | documento formula                                                  | rio jurada                                                                                                    | n Acre<br>exp                                                                                                    | periencia                                                                                                    | presentar                                                                                                    | У                                                                                                    |
| Declaro bajo juramento que toda la in                                                                                                    | formación proporcionada es ver                                     | az, así como los docume                                                                                                    | ntos presen                                                                                                    | tados son auténti                                                                                                    | cos y conozco la                                                                                                    | s sanciones conteni                                                                                                    |
| en el Texto Único Ordenado de la Ley                                                                                                    | del Procedimiento Administrativ                                    | o General - Ley No 2744                                                                                                    | 4, aprobado                                                                                                    | por Decreto Supr                                                                                                    | emo Nº 004-201                                                                                                    | 9-JUS, por lo que en                                                                                                    |
| acciones legales a que hubiese lugar                                                                                                    | do en la presente declaración no<br>asumiendo la responsabilidad n | se ajusta a la verdad, ac<br>espectiva.                                                                                                    | eptamos qu                                                                                                    | e se invalide el pr                                                                                                    | esente tramite y                                                                                                    | que el OECE Inicie la                                                                                                    |
|                                                                                                    |                                                                    |                                                                                                    |                                                                                                    |                                                                                                    |                                                                                                    |                                                                                                    |
|                                                                                                    |                                                                    |                                                                                                    |                                                                                                    |                                                                                                    |                                                                                                    |                                                                                                    |
| evisar y firmar documentos                                                                                                    | a                                                                  |                                                                                                    |                                                                                                    |                                                                                                    |                                                                                                    |                                                                                                    |
|                                                                                                    |                                                                    | -                                                                                                    |                                                                                                    |                                                                                                    |                                                                                                    |                                                                                                    |
| Collectual de regulative                                                                                                    |                                                                    |                                                                                                    |                                                                                                    |                                                                                                    |                                                                                                    |                                                                                                    |
| Solicitud de registro                                                                                                    |                                                                    |                                                                                                    |                                                                                                    |                                                                                                    |                                                                                                    |                                                                                                    |
| NO FIRMADO                                                                                                    | Firmar                                                             | Ь                                                                                                    |                                                                                                    |                                                                                                    |                                                                                                    |                                                                                                    |
| NO FIRMADO                                                                                                    | Firmar                                                             | <b>b</b>                                                                                                    |                                                                                                    |                                                                                                    |                                                                                                    |                                                                                                    |
| NO FIRMADO                                                                                                    | Firmar                                                             |                                                                                                    |                                                                                                    |                                                                                                    |                                                                                                    |                                                                                                    |
| NO FIRMADO                                                                                                    | Firmar                                                             | b                                                                                                    | 1                                                                                                    | de 1   🤉   🗈                                                                                                    | 1                                                                                                    | Q   🖺 ··                                                                                                    |
| NO FIRMADO                                                                                                    | Firmar<br>≔   ∀ × ····                                             | b                                                                                                    | 1                                                                                                    | de 1   ඉ   🗈                                                                                                    | li<br>Li                                                                                                    | Q   🖺 ··                                                                                                    |
| NO FIRMADO                                                                                                    | Firmar<br>IIIIIIIIIIIIIIIIIIIIIIIIIIIIIIIIIIII                     | - + E                                                                                                    |                                                                                                    | de 1   🤉   🗈<br>ONES ARBITRAI                                                                                                    | ES O DE JUNT                                                                                                    | Q B ··                                                                                                    |
| Solicitad de régistio NO FIRMADO Declaración jurada NO FIRMADO Formulario                                                                                                    | Firmar<br>□ □ ♥                                                    | - + C                                                                                                    | INSTITUCIO<br>PUTAS PAR<br>CONTRATO                                                                                                    | 000 ARBITRAI<br>20 ADMINISTRAI<br>20 ADMINISTRAI<br>20 SUPEREN LAS                                                                                                    | LES O DE JUNT<br>R ARBITRAJES<br>5 2 000 UIT EN                                                                                                    | Q B ···<br>TAS DE<br>CUYOS<br>EL                                                                                                    |
| Solicitad de legistio No Firmado Declaración jurada No Firmulario No Firmulario No Firmado                                                                                                    | Firmar                                                             | - + C                                                                                                    | INSTITUCIO<br>PUTAS PAR<br>CONTRATO:                                                                                                    | de 1   🤉   🗈<br>ONES ARBITRAI<br>24 ADMINISTRAI<br>35 SUPEREN LAS                                                                                                    | LES O DE JUNT<br>R ARBITRAJES<br>5 2 000 UIT EN<br>NTAS DE PREVENC                                                                                                    | Q B ··<br>ras de<br>cuyos<br>el<br>ion y                                                                                                    |
| Solicitad de legistio NO FIRMADO  Declaración jurada NO FIRMADO  Formulario NO FIRMADO                                                                                                    | Firmar                                                             | - + I                                                                                                    | INSTITUCIO<br>PUTAS PAR<br>ONTRATO<br>NTRO DE ADA<br>UCIÓN DE DIS                                                                                                    | de 1 🤉 🔹 🗈<br>ONES ARBITRAI<br>RA ADMINISTRAI<br>S SUPEREN LAS<br>MINISTRACIÓN DE JU<br>IPUTAS                                                                                                    | LES O DE JUNT<br>R ARBITRAJES<br>5 2 000 UIT EN<br>NTAS DE PREVENC                                                                                                    | Q B ··<br>GUYOS<br>EL<br>ION Y                                                                                                    |
| Solicitad de registio No FIRMADO Declaración jurada No FIRMADO Formulario No FIRMADO Ista de acreditación de                                                                                                    | Firmar                                                             | - + CT<br>INCORPORACIÓN DE<br>RESOLUCIÓN DE DIS<br>ORIGINALES DE LOS CO<br>NESTUCIÓN ABBITRA O CI<br>RESOL<br>RUC                                                                                                    | INSTITUCION<br>PUTAS PAR<br>CONTRATO<br>INTRO DE ADA<br>UCIÓN DE DIS<br>PARTIDA                                                                                                    | de 1 Q E<br>ONES ARBITRAI<br>TA ADMINISTRAI<br>S SUPEREN LAS<br>AMISTRACIÓN DE JU<br>PUTAS<br>Marca con t                                                                                                    | LES O DE JUNT<br>R ARBITRAJES<br>5 2 000 UIT EN<br>NTAS DE PREVENC<br>una X (solo una alte                                                                                                    | Q 🗎 ··<br>CUYOS<br>EL<br>ION Y<br>Imativa)                                                                                                    |
| NO FIRMADO  Declaración jurada NO FIRMADO  Formulario NO FIRMADO  Lista de acreditación de experiencia                                                                                                    | Firmar                                                             | L     L     L  L     L    | INSTITUCI<br>PUTAS PAF<br>ONTRATO<br>INTRO DE ADA<br>UCIÓN DE DIS<br>PARTIDA<br>ECTRONICA                                                                                                    | de 1 🥥 🗈<br>ONES ARBITRAI<br>RA ADMINISTRAI<br>S SUPEREN LAS<br>SUPEREN LAS<br>SUPEREN LAS<br>Marca con tu<br>Instaucion Arbitral                                                                                                    | LES O DE JUNT<br>R ARBITRAJES<br>5 2 000 UIT EN<br>NTAS DE PREVENC<br>una X (solo una alte<br>Prevencio y Resak                                                                                                    | Q 🖹 · · · · · · · · · · · · · · · · · ·                                                                                                    |
| Solicitud de regisuo NO FIRMADO Declaración jurada NO FIRMADO Formulario NO FIRMADO Lista de acreditación de experiencia                                                                                                    | Firmar                                                             | b                                                                                                    | INSTITUCI<br>PUTAS PAP<br>ONTRATO<br>NTRO DE ADA<br>UCIÓN DE ADA<br>UCIÓN DE DIS<br>PARTIDA<br>ECTRONICA                                                                                                    | de 1 Q B<br>ONES ARBITRAI<br>A ADMINISTRAI<br>S SUPEREN LAS<br>SUPEREN LAS<br>Marca con u<br>Institución Arbitral<br>X                                                                                                    | LES O DE JUNT<br>R ARBITRAJES<br>5 2 000 UIT EN<br>NTAS DE PREVENC<br>una X (solo una alta<br>Certo de Admistra<br>Prevención y Resol                                                                                                    | Q 🖹 · · ·<br>TAS DE<br>CUVOS<br>EL<br>enativa)<br>socio de Juesa de<br>cocio de Disputos                                                                                                    |
| Solicitud de régistio NO FIRMADO  Dectaración jurada NO FIRMADO  Formulario NO FIRMADO  Lista de acreditación de experiencia                                                                                                    | Firmar                                                             | b                                                                                                    | INSTITUCI<br>PUTAS PAP<br>ONTRATO<br>INTRO DE ADA<br>UCIÓN DE DAS<br>PARTIDA<br>ECTRONICA                                                                                                    | de 1 Q III<br>ONES ARBITRA<br>A ADMINISTRA<br>S SUPEREN LAS<br>MINISTRACIÓN DE JU<br>PUTAS<br>Marca con L<br>Institución Arbitral<br>X<br>AL                                                                                                    | LES O DE JUNT<br>R ARBITRAJES<br>5 2 000 UIT EN<br>NTAS DE PREVENC<br>una X (solo una alte<br>Certo de Administra<br>Prevención y Resol                                                                                                    | Q 🖹 · · · · · · · · · · · · · · · · · ·                                                                                                    |
| Solicitad de registro NO FIRMADO  Constraints Constraints Constra | Firmar                                                             | L     L     L | INSTITUCI<br>PUTAS PAP<br>ONTRATO<br>NITRO DE ADM<br>UCION DE DIS<br>PARTIDA<br>COTRONICA                                                                                                    | de 1 Q III<br>RA ADMINISTRA<br>SUPEREN LAS<br>SUPEREN LAS<br>MISTRACIÓN DE JU<br>PUTAS<br>Marca con lu<br>Institución Arbitral<br>X<br>AL                                                                                                    | ES O DE JUNT<br>R ARBITRAJES<br>S 2 000 UIT EN<br>INTAS DE PREVENC<br>una X (solo una alte<br>Prevención y Resolu-<br>Prevención y Casto<br>ro.: Of.:                                                                                                    | Q 🖹 · · · · · · · · · · · · · · · · · ·                                                                                                    |
| Solicitad de registro NO FIRMADO  Declaración jurada NO FIRMADO  Formulario NO FIRMADO  Lista de acreditación de experiencia                                                                                                    | Firmar                                                             | - + CI                                                                                                    | INSTITUCI<br>PUTAS PAP<br>ONTRATO<br>NITRO DE ADM<br>UCION DE DIS<br>PARTIDA<br>COTRONICA                                                                                                    | de 1 Q E<br>ONES ARBITRAI<br>AA ADMINISTRAI<br>S SUPEREN LAS<br>anxistraction de Ju<br>Profas<br>Marca con tu<br>Institucion Arbitrai<br>X<br>AL<br>N<br>Depart/F                                                                                                    | LES O DE JUINI<br>R ARBITRAJES<br>5 2 000 UIT EN<br>NTAS DE PREVENC<br>MARINE SE PREVENC<br>International Contractor<br>Prevención y Resolu-<br>tron: Of.:<br>Trovincia/Distrito:                                                                                                    | A DE     CUVOS EL     WN V  strativa     on 4-bran de     Depues      Ot:                                                                                                    |
| Solicitud de registo NO FIRMADO  Cectaración jurada NO FIRMADO  Formulario NO FIRMADO  Lista de acreditación de experiencia                                                                                                    | Firmar                                                             | Lorenza de la construcción de la construcción de la construcción de la construcción arestitat. O construcción arestitat. O construcción arestitat. O construcción arestitat. O construcción arestitación de la construcción de la construcci | INSTITUCIO<br>PUTAS PAR<br>OONTARTO:<br>NITRO DE ANÓ<br>NITRO DE ANÓ<br>PARTIDA<br>ECTRONICA                                                                                                    | de 1 Q III<br>ONES ARBITRA<br>A ADMINISTRA<br>S UPPEREN LAS<br>MINISTRACIÓN DE JU<br>PUTAS<br>MISTRACIÓN DE JU<br>PUTAS<br>MISTRACIÓN DE JU<br>PUTAS<br>MISTRACIÓN DE JU<br>PUTAS<br>MISTRACIÓN DE JU<br>PUTAS<br>MISTRACIÓN DE JU<br>PUTAS<br>MISTRACIÓN DE JU<br>PUTAS<br>MISTRACIÓN DE JU<br>PUTAS<br>MISTRACIÓN DE JU<br>PUTAS<br>MISTRACIÓN DE JU<br>PUTAS<br>MISTRACIÓN DE JU<br>PUTAS<br>MISTRACIÓN DE JU<br>PUTAS<br>MISTRACIÓN DE JU<br>PUTAS | LES O DE JUNIT<br>R ARBITRAJES<br>2 000 UIT EN<br>NTAS DE PREVENC<br>MARINE DE PREVENC<br>Provención y Resol<br>Provención y Resol<br>Proven                                                                                                    | Q 🖹 · · · · · · · · · · · · · · · · · ·                                                                                                    |
| Solicitad de registo NO FIRMADO Declaración jurada NO FIRMADO Formulario Formulario NO FIRMADO Lista de acreditación de experiencia                                                                                                    | Firmar                                                             | Logical Control of the second second se | INSTITUCIO<br>UTAS PAR<br>OONTRATO<br>OONTRATO<br>DE DIS<br>DE DIS | de 1 2 III 2 IIII 2 IIIII 2 IIIIIIIIIIIII                                                                                                    | LES O DE JUNTA<br>R ARBITRAJES<br>5 2 000 UIT EN<br>INTAS DE PREVENC<br>ma X (solo una alte<br>Prevencior y Resol<br>Tro: Of:<br>Tro: Of:<br>Tro | Q     P       TAS DE:<br>cUVOS<br>EL       iON V       enativa)       coorde Junca de<br>coorde d'Disputas       Of :                                                                                                    |
| Solicitud de registo NO FIRMADO Declaración jurada NO FIRMADO Formulario Formulario NO FIRMADO Lista de acreditación de experiencia                                                                                                    | Firmar                                                             | L     L     L | INSTITUCIO<br>UTAS PAR-<br>ONTRATO<br>CONTRATO<br>PARTIDA<br>ECTRONICA<br>MICILIO FISC<br>r correo electrón<br>el presente p                                                                                                    | de 1 2 III 2 IIII<br>ONES ARBITRAI<br>A ADMINISTRAI<br>S SUPEREN LAS<br>SUPEREN LAS<br>SUPEREN LAS<br>INMISTRACIÓN DE JU<br>PUTAS<br>Marca con c<br>Institución Arbitral<br>X<br>IAL<br>N<br>Degard<br>IIIIIIIII<br>X<br>CARGO                                                                                                    | LES O DE JUNT<br>R ARBITRAJES<br>5 2 000 UIT EN<br>INTAS DE PREVENC<br>ma X (solo una alte<br>Venerción y Resol<br>Prevención y Resol<br>Prevención y Resol<br>Provincia/Distrito:<br>Gruno a las<br>tivo General,<br>filcadas al                                                                                                    | Q     P     •                                                                                                    |
| Solicitad de registo NO FIRMADO Declaración jurada NO FIRMADO Formulario Formulario NO FIRMADO Lista de acreditación de experiencia                                                                                                    | Firmar                                                             | Logencia de Poper Fecha                                                                                                    | 1 INSTITUCIO<br>PUTAS PAE<br>ONTRATO<br>UCIÓN DE ADI<br>UCIÓN DE ADI<br>UCIÓN DE ADI<br>UCIÓN DE ADI<br>UCIÓN DE ADI<br>UCIÓN DE ADI<br>UCIÓN DE ADI<br>COTRO electrónica<br>Transmente<br>De ADI<br>COTRO electrónica                                                                                                    | de 1 2 III 2 IIII<br>ONES ARBITRA<br>A ADMINISTRA<br>S SUPEREN LAS<br>SUPEREN LAS<br>SUPEREN LAS<br>MISTRACIÓN DE JU<br>PUTAS<br>Marca con tu<br>Institución Arbitral<br>x<br>AL<br>Departe<br>recodmiento Administra<br>procedimiento sean not<br>E el ETODAr                                                                                                    | LES O DE JUNTA<br>R ARBITRAJES<br>2 000 UIT EN<br>INTAS DE PREVENC<br>ma X (solo una alte<br>Prevenciory Resol<br>Tro: Of:<br>Tro: Of:<br>Tro: Of:<br>tro: Of:<br>tro:                                                                                                    | AS DE<br>CUVOS<br>EL<br>inon v<br>enativa)<br>coorde Junea de<br>coorde Trippulas<br>of t:<br>01                                                                                                    |
| Solicitud de registo NO FIRMADO  Cectaración jurada NO FIRMADO  Formulario NO FIRMADO  Lista de acreditación de experiencia                                                                                                    | Firmar                                                             | L     L     L | I I I I I I I I I I I I I I I I I I I                                                                                                    | de 1 2 E                                                                                                    | LES O DE JUNT<br>R ARBITRAJES<br>2 000 UIT EN<br>NTAS DE PREVENC<br>MARINE DE PREVENC<br>Prevención y Resolu-<br>ro.: Of.:<br>Provincia/Distrito:<br>Torma e las<br>Inte General,<br>Inte General,<br>Inte General,<br>Adem                                                                                                    | A DE     CUVOS EL     WN Y     smathai     ort:     ort:     Transition                                                                                                    |
| <ul> <li>Solicitad de régisto</li> <li>No FIRMADO</li> <li>Declaración jurada</li> <li>No FIRMADO</li> <li>Formulario</li> <li>No FIRMADO</li> <li>Lista de acreditación de<br/>experiencia</li> </ul>                                                                                                    | Firmar                                                             | Longeneration of the second second seco | I IIIIIIIIIIIIIIIIIIIIIIIIIIIIIIIIIIII                                                                                                    | de 1 2 E CARGO                                                                                                    | LES O DE JUNIT<br>R ARBITRAJES<br>3 2000 UIT EN<br>INTAS DE PREVENC<br>max X (solo una alte<br>ana X (solo una alte<br>de la companya de la companya<br>rea: Of:<br>"Trovincia/District<br>forma a la<br>info General,<br>ificadas al<br>Recisi                                                                                                    | A S DE<br>AS DE<br>C.CUVOS<br>EL<br>WN Y<br>ANNY<br>ANN |
| Solicitad de regisió NO FIRMADO  Declaración jurada NO FIRMADO  Formulario NO FIRMADO  Lista de acreditación de experiencia                                                                                                    | Firmar                                                             | L     L     L | Institucio     Institucio     Institucio     Unitoria     Institucio     Institucio     Ins                                                                                                    | de 1 2 III 2 IIII<br>ONES ARBITRA<br>A ADMINISTRA<br>S SUPEREN LAS<br>SUPEREN LAS<br>IIIIIIIIIIIIIIIIIIIIIIIIIIIIIIIIIIII                                                                                                    | LES O DE JUNIT<br>R ARBITRAJES<br>3 2000 UIT EN<br>ITAS DE PREVENC<br>ITAS DE PREVENC<br>ITAS DE ITAS DE PREVENC<br>ITAS DE PREVENC<br>ITAS DE ITAS DE ITAS D                                                                                                    | AS DE     CLUVOS     EL     Sono 4     Ante de     Control 4     Control 4     Contro     Contro     Contro     Control 4     Control 4     Control 4                                                                                                    |

#### 6.1.5. Paso 6: Revisar, firmar y presentar

- a. **Sección "Revisar y firmar documentos":** Se indicarán los archivos que debe firmar. Seleccione el archivo que desee visualizar.
- b. Botón "Firmar": Una vez seleccionado el documento, pulse en firmar. Se abrirá la siguiente ventana. Pulse el botón "Aceptar".

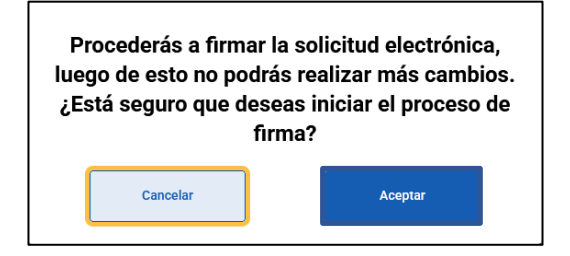

Para continuar con este proceso debe contar con DNIe y Certificado Digital habilitado y recordar su clave personal de acceso (PIN).

El Sistema REGAJU está integrado con el firmador "Firma Perú", el cual se descarga de manera automática al pulsar en "Firmar".

Una vez instalado, se le abrirán las siguientes ventanas:

Pulse el botón "Abrir".

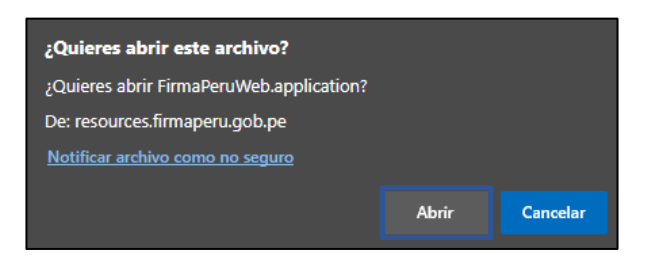

Se abrirá la siguiente ventana:

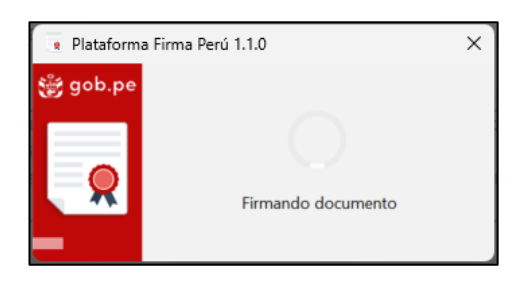

Es importante mencionar que, adicionalmente al "Firma Perú", debe instalar el

complemento "Logalty Click Once", a través de los siguientes enlaces<sup>3</sup>:

Si utiliza Google Chrome:

https://chrome.google.com/webstore/detail/windows-remix-clickonce-

h/dgpgholdldjjbcmpeckiephjigdpikan

Si utiliza Mozilla Firefox:

https://addons.mozilla.org/es/firefox/addon/logalty-clickonce/

Se mostrará la siguiente pantalla. Arrastre la firma hacia la parte inferior del documento. Pulse el botón "Firmar".

<sup>&</sup>lt;sup>3</sup> Fuente: Resolución de Secretaría de Gobierno y Transformación Digital N° 002-2022-PCM/SGTD

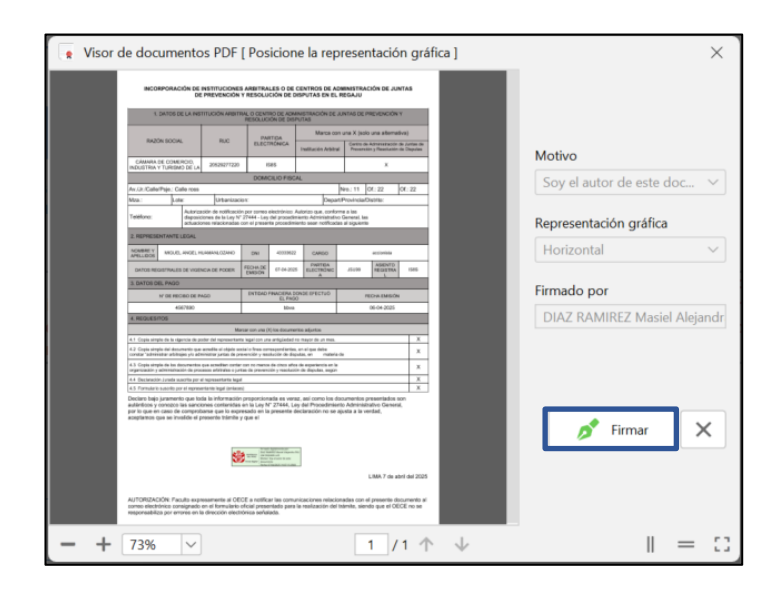

Ingrese la contraseña de su Certificado Digital, para proceder con la firma y pulse el botón "Firmar".

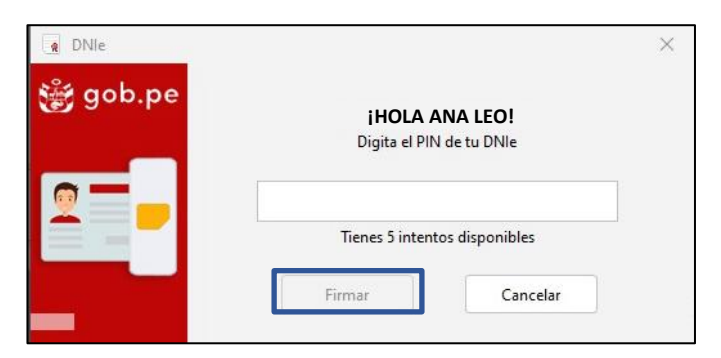

Se mostrará un mensaje, indicando que el documento ha sido firmado correctamente.

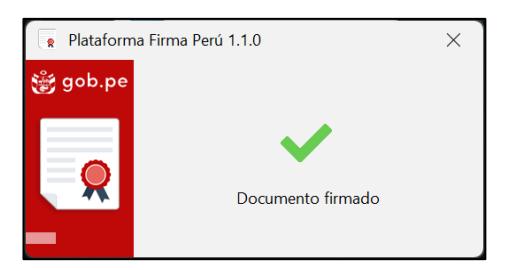

Una vez firmado un documento, se mostrarán dos mensajes en la esquina superior derecha de la pantalla.

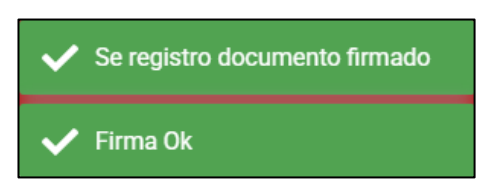

c. **Botón "Presentar":** Una vez firmados todos los documentos requeridos, pulse el botón "Presentar".

| Registro de trár                                                                                                    |                                                                                                    |                                                                                                    | Seguimie                                                                                                    | nto de trámite                                                                                                    |                                                                                                    |                                                                                              |                                                               |                                        |                 |
|----------------------------------------------------------------------------------------------------|----------------------------------------------------------------------------------------------------|----------------------------------------------------------------------------------------------------|----------------------------------------------------------------------------------------------------|----------------------------------------------------------------------------------------------------|----------------------------------------------------------------------------------------------------|----------------------------------------------------------------------------------------------|---------------------------------------------------------------|----------------------------------------|-----------------|
| 1                                                                                                    | 2                                                                                                    | 3                                                                                                    | -4                                                                                                    |                                                                                                    | 5                                                                                                    | 6                                                                                            |                                                               |                                        |                 |
| Datos del trámite                                                                                                    | Datos del<br>documento                                                                               | Datos del<br>formulario                                                                                                    | Declaración<br>jurada                                                                                                    | n Acredit<br>expe                                                                                                    | tación de<br>riencia                                                                                                    | Revisar, Firr<br>presenta                                                                    | nary<br>Ir                                                    |                                        |                 |
| Declaro bajo juramento que toda i<br>en el Texto Unico Ordenado de la<br>caso de comprobarse que lo expr<br>acciones legales a que hubiese lu<br>evisar y firmar documentos | a información proporci<br>Ley del Procedimiento<br>esado en la presente de<br>gar asumiendo la respo | onada es veraz, asi<br>Administrativo Gene<br>eclaración no se aju:<br>onsabilidad respecti                                                                                                    | como los documer<br>eral - Ley No 27444<br>sta a la verdad, ace<br>va.                                                                                                    | itos presentado<br>4, aprobado por<br>ptamos que se                                                                                                    | os son autér<br>Decreto Su<br>invalide el                                                                                              | ticos y conozco<br>premo Ν° 004-20<br>presente trámite                                       | las sancione<br>)19-JUS, por<br>y que el OEC                  | es conten<br>r lo que e<br>CE inicie l | idas<br>n<br>as |
| Solicitud de registro                                                                                                    | ≔   ∀ ~                                                                                              | <u>4</u>                                                                                                    | - + 📼                                                                                                    | 1 de 1                                                                                                    | 🤉                                                                                                    | (D                                                                                           | ۹                                                             | 8                                      |                 |
| Declaración jurada FIRMADO Formulario Formulario                                                                                                    | firmas.                                                                                              | MIBRE Y<br>ELLIDOS<br>DATOS REGISTRALES DE VIGE<br>DATOS DEL PAGO<br>Nº DE RECIBO DE F                                                                                                    | INCIA DE PODER FECHA<br>AGO ENTIE                                                                                                    | DE É É                                                                                                    | CARGO<br>PARTIDA<br>ELECTRONIC<br>A                                                                                                    | ASIENTO<br>REGISTRA<br>L<br>FECHA EMISION                                                    | firmas                                                        |                                        | ×               |
| FIRMADO                                                                                                    | 4.1                                                                                                  | Copia simple de la vigencia de p                                                                                                    | Marcar con s<br>oder del representante legal co<br>a acredite el objeto social o líne                                                                                                    | na (X) los documentos a<br>n una antigüedad no may<br>s correspondientes, en el                                                                                                  | djuntos<br>yar de un mes.                                                                                                    |                                                                                              | x                                                             |                                        |                 |
| Lista de acreditación de<br>experiencia                                                                                                    | 4.3<br>43<br>4.4<br>4.6<br>Dec<br>autu<br>queu<br>inva<br>ress                                       | star "administrar arbitrajes y/o ad<br>Copia simple de los documentos<br>inización y administración de por<br>Declaración Jurado suscrito por el repres<br>Jaro bajo juramento que to<br>ánticos y concozo las sano<br>en caso de comprobarse<br>alide el presente trámite y o<br>pectiva. | ministrar juntas de prevención<br>s que acrediten contra con no en<br>conson arbitales o juntas de pre-<br>ef representante legal<br>entante legal (entaces)<br>da la información propor<br>iones contentidas en la Lu<br>que lo expresado en la p-<br>que el OECE inicie las ac | y resolución de disputas,<br>enos de cinco años de es<br>vención y resolución de o<br>cionada es veraz, as<br>ay N° 27444, Ley de<br>resente declaración<br>ciones legales a que | en materia de<br>xperiencia en la<br>disputas, según<br>sí como los docu.<br>I Procedimiento<br>no se ajusta a la<br>e hubiese lugar a | mentos presentados s<br>Administrativo Genera<br>verdad, aceptamos q<br>sumiendo la responsa | x<br>x<br>x<br>x<br>x<br>on<br>l, por lo<br>ue se<br>biblidad |                                        |                 |
|                                                                                                    | AU<br>con<br>rese                                                                                    | TORIZACIÓN: Faculto exp<br>ee electrónico consignado<br>sonsabiliza por errores en                                                                                                    | resamente al OECE a no<br>en el formulario oficial p<br>la dirección electrónica s                                                                                                    | entrata per<br>la contrata de la contrata<br>a la contrata de la contrata de la contrata<br>tificar las comunicas<br>resentado para la recentado                                 | ciones relaciona<br>alización del trá                                                                                                  | Caraveli 14 de at<br>das con el presente do<br>nite, siendo que el OE                        | ril del 2025<br>cumento al<br>CE no se                        |                                        |                 |

Se mostrará un mensaje de conformidad. Pulse el botón "Aceptar":

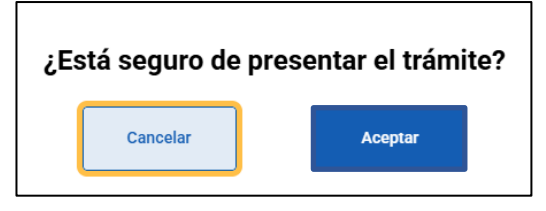

Recibirá un mensaje a su correo electrónico de Mesa de Partes Digital, indicando

si todo es conforme o si tiene alguna observación.

#### 6.2. Trámite TUPA 4: Modificación de registro de Instituciones Arbitrales o Centros Administración de Juntas de Prevención y Resolución de Disputas.

| 👸 gob.pe 🛛                                     | Sistema REGAJU                                       | 🗳 😝 LEO VENTO ANA SOFIA 🔶                                                     |
|------------------------------------------------|------------------------------------------------------|-------------------------------------------------------------------------------|
| Inicio >                                       |                                                      |                                                                               |
|                                                | Registro de trámite                                  | Seguimiento de trámite                                                        |
| Datos del trámite<br>Todos los datos son oblig | gatorios                                             |                                                                               |
| Objeto de                                      | el registro                                          |                                                                               |
|                                                | Institución Arbitral                                 | Centro de administración de Juntas de Prevención y     Resolución de Disputas |
| Tipo de ti                                     | rámite                                               |                                                                               |
| 4.Mo                                           | dificación de registro de Instituciones Arbitrales o | Centros de Administración de Juntas de Prevención y R 🔻                       |
| Número                                         | constancia de registro                               | _                                                                             |
| Ingres                                         | se número constancia                                 |                                                                               |
| Registro                                       | que solicita                                         | _                                                                             |
| Selec                                          | cionar el tipo de trámite                            | -                                                                             |
| Asunto d                                       | el documento                                         |                                                                               |
| Ingre                                          | se el asunto del documento                           |                                                                               |
| Es una su                                      | ıbsanación                                           |                                                                               |
|                                                | No                                                   | ⊖ si                                                                          |
|                                                | Contin                                               | uar $\rightarrow$                                                             |

Ingrese la información solicitada y pulse el botón "Continuar".

Siga los pasos del punto 5.1. "Trámites TUPA 6, 7 y 8: Procedimientos de incorporación".

6.3. Trámite 3: Suspensión a pedido de parte de Instituciones Arbitrales o de Centros de Administración de Juntas de Prevención y Resolución de Disputas en el REGAJU.

Ingrese la información solicitada y pulse el botón "Continuar".

| Sistema REGAJU                                          | 😂 😝 LEO VENTO ANA SOFIA 🗸                                                     |
|---------------------------------------------------------|-------------------------------------------------------------------------------|
| Inicio >                                                |                                                                               |
| Registro de trámite                                     | Seguimiento de trámite                                                        |
| Datos del trámite<br>Todos los datos son obligatorios   |                                                                               |
| Objeto del registro                                     |                                                                               |
| Institución Arbitral                                    | Centro de administración de Juntas de Prevención y     Resolución de Disputas |
| Tipo de trámite                                         |                                                                               |
| 3.Suspensión a pedido de parte de Instituciones Arbitra | ales o de Centros de Administración de Juntas de Preven                       |
| Número constancia de registro                           | Periodo de suspensión (en meses)                                              |
| Ingrese número constancia                               | (meses)                                                                       |
| Asunto del documento                                    |                                                                               |
| Ingrese el asunto del documento                         |                                                                               |
| Es una subsanación                                      |                                                                               |
| No                                                      | ) si                                                                          |
| Contir                                                  | uuar $ ightarrow$                                                             |

#### 6.3.1. Paso 2: Datos del documento

Ingrese la información solicitada y pulse el botón "Guardar y Continuar".

|                                                                                                    | Registro de trámite                                                 |                                                                           | Seguimiento de trámite                                   |                                    |                         |  |  |  |  |
|----------------------------------------------------------------------------------------------------|---------------------------------------------------------------------|---------------------------------------------------------------------------|----------------------------------------------------------|------------------------------------|-------------------------|--|--|--|--|
|                                                                                                    |                                                                     |                                                                           |                                                          |                                    |                         |  |  |  |  |
|                                                                                                    | 1                                                                   | 2                                                                         |                                                          |                                    |                         |  |  |  |  |
|                                                                                                    | Datos del tramite                                                   | Datos del documento                                                       | Declaracion Jurada                                       | Revisar, Firmar<br>presentar       | У                       |  |  |  |  |
|                                                                                                    |                                                                     |                                                                           |                                                          |                                    |                         |  |  |  |  |
| Ten presente que o<br>procedimiento ser                                                                                                    | conforme a las disposiciones de<br>án notificadas al correo electró | e la Ley N° 27444 - Ley del Pr<br>nico consignado en la solicitu          | ocedimiento Administrativo 0<br>d o casilla electrónica. | Seneral, las actuaciones relac     | ionadas con el presente |  |  |  |  |
|                                                                                                    |                                                                     |                                                                           |                                                          |                                    |                         |  |  |  |  |
| Datos del Centro                                                                                                    | de Administración de JI                                             | PRD                                                                       |                                                          |                                    |                         |  |  |  |  |
| Todos los datos sor                                                                                                    | obligatorios                                                        |                                                                           |                                                          |                                    |                         |  |  |  |  |
| RUC N°                                                                                                    |                                                                     | Razón social                                                              |                                                          | Partida electrónica N°             |                         |  |  |  |  |
| 20156987455                                                                                                    |                                                                     | CENTRO DE ESTUDI                                                          | os                                                       | 23594T                             |                         |  |  |  |  |
| L                                                                                                    |                                                                     |                                                                           |                                                          | L                                  |                         |  |  |  |  |
| Domicilio fiscal                                                                                                    |                                                                     |                                                                           |                                                          |                                    |                         |  |  |  |  |
| Av./Jr./Calle/Psie.                                                                                                    |                                                                     |                                                                           | Nro.                                                     | Of.                                | Int.                    |  |  |  |  |
| CALLE D - PASAJ                                                                                                    | E SOLIS                                                             |                                                                           | 523                                                      | OF4                                | INT 5                   |  |  |  |  |
| L                                                                                                    |                                                                     | ]                                                                         |                                                          |                                    |                         |  |  |  |  |
| Mza.                                                                                                    | Lote.                                                               | Urbanización                                                              | Departamento                                             | Provincia                          | Distrito                |  |  |  |  |
| Ejemplo: Mz. A                                                                                                    | Ejemplo: Lt. 12                                                     | Ejemplo: Urb. Los                                                         | ICA 👻                                                    | ICA 👻                              | OCUCAJE -               |  |  |  |  |
| Todos los datos son                                                                                                    | obligatorios                                                        |                                                                           |                                                          |                                    |                         |  |  |  |  |
| Tipo y Número de do                                                                                                    | cumento                                                             | Nombres y Apellidos                                                       |                                                          | Cargo                              |                         |  |  |  |  |
| 11223344                                                                                                    |                                                                     | ANA LUCIA LEO VEN                                                         | то                                                       | accionista                         |                         |  |  |  |  |
|                                                                                                    |                                                                     |                                                                           |                                                          | L                                  |                         |  |  |  |  |
|                                                                                                    | vigencia de poder                                                   |                                                                           |                                                          |                                    |                         |  |  |  |  |
| Datos registrales de                                                                                                    |                                                                     | Partida electrónica N°                                                    |                                                          | Asiento registral                  |                         |  |  |  |  |
| Datos registrales de<br>Fecha de emisión                                                                                                    |                                                                     |                                                                           |                                                          | A22                                |                         |  |  |  |  |
| Datos registrales de<br>Fecha de emisión<br>04/04/2025                                                                                                    |                                                                     | PE111                                                                     |                                                          | A22                                |                         |  |  |  |  |
| Datos registrales de<br>Fecha de emisión<br>04/04/2025<br>Adjuntar vigencia de<br>vigencia pod<br>30.98 KB Vis                                                                   | poder del representante leg<br>er.pdf<br>uelizar                    | PE111                                                                     | mayor de un mes                                          | A22                                |                         |  |  |  |  |
| Datos registrales de<br>Fecha de emisión<br>04/04/2025<br>Adjuntar vigencia de<br>e vigencia pod<br>30.98 KB Vis                                                                 | poder del representante leg<br>er.pdf<br>ualizar                    | PE111<br>pal con una antigüedad no                                        | mayor de un mes                                          | A22                                |                         |  |  |  |  |
| Datos registrales de<br>Fecha de emisión<br>04/04/2025<br>Adjuntar vigencia de<br>e vigencia pod<br>30.98 KB Vis<br>Datos del pago                                               | poder del representante leg<br>er.pdf<br>uualizar                   | PE111                                                                     | mayor de un mes                                          | A22                                |                         |  |  |  |  |
| Datos registrales de<br>Fecha de emisión<br>04/04/2025<br>Adjuntar vigencia de<br>vigencia pod<br>30.98 KB Vis<br>Datos del pago T<br>Todos los datos son                        | poder del representante leg<br>er.pdf<br>uualizar                   | PE111                                                                     | mayor de un mes                                          | A22                                |                         |  |  |  |  |
| Datos registrales de<br>Fecha de emisión<br>04/04/2025<br>Adjuntar vigencia de<br>vigencia pod<br>30.98 KB Vis<br>Datos del pago<br>Todos los datos son<br>N° de recibo de pago  | poder del representante leg<br>er.pdf<br>usalizar                   | PE111<br>jal con una antigüedad no<br>Entidad financiera dond             | mayor de un mes<br>le se efectuó el pago                 | A22<br>Fecha de pago               |                         |  |  |  |  |
| Datos registrales de<br>Fecha de emisión<br>04/04/2025<br>Adjuntar vigencia de<br>vigencia podi<br>30.98 KB Vis<br>Datos del pago<br>Todos los datos son<br>N° de recibo de pago | poder del representante leg<br>ar.pdf<br>usilizar                   | PE111 pal con una antigüedad no Entidad financiera donci Seleccione Banco | mayor de un mes<br>le se efectuó el pago                 | A22<br>Fecha de pago<br>04/03/2025 |                         |  |  |  |  |
| Datos registrales de<br>Fecha de emisión<br>04/04/2025<br>Adjuntar vigencia de<br>vigencia podr<br>30.98 KB VIS<br>Datos del pago<br>Vo.456-89<br>Adjuntar voucher de            | poder del representante leg<br>ar.pdf<br>usilizar<br>obligatorios   | PE111 pal con una antigüedad no Entidad financiera donci Seleccione Banco | mayor de un mes<br>le se efectuó el pago<br>~            | A22<br>Fecha de pago<br>04/03/2025 |                         |  |  |  |  |

### 6.3.2. Paso 3: Declaración jurada

Lea con atención las afirmaciones. Si está conforme, pulse el botón "Guardar y Continuar".

|                               | Registro de trámite             |                      |                      | Seguimiento de trámite |                       |  |  |
|-------------------------------|---------------------------------|----------------------|----------------------|------------------------|-----------------------|--|--|
|                               | 1                               | 2                    | 3                    | 4                      | 6                     |  |  |
|                               | Datos del tramite               | documento            | formulario           | jurada                 | experiencia presentar |  |  |
| 1. No administ                | tramos ni organizamos Juntas    | de Prevención y Res  | olución de Disputas. |                        |                       |  |  |
|                               | os solicitudes de Juntas de Pre | evención y Resolució | n de Disputas.       |                        |                       |  |  |
| 2. No reci <mark>b</mark> imo |                                 |                      |                      |                        |                       |  |  |

| <b>gob.pe</b> Sistema REGAJU                                                                                                    |                                                                                                    |                                                                                                   |                                                                                                    | e leo vento ana sofia                                                                                                    |
|----------------------------------------------------------------------------------------------------|----------------------------------------------------------------------------------------------------|---------------------------------------------------------------------------------------------------|----------------------------------------------------------------------------------------------------|----------------------------------------------------------------------------------------------------|
| >                                                                                                    |                                                                                                    |                                                                                                   |                                                                                                    |                                                                                                    |
| Registro de trámite                                                                                                    |                                                                                                    |                                                                                                   | Seguimiento de tr                                                                                                    | âmite                                                                                                    |
| 1<br>Datos del tràmite                                                                                                    | 2<br>Datos del documento Dec                                                                                                    | 3<br>claración jurada                                                                             | A<br>Revisar, Firmar y<br>presentar                                                                                                    |                                                                                                    |
| Declaro bajo juramento que toda la informaci<br>el Texto Unico Ordenado de la Ley del Proced<br>proprobarse que lo expresado en la present<br>legales a que hubiese lugar asumiendo la res | ón proporcionada es veraz, así como lo<br>limiento Administrativo General – Ley N<br>declaración no se ajusta a la verdad, a<br>ponsabilidad respectiva.                      | os documentos pres<br>lo 27444, aprobado<br>aceptamos que se ii                                   | entados son auténticos y c<br>por Decreto Supremo N* 0(<br>vvalide el presente trámite y                                                   | onozco las sanciones contenidas en<br>14-2019-JUS, por lo que en caso de<br>que el OECE inicie las acciones                       |
| Revisar y firmar documentos d                                                                                                    | Firmar                                                                                                    | b                                                                                                 |                                                                                                    |                                                                                                    |
| NO FIRMADO                                                                                                    | SOLICITUD DE SUSPENSIÓN A PEDIDO DE P<br>BEPREVI                                                                                                    | + INSTITUCIONE<br>ARTE DE INSTITUCIONE<br>ENCIÓN Y RESOLUCIÓN<br>SUBDIRECCIÓN D                   | de 1 2 E                                                                                                    |                                                                                                    |
|                                                                                                    | 1. DATOS DE LA INSTITUCION ARBITRAL O<br>DISPUTAS<br>RAZÓN SOCIAL                                                                                                    | RUC                                                                                               | PARTIDA<br>ELECTRÓNICA Institución Arb                                                                                                    | CION Y RESOLUCION DE<br>Aarcar con una X:<br>Centro de Administración<br>tral de Juntas de Prevención<br>y Resolución de Disputas |
|                                                                                                    | NOMBRE Y NÚMERO O CÓDIGO DE REGISTR                                                                                                    | 80                                                                                                | FECHA DE EMISIÓN                                                                                                    |                                                                                                    |
|                                                                                                    | FECHA DE INICIO                                                                                                    | PERIODO DE SU                                                                                     | ISPENSIÓN<br>FECHA DE FIN                                                                                                    |                                                                                                    |
|                                                                                                    | Av. / Jr. / Calle / Psje, :                                                                                                    | DOMICILIO                                                                                         | FISCAL                                                                                                    | Nro.: Of.: Int.:                                                                                                    |
|                                                                                                    | Mza.: Lote:<br>Auto<br>Teléfono: de la                                                                                                    | Urbanización:<br>rización de notificación<br>Ley del Procedimiento Ac                             | Departamento/Provin<br>por correo electrónico: Autorizo que<br>ministrativo General, las actuaciones<br>al significada correo electrónico: | cla/Distrito:<br>e, conforme a las disposiciones<br>s relacionadas con el presente                                                |
|                                                                                                    | 2. REPRESENTANTE LEGAL                                                                                                    | Administratio solari notificadas                                                                  | a againte correctionico.                                                                                                    |                                                                                                    |
|                                                                                                    | NOMBRE Y APELLIDOS                                                                                                    | DNI<br>FECHA DE                                                                                   | PARTIDA                                                                                                    | ASIENTO                                                                                                    |
|                                                                                                    | PODER:                                                                                                    | EMISIÓN                                                                                           | ELECTRÓN<br>ICA                                                                                                    | REGISTR<br>AL                                                                                                    |
|                                                                                                    | Nº DE RECIBO DE PAGO                                                                                                    | ENTIDAD FINANC<br>EFECTUÓ E                                                                       | ERA DONDE<br>PAGO                                                                                                    | FECHA DE PAGO                                                                                                    |
|                                                                                                    | REQUISITOS     M     11 Copia simple de la vigencia de poder del rap     42 Declaración Jurada suscrita por el represent     Declaro bajo juramento que toda la información p | arcar con una (X) los do<br>resentante legal con una r<br>ante legal<br>roporcionada es veraz, as | cumentos adjuntados<br>intiguedad no mayor de un mes.<br>i como los documentos presentados                                                 | son auténticos y conozco las                                                                                                    |
|                                                                                                    | Regresar                                                                                                    | Presentar                                                                                         | C                                                                                                    |                                                                                                    |

#### 6.3.3. Paso 4: Revisar, firmar y presentar

- a. **Sección "Revisar y firmar documentos":** Se indicarán los archivos que debe firmar. Seleccione el archivo que desee visualizar.
- b. Botón "Firmar": Una vez seleccionado el documento, pulse en "Firmar". Se abrirá la siguiente ventana. Pulse el botón "Aceptar".

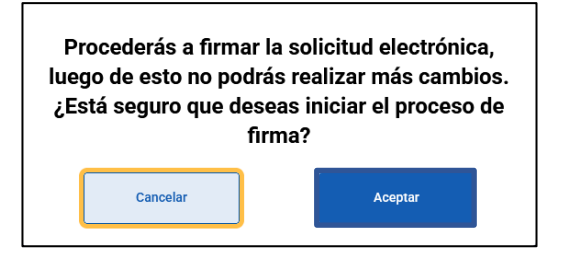

Para continuar con este proceso debe contar con DNIe y Certificado Digital habilitado, y recordar su clave personal de acceso (PIN).

El Sistema REGAJU está integrado con el firmador "Firma Perú", el cual se descarga de manera automática al dar clic en "Firmar".

Una vez instalado, se le abrirán las siguientes ventanas:

Pulse el botón "Abrir".

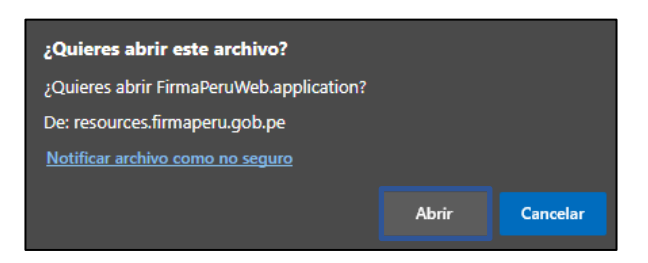

Se abrirá la siguiente ventana:

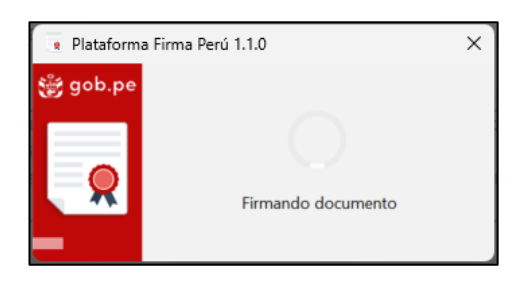

Es importante mencionar que, adicionalmente al "Firma Perú", debe instalar el

complemento "Logalty Click Once", a través de los siguientes enlaces<sup>4</sup>:

Si utiliza Google Chrome:

https://chrome.google.com/webstore/detail/windows-remix-clickonce-

h/dgpgholdldjjbcmpeckiephjigdpikan

Si utiliza Mozilla Firefox:

https://addons.mozilla.org/es/firefox/addon/logalty-clickonce/

Se mostrará la siguiente pantalla. Arrastre la firma hacia la parte inferior del documento. Pulse el botón "Firmar".

<sup>&</sup>lt;sup>4</sup> Fuente: Resolución de Secretaría de Gobierno y Transformación Digital N° 002-2022-PCM/SGTD

| 👷 Visor de docum                                                                                                    | entos PDF                                                                                                    | [ Posicio                                                                                             | ne la rep                                                                  | resen                                           | tació                               | n grá                                 | fica ] | ×                           |
|----------------------------------------------------------------------------------------------------|----------------------------------------------------------------------------------------------------|----------------------------------------------------------------------------------------------------|----------------------------------------------------------------------------|-------------------------------------------------|-------------------------------------|---------------------------------------|--------|-----------------------------|
| INCORPORT                                                                                                    | CIÓN DE INSTITUCIONES<br>DE PREVENCIÓN                                                                                | ARBITRALES O DE                                                                                       | I CENTROS DE AD<br>DISPUTAS EN EL F                                        | NINISTRACI                                      | IÓN DE JUN                          | ITAS                                  |        |                             |
| 1. DA706                                                                                                    | DE LA INSTITUCIÓN ARBITR                                                                                              | AL O CENTRO DE AD                                                                                     | MINISTRACIÓN DE JA                                                         | UNTAG DE PR                                     | EVENCIÓN Y                          | ٢                                     |        |                             |
|                                                                                                    |                                                                                                    |                                                                                                    | Marca con                                                                  | una X Jaolo                                     | una alternad                        | N(B)                                  |        |                             |
| RAZÓN SOC                                                                                                    | AL RUC                                                                                                    | PARTICA<br>ELECTRÓNICA                                                                                | Institución Arbitral                                                       | Cartro de A<br>Presarción                       | dramatikotin d                      | le jurise de<br>le Depuies            |        | Motivo                      |
| CAMARA DE CON<br>INDUSTRIA Y TURIS                                                                                   | ERCIO,<br>MO DE LA 20628277220                                                                                        | 1585                                                                                                  |                                                                            |                                                 | ж                                   |                                       |        | HIGHVO                      |
|                                                                                                    |                                                                                                    | DOMCILIO FIS                                                                                          | CAL                                                                        |                                                 |                                     |                                       |        | Soviel autor de este doc    |
| Av.UL/Calle/Paje.                                                                                                    | Calle roes                                                                                                    |                                                                                                    |                                                                            | Nro.: 11 0                                      | f: 22                               | OK: 22                                |        | Soy el autor de este doc •  |
| Mpa : L                                                                                                    | de: Urbanizaci                                                                                                    | MC .                                                                                                  | Depart                                                                     | Provincia/Di                                    | works:                              |                                       |        |                             |
| Tetélono:                                                                                                    | Autorización de notificación<br>deposiciones de la Ley N°<br>actuaciones relacionadas o                               | por sumes electrónico<br>27444 - Ley del procedi<br>on el presente procedir                           | Autorizo que, conform<br>imainto Administrativo<br>niento sean notificadar | ne a los<br>General, las<br>o al siguiento      |                                     |                                       |        | Representación gráfica      |
| 2. REPRESENTANT                                                                                                    | ELEGAL                                                                                                    |                                                                                                    |                                                                            |                                                 |                                     |                                       |        |                             |
| MONBREY MOU                                                                                                    | D. HINGEL HURRANE COAND                                                                                               | ONI 400206                                                                                            | CARDO                                                                      |                                                 | according                           |                                       |        | Horizontal                  |
| DATOS REGISTRAL                                                                                                    | ES DE VIGENCIA DE PODER                                                                                               | FECHA DE<br>EMISIÓN (7-04-20                                                                          | ELECTRONC                                                                  | 15199                                           | ASENTD                              | 1585                                  |        |                             |
| 3. DATOS DEL PAG                                                                                                    |                                                                                                    |                                                                                                    |                                                                            |                                                 |                                     |                                       |        | Consideration               |
| Nº GE P                                                                                                    | ICBO DE PAGO                                                                                                    | ENTERD FINACIERA<br>EL FRI                                                                            | DONDE EFECTUÓ                                                              | 76                                              | CHA EMISIÓN                         |                                       |        | Firmado por                 |
|                                                                                                    | K967890                                                                                                    | hibus                                                                                                 |                                                                            | 6                                               | 6-04-2025                           |                                       |        |                             |
| 4. REQUESTIOS                                                                                                    |                                                                                                    |                                                                                                    |                                                                            |                                                 |                                     |                                       |        | DIAZ RAMIREZ Masiel Alejand |
|                                                                                                    | Mar                                                                                                    | tar con una (N) los docum                                                                             | erto aljuntos                                                              |                                                 |                                     |                                       |        |                             |
| 4.1 Copie simple de la c                                                                                             | spencia de pober del representante                                                                                    | a legal con una antigúeidad                                                                           | t to mayor de un mas.                                                      |                                                 |                                     | ×                                     |        |                             |
| constar "administrar arb                                                                                             | trajec plu administrar juntas de pre                                                                                  | ourcide y maskable de d                                                                               | sputas, on materia-t                                                       | the .                                           |                                     | ^                                     |        |                             |
| 4.3 Copis simple de las<br>organización y administra                                                                 | decorrentes que actedites conte-<br>ación de procesos artititates o jurt                                              | can no manca da citero al<br>ao da pravanción y vascha                                                | tes de angentencia en la<br>son de deputes, angén                          |                                                 |                                     | ж                                     |        |                             |
| 4.4 Declaración Jurada                                                                                               | autorita por el representante legal                                                                                   |                                                                                                    |                                                                            |                                                 |                                     | X                                     |        |                             |
| Les promoters submit<br>Declaro bajo juzzame<br>estárificos y concelo<br>par lo que en caso d<br>acoptamos que se la | nto que toda la información<br>las sanctores contractios<br>las sanctores que to expr<br>valide el presente trámite y | proporcionada es vo<br>proporcionada es vo<br>en la Ley M" 27444, (<br>esado en la presente<br>que el | raz, así como los do<br>ley del Procedmient<br>declaración no se aj        | cumentos pri<br>to Administra<br>justa a la ver | eseriados o<br>divo General<br>dad, |                                       |        | 💅 Firmar 🗙                  |
| AUTORIZACIÓN: P                                                                                                    | sulto expresemente el OEX<br>malgnado on el formulanto e                                                              | TE a notificar las com<br>ficial presentado par                                                       | unicaciones relacion<br>a la realización del tr                            | L<br>nadas con el<br>istrolte, siered           | JMA 7 de ab<br>presente do          | ni del 2025<br>cumento al<br>CE no se |        |                             |
| + 73%                                                                                                    |                                                                                                    | orica señalada.                                                                                       |                                                                            | 1                                               | /                                   | 1 个                                   | 4      | = 3                         |

Ingrese la contraseña de su Certificado Digital, para proceder con la firma y pulse el botón "Firmar".

|                              | 5                                                                                 |
|------------------------------|-----------------------------------------------------------------------------------|
| ihola ana leo!               |                                                                                   |
| Digita el PIN de tu DNIe     |                                                                                   |
|                              |                                                                                   |
| Tienes 5 intentos disponible | 25                                                                                |
|                              |                                                                                   |
|                              | <b>¡HOLA ANA LEO!</b><br>Digita el PIN de tu DNIe<br>Tienes 5 intentos disponible |

Se mostrará un mensaje indicando que el documento ha sido firmado correctamente.

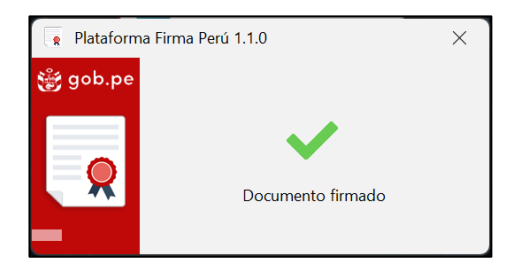

Una vez firmado un documento, se mostrarán dos mensajes en la esquina superior derecha de la pantalla.

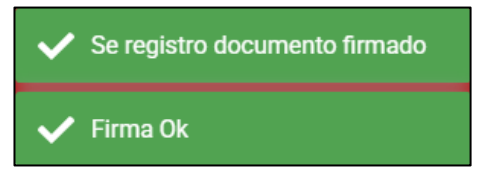

c. **Botón "Presentar":** Una vez firmados todos los documentos requeridos, pulse el botón "Presentar".

|                     | Registro de tramite                                                 |                                                             |                                                                                                    | Segu                                                                                                    | miento de trámite                                                                                                    |                                        |                              |
|---------------------|---------------------------------------------------------------------|-------------------------------------------------------------|----------------------------------------------------------------------------------------------------|----------------------------------------------------------------------------------------------------|----------------------------------------------------------------------------------------------------|----------------------------------------|------------------------------|
|                     |                                                                     |                                                             |                                                                                                    |                                                                                                    |                                                                                                    |                                        |                              |
|                     |                                                                     |                                                             |                                                                                                    |                                                                                                    |                                                                                                    |                                        |                              |
|                     |                                                                     |                                                             |                                                                                                    |                                                                                                    | 4                                                                                                    |                                        |                              |
|                     | Datos del trámite                                                   | Datos del documento                                         | Declaración jura                                                                                                    | da Revisa<br>pre                                                                                                    | r, Firmar y<br>sentar                                                                                                    |                                        |                              |
| Declaro bajo jura   | mento que toda la información pr                                    | roporcionada es veraz, así o                                | como los documentos                                                                                                    | presentados son au                                                                                                    | ténticos y conozco                                                                                                    | as sanciones                           | s contenidas en              |
| el Texto Único O    | denado de la Ley del Procedimier<br>lo expresado en la presente dec | nto Administrativo General<br>laración no se aiusta a la ve | - Ley No 27444, aprob<br>erdad. aceptamos que                                                                                                    | oado por Decreto Su<br>se invalide el prese                                                                                                    | premo N° 004-2019<br>nte trámite v que el                                                                                                | -JUS, por lo c<br>OECE inicie la       | ue en caso de<br>as acciones |
| legales a que hul   | iese lugar asumiendo la respons                                     | abilidad respectiva.                                        | nuuu, ueeptamos que                                                                                                    | se invalue el prese                                                                                                    | nte danne y que el                                                                                                    |                                        |                              |
|                     |                                                                     |                                                             |                                                                                                    |                                                                                                    |                                                                                                    |                                        |                              |
|                     |                                                                     |                                                             |                                                                                                    |                                                                                                    |                                                                                                    |                                        |                              |
| Revisar y firmar do | umentos                                                             |                                                             |                                                                                                    |                                                                                                    |                                                                                                    |                                        |                              |
|                     |                                                                     |                                                             |                                                                                                    |                                                                                                    |                                                                                                    |                                        |                              |
| Solicitud de regist |                                                                     |                                                             |                                                                                                    |                                                                                                    |                                                                                                    |                                        |                              |
| Solicitud de regist |                                                                     | ₩ ~   <b>₩</b>                                              | - + 🚥                                                                                                    | 1 de 1 🛛 🕤                                                                                                    |                                                                                                    | Q                                      | 18                           |
| FIRMADO             | . Fet                                                               | e documento está firmado                                    | digitalmente. No se                                                                                                    | pudieron comproha                                                                                                    | r algunas                                                                                                    |                                        |                              |
|                     | G firm                                                              | mas                                                         | alg.talliteriteriterite                                                                                                    |                                                                                                    | Vei                                                                                                    | firmas                                 | ×                            |
| Declaración jurada  | · · · · · · · · · · · · · · · · · · ·                               | NOMBRE Y<br>APELLIDOS                                       | DNI                                                                                                    | CARGO                                                                                                    |                                                                                                    |                                        | -                            |
| FIRMADO             |                                                                     | DATOS REGISTRALES DE VIO                                    | GENCIA DE PODER FECHA DE                                                                                                    | PARTIDA                                                                                                    | ASIENTO                                                                                                    |                                        |                              |
| FIRMADO             |                                                                     | 3 DATOS DEL PAGO                                            | EMISION                                                                                                    | A                                                                                                    | L                                                                                                    | _                                      |                              |
|                     |                                                                     | Nº DE RECIBO DE                                             | PAGO ENTIDAD                                                                                                    | FINACIERA DONDE EFECTUÓ                                                                                                    | FECHA EMISION                                                                                                    |                                        |                              |
|                     |                                                                     |                                                             |                                                                                                    | LET HOU                                                                                                    |                                                                                                    |                                        |                              |
|                     |                                                                     | 4. REQUESITOS                                               |                                                                                                    |                                                                                                    |                                                                                                    |                                        |                              |
|                     |                                                                     | 4.1. Conia simula de la vinencia de                         | Marcar con una (                                                                                                    | (X) los documentos adjuntos                                                                                                    |                                                                                                    | Y                                      |                              |
|                     |                                                                     | 4.2 Copia simple del documento q                            | ue acredite el objeto social o fines co                                                                                                    | rrespondientes, en el que debe                                                                                                    |                                                                                                    | x                                      |                              |
|                     |                                                                     | 4.3 Copia simple de los document                            | administrar juntas de prevención y res                                                                                                    | s de cinco años de experiencia en                                                                                                    | la                                                                                                    |                                        | 1                            |
|                     |                                                                     | organización y administración de p                          | rocesos arbitrales o juntas de preven                                                                                                    | ción y resolución de disputas, seg                                                                                                    | in .                                                                                                    | ×                                      |                              |
|                     |                                                                     | 4.5 Formulario suscrito por el repr                         | esentante legal (enlaces)                                                                                                    |                                                                                                    |                                                                                                    | x                                      |                              |
|                     |                                                                     | Declaro bajo juramento que<br>auténticos y conozco las sar  | toda la información proporcion<br>nciones contenidas en la Ley f                                                                                                    | nada es veraz, así como los<br>Nº 27444, Ley del Procedim                                                                                                    | documentos presentados s<br>iento Administrativo Genera                                                                                  | on<br>I, por lo                        |                              |
|                     |                                                                     | que en caso de comprobarse                                  |                                                                                                    |                                                                                                    | n sometnose, hebrou el e el                                                                                                    | ue se                                  |                              |
|                     |                                                                     | invalide el presente trámite y                              | e que lo expresado en la pres.<br>r que el OECE inicie las accior                                                                                                    | ente declaración no se ajus<br>nes legales a que hubiese l                                                                                                    | ugar asumiendo la responsa                                                                                                    | Dilidad                                |                              |
|                     |                                                                     | invalide el presente trámite y<br>respectiva.               | e que lo expresado en la pres<br>y que el OECE inicie las accior                                                                                                    | ente declaración no se ajus<br>nes legales a que hubiese l                                                                                                    | ugar asumiendo la responsa                                                                                                    | Dilidad                                |                              |
|                     |                                                                     | invalide el presente trámite y<br>respectiva.               | e que lo expresado en la pres<br>/ que el OECE inicie las acciou                                                                                                    | ente declaración no se ajus<br>nes legales a que hubiese l                                                                                                    | ugar asumiendo la response                                                                                                    | Dindad                                 |                              |
|                     |                                                                     | invalide el presente trámite y<br>respectiva.               | e que lo expresado en la prés<br>y que el OECE inicie las accion                                                                                                    | ente declaración no se ajus<br>nes legales a que hubiese l                                                                                                    | a a la vervao, aceptantos q<br>ugar asumiendo la response                                                                                | Dilidad                                |                              |
|                     |                                                                     | invalide el presente framite y<br>respectiva.               | e que lo expresado en la pres<br>y que el OECE inicie las accion                                                                                                    | ente declaración no se ajus<br>nes legales a que hubiese l<br>neses de la construcción de la construcción<br>neses de la construcción de la construcción de la construcción de la construcción de la construcción de la const<br>neses de la construcción de la construcción de la construcción de la construcción de la construcción de la const<br>neses de la construcción de la construcción de la construcción de la construcción de la construcción de la const<br>neses de la construcción de la construcción de | ia a in verdao, aceptantos y<br>ugar asumiendo la responsa<br>Caraveli 14 de al                                                          | mil del 2025                           |                              |
|                     |                                                                     | invalide el presente framite y<br>respectiva.               | e que lo expresado en la pres<br>y que el OECE inicie las accio<br>transmissiones de las accion<br>services de las accion<br>services de las accion<br>s | ente declaración no se ajus<br>nes legales a que hubiese i                                                                                                    | ia a u verteo, aceptanos y<br>igar asumiendo la responsa<br>Caraveli 14 de al                                                            | aril del 2025                          |                              |
|                     |                                                                     | invalide et presente traimite y<br>respectiva.              | presamento al OECE a notific<br>na al formular o formation de las accion                                                                                                    | ente declaración no se ajus<br>nes legales a que hubiese i<br>resentente<br>ano las comunicaciones relationes<br>entaño nara la realización se relationes relationes entaño<br>entaño nara la realización se se alorgador                                                                                                    | gar asumiendo la responso<br>gar asumiendo la responsa<br>Caraveli 14 de al<br>cionadas con el presente de<br>el ríamito siendo nor «100 | xii del 2025<br>cumento al<br>CE no se |                              |
|                     |                                                                     | invalde el presente traimle y<br>respectiva.                | e que lo expresado en la pres<br>y que el OECE inicie las accio<br>de las accio<br>en el formulario oficial pres<br>lo en el formulario oficial pres                                                                                                    | ente degates a que hubiese i<br>reselución a que hubiese i<br>resente<br>entente para la realización d<br>loga.                                                                                                    | ugar asumiendo la responsa<br>Caraveli 14 de al<br>cionadas con el presente de<br>el trámite, siendo que el OE                           | ril del 2025<br>cumento al<br>CE no se |                              |

Se mostrará un mensaje de conformidad. Pulse el botón "Aceptar":

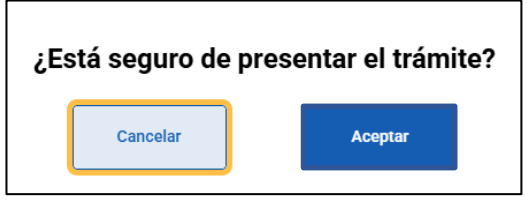

Recibirá un mensaje a su correo electrónico de Mesa de Partes Digital, indicando

si todo es conforme o si tiene alguna observación.

#### 6.4. Trámite TUPA 2: Retiro definitivo a pedido de parte de Instituciones Arbitrales o de Centros de Administración de Juntas de Prevención y Resolución de Disputas en el REGAJU.

| Sistema REGAJU                                            | P LEO VENTO ANA SOFIA                                                         |
|-----------------------------------------------------------|-------------------------------------------------------------------------------|
| nicio >                                                   |                                                                               |
| Registro de trámite                                       | Seguimiento de trámite                                                        |
| Datos del trámite<br>Todos los datos son obligatorios     |                                                                               |
| Objeto del registro                                       |                                                                               |
| Institución Arbitral                                      | Centro de administración de Juntas de Prevención y     Resolución de Disputas |
| Tipo de trámite                                           |                                                                               |
| 2.Retiro definitivo a pedido de parte de Instituciones Ar | bitrales o de Centros de Administración de Juntas de Pr 🕶                     |
| Número constancia de registro                             |                                                                               |
| Ingrese número constancia                                 |                                                                               |
| Asunto del documento                                      |                                                                               |
| Ingrese el asunto del documento                           |                                                                               |
| Es una subsanación                                        |                                                                               |
| No                                                        | ) si                                                                          |
| Contin                                                    | uar ->                                                                        |

Ingrese la información solicitada y pulse el botón "Continuar".

Siga los pasos indicados en el punto 5.3. "Trámite TUPA 3: Suspensión a pedido de parte de Instituciones Arbitrales o de Centros de Administración de Juntas de Prevención y Resolución de Disputas en el REGAJU".

# 6. Seguimiento de trámite

Existen dos tipos de trámites dentro del sistema: Registro de trámite y Seguimiento de trámite.

| >                                                                                                |                                                                                  |                                                          | _                                                                                                    |                          |                                  |
|--------------------------------------------------------------------------------------------------|----------------------------------------------------------------------------------|----------------------------------------------------------|----------------------------------------------------------------------------------------------------|--------------------------|----------------------------------|
|                                                                                                  | Re                                                                               | gistro de trámite                                        | a Seguimien                                                                                                    | to de trámite            |                                  |
| uscar N°                                                                                         | de registro                                                                      |                                                          |                                                                                                    |                          |                                  |
| istado                                                                                           | de Trá                                                                           | mite                                                     |                                                                                                    |                          |                                  |
| recna y Hora<br>de Registro                                                                      | Nº de<br>Registro                                                                | N° de<br>Expendiente                                     | Tipo de Trámite                                                                                                    | Registro                 | Estado                           |
|                                                                                                  | 2025-                                                                            | 2025 000005                                              | Incorporación de instituciones arbitrales para administrar arbitrajes<br>de mayor envergadura sobre controversias surgidas en contratos con                                                                                                    |                          |                                  |
| 15/05/2024<br>13:35 hrs                                                                          | 00000123                                                                         | 2025-000005                                              | montos originales iguales o superiores a las 20 000 UITS, en el<br>REGAJU                                                                                                    | IA                       | OBSERVADO                        |
| 15/05/2024<br>13:35 hrs<br>08/05/2024<br>14:55 hrs                                               | 2025-<br>00000123<br>2025-<br>00000122                                           | 2025-000005                                              | montos originales iguales o superiores a las 20 000 UITS, en el<br>REGAJU<br>Incorparación de instituciones arbitrales o de centros de<br>administración de juntas de prevención y resolución de disputas en el<br>REGAJU                                                                                                    | IA                       | ADMITIDO                         |
| 5/05/2024<br>3:35 hrs<br>18/05/2024<br>4:55 hrs<br>5/03/2024<br>3:50 hrs                         | 2025-<br>00000122<br>2025-<br>00000122<br>2025-<br>00000121                      | 2025-000005<br>2025-000004<br>2025-000003                | montos originales iguales o superiores a las 20 000 UITS, en el<br>REGAJU<br>Incorparación de instituciones arbitrales o de centros de<br>administración de juntas de prevención y resolución de disputas en el<br>REGAJU<br>Incorparación de instituciones arbitrales o de centros de<br>administración de juntas de prevención y resolución de disputas en el<br>REGAJU                                                                                                    | IA<br>IA<br>CAJPRD       | ADMITIDO<br>RECIBIDO             |
| 5/05/2024<br>3:35 hrs<br>8/05/2024<br>4:55 hrs<br>5/03/2024<br>3:50 hrs<br>0/02/2024<br>7:35 hrs | 2025-<br>00000123<br>2025-<br>00000121<br>2025-<br>00000121<br>2025-<br>00000120 | 2025-000003<br>2025-000004<br>2025-000003<br>2025-000002 | montos originales iguales o superiores a las 20 000 UITS, en el<br>REGAJU<br>Incorparación de instituciones arbitrales o de centros de<br>administración de juntas de prevención y resolución de disputas en el<br>REGAJU<br>Incorparación de instituciones arbitrales o de centros de<br>administración de juntas de prevención y resolución de disputas en el<br>REGAJU<br>Incorporación de instituciones arbitrales o centros de administración<br>de juntas de prevención y resolución de disputas recién constituidas<br>en el REGAJU | IA<br>IA<br>CAJPRD<br>IA | ADMITIDO<br>RECIBIDO<br>BORRADOR |

- a. Opción "Seguimiento de trámite": Haga clic para visualizar los trámites registrados.
- b. Campo de texto: Ingrese el N° de registro que desee buscar.
- c. Cuadro "Listado de trámite": Se muestran los resultados obtenidos.
- d. Columna "Estado": Se muestra el estado en el que se encuentra el trámite.
  - i. Borrador: Corresponde a los trámites que aún no han sido presentados.
  - ii. **Registrado:** Corresponde a los trámites que ya fueron presentados.
  - iii. Recibido: Corresponde a los trámites que han sido recibidos por la Mesa de Partes Digital.
  - iv. Admitido: Corresponde a los trámites que han sido aprobados por la Mesa de Partes Digital.
  - v. Observado: Corresponde a los trámites que tienen observaciones y deben ser

subsanados.

- vi. **Denegado:** Corresponde a los trámites que fueron denegados por la DREGAJU. Podrá apelar el trámite o ingresar uno nuevo.
- vii. Aprobado: Corresponde a los trámites que fueron aprobados por la DREGAJU.
- Campo "Registros por página": Indica la cantidad de registros que se visualizan por página.
- f. Paginación: Indica la cantidad de páginas que tienen resultados. Para avanzar, utilice los íconos ">" y ">l"
- g. Ícono de casilla electrónica: Cuando se actualicen los estados de los trámites ingresados, recibirá notificaciones a su Casilla electrónica. Haga clic en el ícono para visualizarlas.

# 7. Cierre de sesión

Diríjase al menú de usuario, ubicado en la esquina superior derecha de la página. Se muestra el nombre de usuario junto a un ícono. Haga clic en su nombre de usuario para desplegar el menú. Seleccione la opción "Cerrar sesión" para terminar la sesión. Será redirigido a la página de inicio.

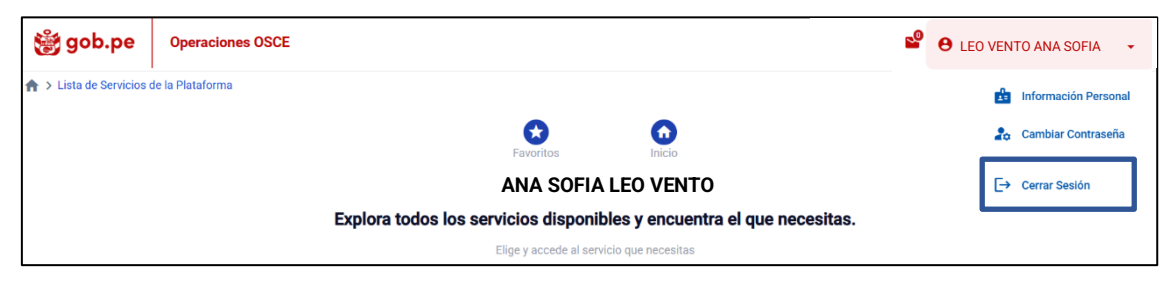

Por razones de seguridad, asegúrese de cerrar la sesión al finalizar su trabajo; especialmente si está utilizando un equipo compartido o público.

# 8. Recuperación de contraseña

Para recuperar su clave, haga clic en la opción "¿Olvidaste tu contraseña?", ubicada debajo del formulario de inicio de sesión.

|                        | No tengo usuario RNP Ingresar con usuario RN |
|------------------------|----------------------------------------------|
| Bienvenidos            | Inicia sesión                                |
| Allin hamuy Kamisaraki | Documento                                    |
| 🗳 📢 🔊                  | DNI v Número de documen                      |
|                        | Contraseña                                   |
|                        | Contraseña 🔌                                 |
|                        | Ingresar                                     |
|                        | ¿Olvidaste tu contraseña?                    |

Se abrirá la ventana de recuperación de contraseña. Ingrese los datos solicitados

y pulse el botón "Validar".

| Sistema de Gestión de U | Jsuarios                                                                                                    |  |
|-------------------------|----------------------------------------------------------------------------------------------------|--|
| Restablecer Contraseña  |                                                                                                    |  |
|                         | Para restablecer tu contraseña primero debes validar tus datos Tipo de Documento* Documento Nacional de Identidad  Documento de identidad*  Fecha de emisión del DNI*   Validar |  |

Se abrirá una ventana, indicando que se enviará un correo electrónico a la dirección consignada. Pulse el botón "Aceptar".

| 鬱 g | ob.pe   :    | Sistema de Gestio | ón de Usuarios                                                                                                    |  |
|-----|--------------|-------------------|----------------------------------------------------------------------------------------------------|--|
|     |              |                   |                                                                                                    |  |
| Re  | stablecer Co | ntraseña          |                                                                                                    |  |
|     |              |                   | Para restablecer tu contraseña primero debes validar tus datos                                                                                          |  |
|     |              |                   | Restablecer contraseña X                                                                                                    |  |
|     |              |                   |                                                                                                    |  |
|     |              |                   | Se enviará un correo electrónico con las instrucciones para restablecer la<br>contraseña a la siguiente dirección:q***********************@@y******.com |  |
|     |              |                   | ¿Desea continuar?                                                                                                    |  |
|     |              |                   | Aceptar                                                                                                    |  |
|     |              |                   |                                                                                                    |  |

Se abrirá otra ventana, indicando que las instrucciones de recuperación de contraseña han sido enviadas al correo electrónico. Pulse el botón "Aceptar".

| Restablecer Contraseña                                                                                                    |
|----------------------------------------------------------------------------------------------------|
| Las instrucciones de recuperación de contraseña se han enviado al correo electrónico especificado en el registro.<br>Correo electrónico<br>q************************0@y******.com |
| Aceptar                                                                                                    |

Recibirá el siguiente correo electrónico. Pulse el botón "Actualizar contraseña".

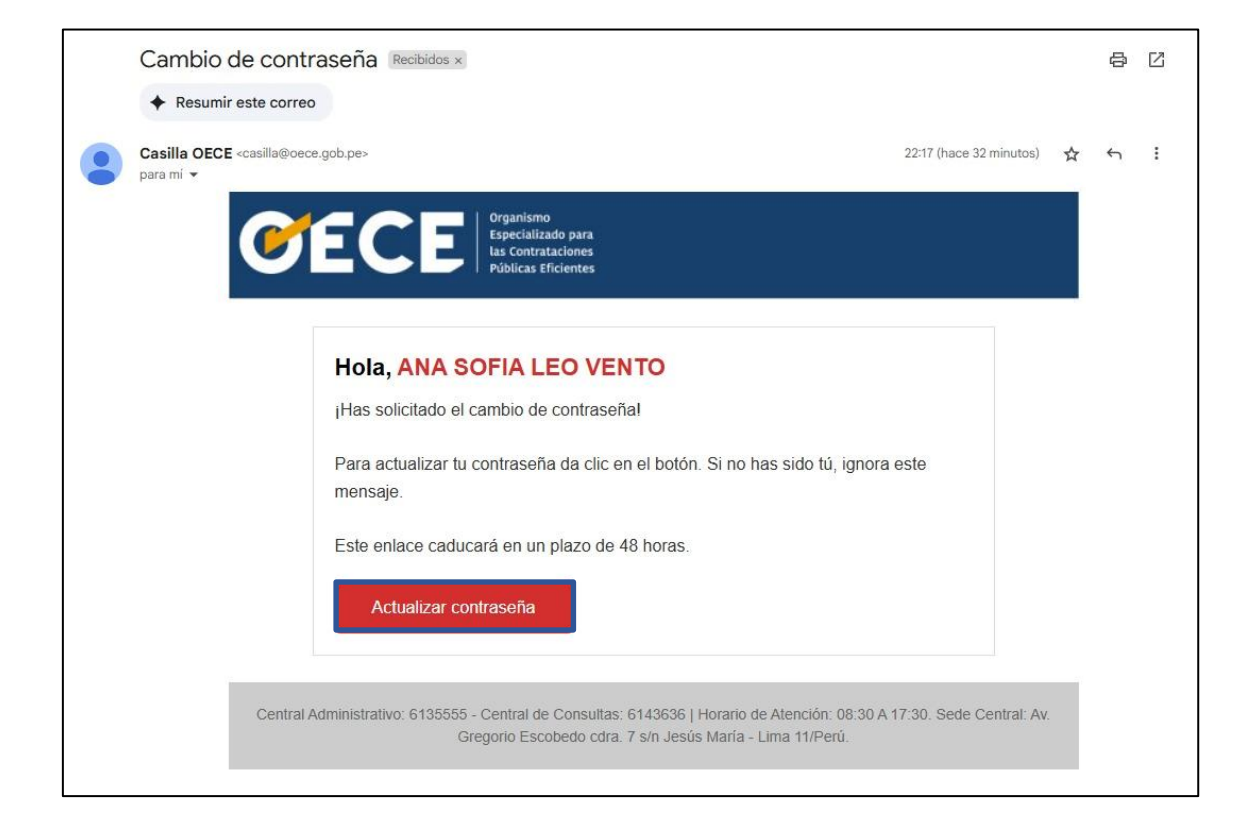

# Canales digitales del

# Central de consultas Ol 614 36 36

De lunes a viernes de 8:30 a.m. a 5:30 p.m.

## 🗲 Formulario de Contacto

Disponible en la sección "Contacto"

Ubicado en:

💮 www.gob.pe/oece 📿

# 🖌 Chat del OECE

Disponible en: ( www.gob.pe/oece Y seleccionando "Chatea con nosotros" De lunes a viernes de 8:30 a.m. a 5:30 p.m.

## Para trámites: Mesa de partes digital

Disponible en: ( @

www.gob.pe/oece Q

Se encuentra disponible de forma permanente y los documentos se recibirán los siete días de la semana, las veinticuatro horas del día.

Todo es más sencillo y rápido usando nuestros canales digitales

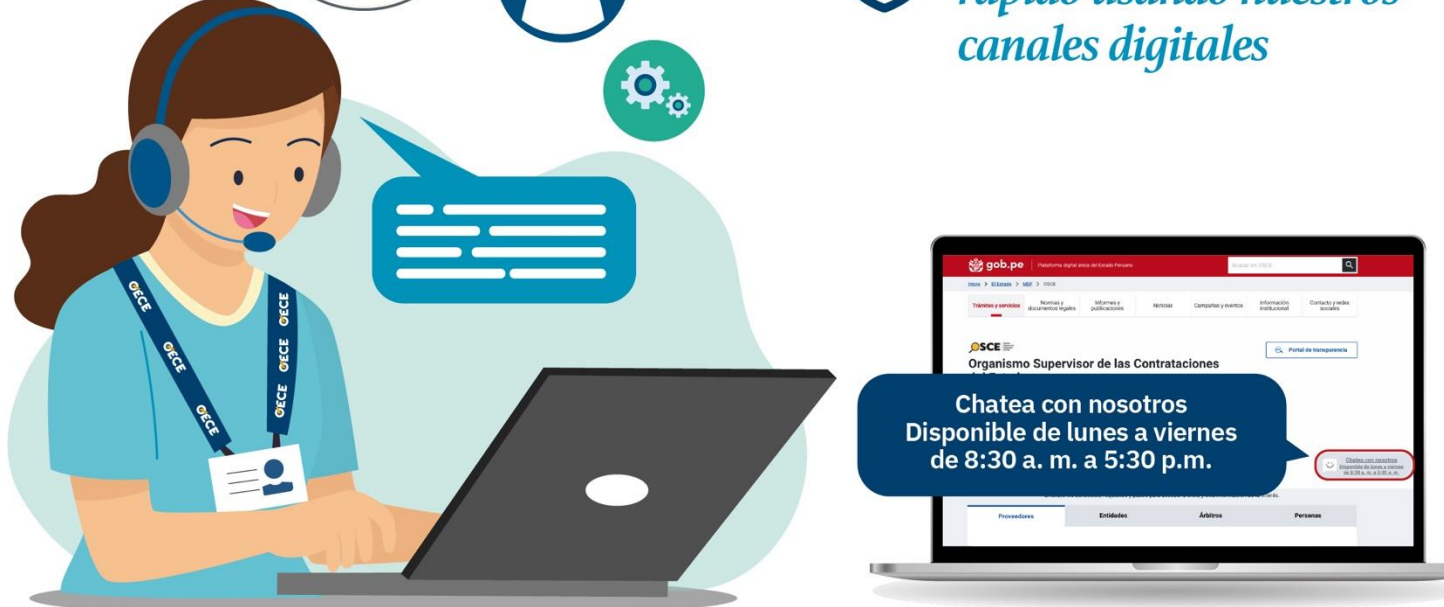
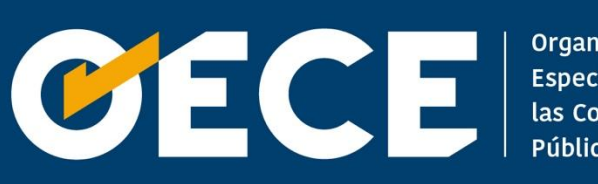

Organismo Especializado para las Contrataciones Públicas Eficientes